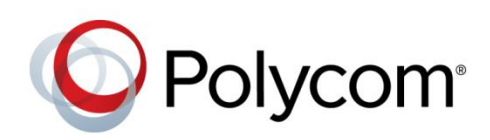

DEPLOYMENT GUIDE

UC Software 5.4.0 | June 2015 | 3725-49078-007A

Polycom<sup>®</sup> UC Software in a Microsoft<sup>®</sup> Lync<sup>®</sup> Server Environment

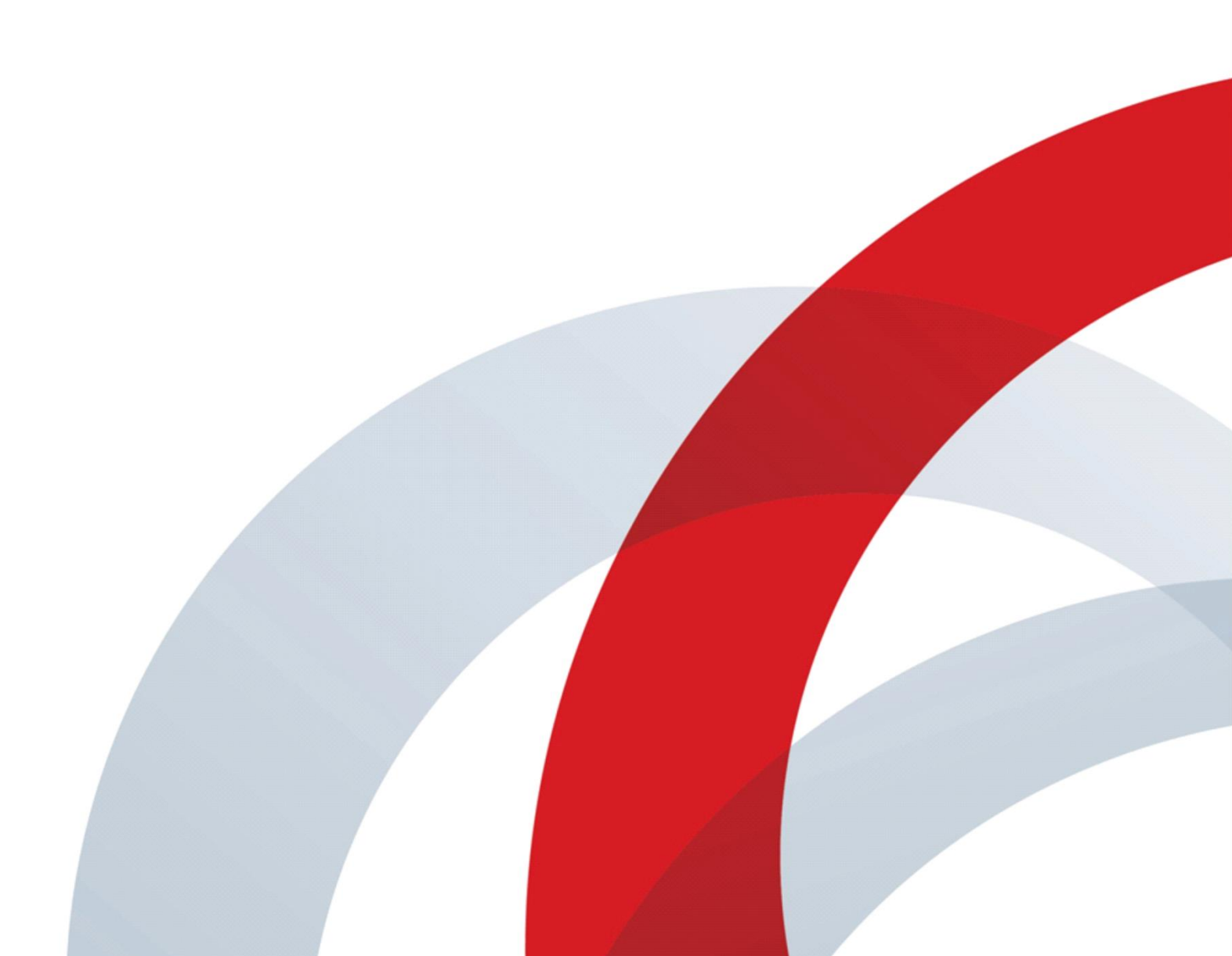

Copyright© 2015, Polycom, Inc. All rights reserved. No part of this document may be reproduced, translated into another language or format, or transmitted in any form or by any means, electronic or mechanical, for any purpose, without the express written permission of Polycom, Inc.

6001 America Center Drive San Jose, CA 95002

USA

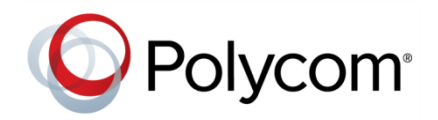

Polycom®, the Polycom logo and the names and marks associated with Polycom products are trademarks and/or service marks of Polycom, Inc. and are registered and/or common law marks in the United States and various other countries. All other trademarks are property of their respective owners. No portion hereof may be reproduced or transmitted in any form or by any means, for any purpose other than the recipient's personal use, without the express written permission of Polycom.

**End User License Agreement** By installing, copying, or otherwise using this product, you acknowledge that you have read, understand and agree to be bound by the terms and conditions of the End User License Agreement for this product.

**Patent Information** The accompanying product may be protected by one or more U.S. and foreign patents and/or pending patent applications held by Polycom, Inc.

**Open Source Software Used in this Product** This product may contain open source software. You may receive the open source software from Polycom up to three (3) years after the distribution date of the applicable product or software at a charge not greater than the cost to Polycom of shipping or distributing the software to you. To receive software information, as well as the open source software code used in this product, contact Polycom by email at OpenSourceVideo@polycom.com.

**Disclaimer** While Polycom uses reasonable efforts to include accurate and up-to-date information in this document, Polycom makes no warranties or representations as to its accuracy. Polycom assumes no liability or responsibility for any typographical or other errors or omissions in the content of this document.

**Limitation of Liability** Polycom and/or its respective suppliers make no representations about the suitability of the information contained in this document for any purpose. Information is provided "as is" without warranty of any kind and is subject to change without notice. The entire risk arising out of its use remains with the recipient. In no event shall Polycom and/or its respective suppliers be liable for any direct, consequential, incidental, special, punitive or other damages whatsoever (including without limitation, damages for loss of business profits, business interruption, or loss of business information), even if Polycom has been advised of the possibility of such damages.

**Customer Feedback** We are striving to improve our documentation quality and we appreciate your feedback. Email your opinions and comments to DocumentationFeedback@polycom.com.

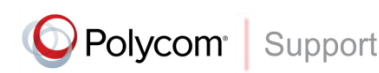

Visit the Polycom Support Center for End User License Agreements, software downloads, product documents, product licenses, troubleshooting tips, service requests, and more.

## Contents

| Conventions Used in Polycom Guides                                                          | 5        |
|---------------------------------------------------------------------------------------------|----------|
| Information Elements                                                                        | 5        |
| Typographic Conventions                                                                     | 6        |
| Get Started                                                                                 | 7        |
| UC Software Lync-Qualified Phones                                                           | 7        |
| UC Software Device Compatibility                                                            | 7        |
| Available Phone Features                                                                    | 7        |
| Before You Begin                                                                            | 11       |
| Frequently Asked Questions                                                                  | 13       |
| Get Help                                                                                    | 13       |
| The Polycom Community                                                                       | 13       |
| Deploy Polycom Phones with Microsoft Lync Server                                            | 14       |
| Task 1: Set Up the Network                                                                  | 14       |
| Task 2: Set Up Polycom UC Software                                                          | 15       |
| Task 3: Provision the Phones                                                                | 17       |
| Manual Provisioning Methods                                                                 |          |
| Centralized Provisioning Methods                                                            | 22       |
| Configure Polycom Phones for Lync Server                                                    | 30       |
| Microsoft <sup>®</sup> Skype for Business Online and Microsoft <sup>®</sup> Exchange Online |          |
| Sign In or Out of Lync                                                                      |          |
| Login Credentials                                                                           |          |
| PIN Authentication                                                                          |          |
| BToE Sign In                                                                                | 33       |
| Enable the Exchange Calendar                                                                |          |
| Configure Lync Enhanced Presence                                                            |          |
| Centralized Conference Control Protocol (CCCP)                                              |          |
| Lync Exchange Integration                                                                   |          |
| Update Polycom UC Software                                                                  |          |
| Update UC Software Manually                                                                 |          |
| Update UC Software Automatically                                                            |          |
| Reset the Phone to Factory Default Settings                                                 |          |
| Change the Default Password                                                                 |          |
| Enable Access to the Web Configuration Utility                                              |          |
| Enable Access to the Web Configuration Utility From the Phone's Menu                        |          |
| Enable the web Conliguration Utility Using Configuration Files                              | 47<br>40 |
|                                                                                             |          |
|                                                                                             |          |

| Configure Safe Transfer for Lync Boss-Admin           | 50 |
|-------------------------------------------------------|----|
| Configure Lync Boss-Admin for Lync Server 2010        | 51 |
| Support Extended Link Layer Discovery Protocol (LLDP) | 51 |
| International Dialing Prefix                          | 52 |
| Music on Hold                                         |    |
| Available Dial Plans                                  |    |
| Manually Install a Certificate                        |    |
| Data Center Resiliency                                |    |
| Use Lync Configuration Files                          |    |
| Base Profile                                          | 59 |
| Lync Shared LC Example                                | 68 |
| Lync Shared Example                                   | 74 |
| Lync Per Phone Example                                | 78 |
| Lync device.set                                       | 82 |
| In-Band Provisioning                                  |    |
| Troubleshoot Issues                                   | 87 |

## **Conventions Used in Polycom Guides**

Polycom guides contains graphical elements and a few typographic conventions. Familiarizing yourself with these elements and conventions will help you successfully perform tasks.

## **Information Elements**

Polycom guides may include any of the following icons to alert you to important information.

### Icons Used in Polycom Guides

| Name              | lcon         | Description                                                                                                    |
|-------------------|--------------|----------------------------------------------------------------------------------------------------|
| Note              | P            | The Note icon highlights information of interest or important information needed to be successful in accomplishing a procedure or to understand a concept.                                          |
| User Tip          |              | The User Tip icon highlights techniques, shortcuts, or productivity related tips for users.                                                                                                    |
| Administrator Tip | A CONTRACTOR | The Administrator Tip icon highlights techniques, shortcuts, or productivity related tips.                                                                                                    |
| Caution           |              | The Caution icon highlights information you need to know to avoid a hazard that could potentially impact device performance, application functionality, or successful feature configuration.        |
| Warning           | Ą            | The Warning icon highlights an action you must perform (or avoid) to prevent issues that may cause you to lose information or your configuration setup, and/or affect phone or network performance. |
| Web Info          | Ì            | The Web Info icon highlights supplementary information available online such as documents or downloads on support.polycom.com or other locations.                                                   |
| Timesaver         |              | The Timesaver icon highlights a faster or alternative method for accomplishing a method or operation.                                                                                               |
| Power Tip         | XX           | The Power Tip icon highlights faster, alternative procedures for advanced administrators already familiar with the techniques being discussed.                                                      |
| Troubleshooting   | S.           | The Troubleshooting icon highlights information that may help you solve a relevant problem or to refer you to other relevant troubleshooting resources.                                             |
| Settings          | Jour Start   | The Settings icon highlights settings you may need to choose for a specific behavior, to enable a specific feature, or to access customization options.                                             |

## **Typographic Conventions**

A few typographic conventions, listed next, are used in Polycom guides to distinguish types of in-text information.

### **Typographic Conventions**

| Convention | Description                                                                                                    |
|------------|----------------------------------------------------------------------------------------------------|
| Bold       | Highlights interface items such as menus, menu selections, window and dialog names, soft keys, file names, and directory names when they are involved in a procedure or user action. Also used to highlight text to be entered or typed. |
| Italics    | Used to emphasize text, to show example values or inputs (in this form: < <i>example</i> >), and to show titles of reference documents available from the Polycom Support Web site and other reference sites.                            |
| Blue Text  | Used for cross references to other sections within this document and for hyperlinks to external sites and documents.                                                                                                    |
| Courier    | Used for code fragments and parameter names.                                                                                                    |

## **Get Started**

Polycom<sup>®</sup> phones offer a best-in-class communications experience with an extensive list of features. This guide shows you how to deploy Polycom phones and Unified Communications (UC) software with Microsoft<sup>®</sup> Lync Server. Registering Polycom phones with Lync Server enables you to communicate with enterprise-grade high-definition (HD) voice and video using familiar Microsoft solutions.

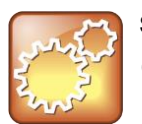

Settings: Polycom Phones Support One Registered Line with Lync Server Currently, Polycom phones deployed with Microsoft Lync Server support one registered line.

## **UC Software Lync-Qualified Phones**

As of UC Software 5.3, Polycom offers devices with an Open SIP or a Lync base profile (a Lync SKU). Polycom devices shipped with a Lync base profile include Lync-qualified UC Software with a feature license included and enable you to start up the phone and register with Lync Server with default settings.

### **UC Software Device Compatibility**

Polycom UC Software 5.4.0 supports the following devices with Lync Server:

- Polycom® VVX® 201, 300, 310, 400, 410, 500, and 600 business media phones
- Polycom<sup>®</sup> SoundStructure<sup>®</sup> VoIP Interface

For devices supported by previous UC Software for Microsoft Lync Deployments, refer to Polycom UC Software for Microsoft Lync Deployments.

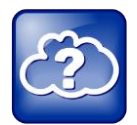

Web Info: Registering SoundStructure VoIP Interface with Lync Server If you are registering SoundStructure VoIP Interface with Lync Server, see Deploying Polycom® SoundStructure<sup>®</sup> VoIP Interface for Use with Microsoft® Lync<sup>™</sup> Server.

If you are using Polycom UC Software for the first time, this deployment guide shows you how to get UC Software and how to provision your phones with the software. If you are updating the UC Software version your phones are using, refer to the section Update Polycom UC Software.

### **Available Phone Features**

Features available on Polycom phones vary by software release and phone model.

- Phone features available on all Polycom phones registered to Lync Server are listed in the table Features Supported on All Polycom Phone Registered with Lync Server. These features are available with all UC Software versions.
- Phone features available on Polycom phones using UC Software 5.0.1 are listed in the table Features Available with UC Software 5.0.1.
- Polycom phones using UC Software 5.1.1 support features available with UC Software 4.1.x, 5.0.1, and features listed in the table Features Available with UC Software 5.1.1.
- Polycom UC Software 5.3 adds the features listed in the table Features Available with UC Software 5.3.

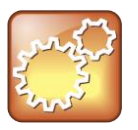

#### Settings: Access to Web Configuration Utility Disabled by Default

Access to the Web Configuration Utility is disabled by default as a security precaution on Polycom phones using UC Software 5.1.1 and later. To enable access to the Web Configuration Utility, refer to the section Enable Access to the Web Configuration Utility.

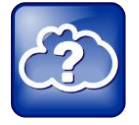

### Web Info: Understanding New and Enhanced Features

For details on using Lync-enabled features with UC Software prior to UC Software 5.2, see *Feature Profile 84538: Using Polycom VVX Phones with Microsoft Lync.* 

#### Features Supported on All Polycom Phones Registered with Lync Server

| Feature                                   | Function                                                                     |
|-------------------------------------------|------------------------------------------------------------------------------|
| Auto root certificate fetch               | Available using DHCP option 43                                               |
| PIN Authentication                        | Support for Lync authentication available on all Lync-enabled Polycom phones |
| H.323 video                               |                                                                              |
| Narrowband audio                          | G.711                                                                        |
| Call transfer, hold, mute                 | Flexible user phone functions                                                |
| Full-duplex echo cancellation (FDX)       |                                                                              |
| Wideband audio                            | G.722-1                                                                      |
| Media encryption                          | SRTP, SSRTP                                                                  |
| Direct SIP registration to Lync<br>Server | Microsoft SIP, TLS for SIP Signaling, SRTP, SSRTP                            |
| Peer-to-peer audio calling                | Initiate and receive two-party calls                                         |
| Enterprise voice                          |                                                                              |

| Feature                         | Function                                                                                                    |
|---------------------------------|----------------------------------------------------------------------------------------------------|
| Message Waiting Indicator (MWI) | Illumination of MWI lamp indicates new messages                                                                                                    |
| Voice mail retrieval            | One-touch call to voice mail attendant                                                                                                    |
| Presence publication            | Indicates the status of your contacts                                                                                                    |
| Presence state control          | Choose from a menu of presence states                                                                                                    |
| Calls logs                      | Local call history for missed, received, and outgoing calls; nonvolatile for all platforms except VxWorks phones                                                                            |
| Log access                      | Local phone access to diagnostic logging                                                                                                    |
| Device updates                  | Centralized phone updates from an out-of-band server                                                                                                    |
| VLAN assignment                 | LLDP-MED VLAN assignment                                                                                                    |
| Device sign-in                  | Out-of-the-box user sign-in and sign-out                                                                                                    |
| Remote worker scenarios         | Edge Server registration for off-location users                                                                                                    |
| Firewall traversal              | A/V Edge Server support using the ICE, STUN, and TURN protocols                                                                                                    |
| Federation                      | Connect people across organizations and domains                                                                                                    |
| Provisioning                    | Support for in-band provisioning from Lync Server                                                                                                    |
| Monitoring                      | Device Inventory Reports                                                                                                    |
| Reporting                       |                                                                                                    |
| Call admission control          | Support for in-band bandwidth policy                                                                                                    |
| Media bypass                    | Bypass the Lync mediation server to send media directly to a PSTN gateway                                                                                                    |
| Dial plans                      | Support for Lync Server Regex normalization patterns passed via an in-<br>band provisioning to the endpoint; limited to regular expression support;<br>option for server-side normalization |
| Call forwarding to contacts     | Forward calls to another contact                                                                                                    |
| Call forwarding to voicemail    | Forward calls directly to voicemail                                                                                                    |
| Response Groups                 |                                                                                                    |
| Team-Call                       |                                                                                                    |
| Delegates                       |                                                                                                    |
| Private Lines                   | Alternate call-forwarding identity for a Lync user's secondary DID                                                                                                    |
| Branch Office Survivability     | Maintain SBA/SBS registration during WAN outage, automatic recovery                                                                                                    |
| E911                            | Supports in-band provisioning information for Emergency 911                                                                                                    |

| Feature                         | Function                                                                                                    |
|---------------------------------|----------------------------------------------------------------------------------------------------|
| Location Services               | Extended Link Layer Discovery Protocol (LLDP)-MED location-based information support                                                               |
| Contacts List                   | Display Lync contacts and their current presence status                                                                                            |
| Contact Groups                  | Display and expand groups in the Lync user's contact list                                                                                          |
| Web Ticket Authentication       | Used to gain access to a web service; support for web tickets obtained using NTLM, PIN, or a client certificate used as authentication credentials |
|                                 | Lync Authentication: NTLM                                                                                                    |
|                                 | SIP Registration: TLS-DSK                                                                                                    |
|                                 | User Sign In: NTLM Credentials, PIN authentication                                                                                                 |
|                                 | NTLMv2 Authentication                                                                                                    |
| Client Certificate Provisioning | Automatic provisioning using a web ticket                                                                                                    |
| TCP Media                       | RTP Media and ICE negotiation supported over TCP when UDP is unavailable                                                                           |

### Features Available with UC Software 5.0.1

| Feature                                   | Function                                                                                                    |
|-------------------------------------------|----------------------------------------------------------------------------------------------------|
| Enhanced Presence                         | Updated status icons and more control over status states                                                                                      |
| Web Configuration Utility Security Update | By default Polycom phones registered with Lync Server cannot access the Web Configuration Utility; access must be enabled by an administrator |
| Better Together over Ethernet<br>(BToE)   | Connect your computer to your phone and use your computer to control calls on your phone and PC Lync client                                   |
| Lync Boss Admin                           | Assign administrative delegates to answer, hold, and transfer calls; set distinct ringtones; and make calls on behalf of boss lines           |
| Lync Automatic Software Update            | Receive Polycom software updates automatically when registered with Lync Server                                                               |
| Call Park                                 | Place a call on a separate call orbit where anyone can retrieve the call                                                                      |
| Address Book Service (ABS)                | Access and search a complete corporate directory                                                                                              |

### Features Available with UC Software 5.1.1

| Feature      | Function                                                                                            |
|--------------|----------------------------------------------------------------------------------------------------|
| Contact Card | View detailed contact information for each Lync contact and make direct calls from the Contact Card |

| Feature                                                 | Function                                                                                                    |
|---------------------------------------------------------|----------------------------------------------------------------------------------------------------|
| Auto root certificate retrieval                         | Uses Lightweight Directory Access Protocol (LDAP) Domain Name System (DNS) query                                                          |
| Data Center Resiliency                                  | Ensures basic call functions during a shutdown or outage.                                                                                 |
| Security update - Web<br>Configuration Utility disabled | When the phone's Base Profile is set to Lync, the Web Configuration Utility is disabled by default. You have the option to enable access. |
| PIN Authentication                                      | Support for Lync authentication available on VVX phones and SoundStructure VoIP Interface                                                 |

### Features Available with UC Software 5.3.0

| Feature                                           | Function                                                                                                    |
|---------------------------------------------------|----------------------------------------------------------------------------------------------------|
| Audio Playback with BTOE                          | Manage call audio on your phone and computer                                                                                      |
| Centralized Conference Control<br>Protocol (CCCP) | Manage conference calls                                                                                                    |
| Lync Exchange Integration                         | Lync directory search, Outlook contact search, visual voicemail, call log synchronization between phone, Lync client, and Outlook |
| Lync Boss-Admin                                   | Monitor or resume calls after transferring                                                                                        |
| Extended Link Layer Discovery<br>Protocol (LLDP)  | Support for LLDP, including fast start count                                                                                      |
| International Dialing Prefix                      | Use + to identify international calls                                                                                             |
| Music on Hold                                     | Enable music for calls on hold; phone users can turn on or off                                                                    |
| User-controlled software update                   | User control over when to accept software updates                                                                                 |

### Features Available with UC Software 5.4.0

| Feature                                                                                     | Function                                                 |
|---------------------------------------------------------------------------------------------|----------------------------------------------------------|
| Microsoft <sup>®</sup> Skype for Business Online and Microsoft <sup>®</sup> Exchange Online | Provides online registration, services, and applications |

### **Before You Begin**

As of UC Software 5.3.0, Polycom phones ordered with the Lync SKU are shipped with Lync-qualified software that enables you to start up the phone and register with Lync Server with default settings.

If you are provisioning your phones, Polycom strongly recommends using centralized provisioning when deploying multiple phones. Centralized provisioning requires you to set up a provisioning, or boot server, and use Polycom UC configuration files in XML format with an XML editor such as XML Notepad to view and edit Polycom configuration files. Centralized provisioning enables you to:

- · Configure multiple devices automatically
- Receive automated software updates
- Receive automatic log files
- Add, remove, or manage features and settings to multiple phones simultaneously
- Create phone groups and modify features and settings for each phone group

If you require additional information on centralized provisioning and setting up a provisioning server, see the Polycom UC Software Administrator's Guide for the UC Software version you are using at Polycom UC Software Support Center.

- Polycom releases UC Software 5.x.x in two file formats:
  - Cabinet (CAB) file As of September 2013, Polycom offers UC Software in CAB file format. This Microsoft Windows archive file format, recommended by Microsoft for customer premises equipment (CPE), safely compresses data and embeds digital certificates. UC Software in CAB file format is available from the Polycom UC Support Center and enables you to receive automatic software updates from Lync Server.
  - sip.ld Polycom offers all UC Software as a combined file for all phone models or as a split file for specific phone models.
- As of UC Software 5.3, Polycom offers devices with an Open SIP or a Lync base profile (a Lync SKU). Polycom devices shipped with a Lync base profile include Lync-qualified UC Software 5.3.0 with a feature license included at no further cost. To operate phones running UC Software versions prior to 5.3.0 with Lync Server, you must purchase a Lync Feature License from a Polycom reseller or Polycom sales representative. For information about the license, log in to Licensing & Product Registration. You can use Polycom phones in a Lync environment for trial purposes, without purchasing a license, for a maximum of 30 days.
- When you update the phones to UC Software 5.1.0, a message on the phone screen prompts you to change the default password (default 456). Polycom strongly recommends that administrators change the default password.
- To view phone provisioning information, use the multikey shortcut by simultaneously pressing 1-4-7 to display:
  - Phone IP address
  - > Phone MAC address
  - VLAN ID
  - Boot server type (FTP, TFTP, HTTP, HTTPS)
  - Boot Server Address

## **Frequently Asked Questions**

Refer to the frequently asked questions (FAQs) to help answer questions you may have about deploying Polycom phones with Lync Server before you begin.

### Q: What is the Base Profile?

- A: The Base Profile is a provisioning option available on Lync-enabled Polycom devices that simplifies the process of registering your devices with Lync Server. The Base Profile displays in the phone's menu system and has two options: Generic and Lync. By default, the Base Profile is set to Generic. When set to Lync, the Base Profile automates registration with a default set of configuration parameters and settings; you cannot modify or customize the Base Profile or feature settings. You can provision a single phone at a time with the Base Profile. For this reason, Polycom recommends using the Base Profile as a provisioning method for deployments of fewer than 20 devices requiring only default Lync settings.
- Q: What is the best way to provision my Polycom device with Lync Server?
- A: This deployment guide outlines a number of ways to provision your Polycom phones for use with Lync Server. Although the phone's Base Profile to Lync is the fastest provisioning method, you can provision only one phone at a time, and you must modify feature settings one phone at a time. Unless you are provisioning fewer than 20 phones, Polycom strongly recommends using the two centralized provisioning methods outlined in this guide.

### Q: What are CAB files?

A: You can choose to download UC Software in CAB file format. CAB file format is a Microsoft Windows archive file that supports lossless data compression and embedded digital certificates that maintain archive integrity. Polycom offers UC Software in CAB file format so that you can deploy UC Software from Lync Server and enable the automatic software update feature.

### **Get Help**

For more information about installing, configuring, and administering Polycom products, refer to Documents and Downloads at Polycom Support and Voice Support.

### **The Polycom Community**

The Polycom Community gives you access to the latest developer and support information. Participate in discussion forums to share ideas and solve problems with your colleagues. To register with the Polycom Community, simply create a Polycom online account. When logged in, you can access Polycom support personnel and participate in developer and support forums to find the latest information on hardware, software, and partner solutions topics.

## Deploy Polycom Phones with Microsoft Lync Server

Polycom provides several methods to register your Polycom phones with Lync Server. Regardless of the method you choose, you must complete three major tasks to register your phones correctly with Lync Server.

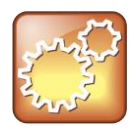

### Settings: Lync SKU

As of UC Software 5.3.0, Polycom phones ordered with the Lync SKU are shipped with Lyncqualified software that enables you to start up the phone and register with Lync Server with default settings. If you are using Polycom phones shipped with Lync-qualified UC Software and want to keep default settings with no change, complete Task 1: Set Up the Network only. If you want to customize default settings, complete all three tasks.

### Task 1: Set Up the Network

To set up a network to connect your Polycom devices to Lync Server you must complete four steps.

### To set up your network:

- 1 Set up or verify Domain Name System (DNS) service (SRV) records to allow the devices to discover Lync Server automatically. For information on creating and verifying DNS SRV records, see Required DNS Records for Automatic Client Sign-In on Microsoft TechNet.
- 2 Obtain a root certificate authority (CA) security certificate using one of the following three ways:
  - Polycom devices running UC Software 5.3.0 or later that you are registering with Lync Server 2010 or 2013 automatically fetch the root certificate using a Lightweight Directory Access Protocol (LDAP) Domain Name System (DNS) query. Phones you register with Lync server are enabled with this feature by default and no additional configuration is required.
  - When provisioning phones from within an enterprise, you can use Dynamic Host Configuration Protocol (DHCP) Option 43 to download a private CA root security certificate used by Lync Server. The security certificate is required to support secure HTTPS and TLS. In conjunction with DHCP Option 43, ensure that your devices can access Lync Server Certificate Provisioning Web service over HTTP (TCP 80) and HTTPS (TCP 443).

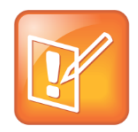

### Note: DHCP Option 43 displays the PIN Authentication menu to users

If you configure DHCP Option 43, the phone displays the PIN Authentication menu to users.

Use an STS URI (Lync certificate server URL) or Option 43 override. Used for overriding Option 43 parameter for older DHCP system with a limited field length. You can also set up PIN Authentication in a test environment without the need to fully deploy Lync DHCP, and verify that your DHCP server is set up correctly.

For more information on configuring DHCP Option 43, refer to Set Up DHCP for Devices on Microsoft TechNet.

- If you need to install a security certificate manually on your Microsoft Edge Server, the signing CA that issued this certificate must be listed on the Polycom Trusted Certificate Authority List in the *Polycom UC Software 4.1.0 Administrator's Guide*. You must use Base64 format. For instructions on manually installing a certificate, see Manually Install a Certificate.
- **3** (Optional) If you are using a provisioning, or boot server configure DHCP Option 66, if available. If not available, set DHCP options using one of the following methods:
  - If you are using a Polycom phone with a Lync SKU, use Option 161 with the address (URL or IP address) of the provisioning server. You can set the provisioning server address or URL through the device menu.
  - If you are using a Polycom phone with an Open SIP SKU, use Option 160 with the address (URL or IP address) of the provisioning server. You can set the provisioning server address or URL through the device menu or refer to the section Set the Base Profile Using the Web Configuration Utility.
- 4 Ensure that you set up each user with a Lync account and credentials that can be used on the phone to sign in. Also set up PIN Authentication if you are using any of the following devices in your deployment: VVX 300, 310, 400, 410, 500, 600, or SoundStructure VoIP Interface.

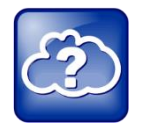

#### Web Info: Setting up the network

If you need more detailed information about setting up a network for Polycom devices, see Set Up Your Device Network in the *Polycom UC Software Administrator's Guide*.

### Task 2: Set Up Polycom UC Software

The latest UC Software is available at Latest Polycom UC Software Release. All UC Software versions are available on the Polycom UC Software Support Center.

If you are setting up your own provisioning server or want to customize feature settings, Polycom provides template configuration files you can use to provision your Polycom phones for use with Lync Server. You can find the Lync configuration files in your UC Software download, or you can use the template configuration files in the PartnerConfig > Microsoft directory of the UC Software download.

The Polycom template configuration files are flexible, and you can customize them in several ways. You can keep the parameters in the template configuration files separate from your other files, combine them as a single configuration file, or copy and paste the parameters to any other configuration file you are currently using to provision your phone.

### To set up Polycom UC Software:

1 Set up a provisioning server on your computer and create a root directory to hold all of the required UC Software, configuration files, and subdirectories. Name the directory to identify it as containing the Polycom UC Software release. To set up your own provisioning server, you need an XML editor, such as XML Notepad, installed on your computer. Your provisioning, or boot server must support one of the FTP, FTPS, TFTP, HTTP, or HTTPS protocols, FTP being the most common. FileZilla Server is a free FTP solution.

**2** Decide if you are provisioning your phones from Lync Server, or using your own provisioning server.

Deploying UC Software in CAB file format from Lync Server provisions the phones and enables default feature functionality, including the automatic software update feature. However, if you want to change or customize default functionality of the phone features, you need to set up and edit Polycom UC Software configuration files on your own provisioning server and send the custom settings to the phones.

- To use Lync Server to push software to the phones, complete the steps in the section Deploy UC Software from Lync Server.
- To use your own provisioning server to push software to the phones, complete the steps in the section Deploy UC Software From a Provisioning Server. You can deploy UC Software from your provisioning server using the split or combined files in XML format.
  - The split files enable you to choose UC Software for specific phone models; these files are smaller in size with faster update times, and they reduce internal network traffic during reboots and updates.
  - The combined files are larger and contain software files for all Polycom phone models. All configuration files are saved in compressed ZIP file format and you must unzip (extract) the files before use.

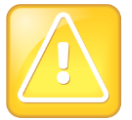

### Caution: Provision phones from one server only

Do not provision phones with UC Software from both Lync Server and your own provisioning server. This places the phones in a reboot cycle.

- 3 Download, save, and extract UC Software to the root directory you created. You can obtain all UC Software from the Polycom UC Software Support Center. Polycom provides Lync-specific template configuration files in the PartnerConfig > Microsoft directory of the UC Software download.
  - If you are deploying UC Software from Lync Server, download the CAB file version of Polycom UC Software.
  - If you are deploying phones from your own provisioning server, download the split or combined version of Polycom UC Software in XML format.

Once the UC Software directory is extracted, you can open the folder in your root directory, as shown next.

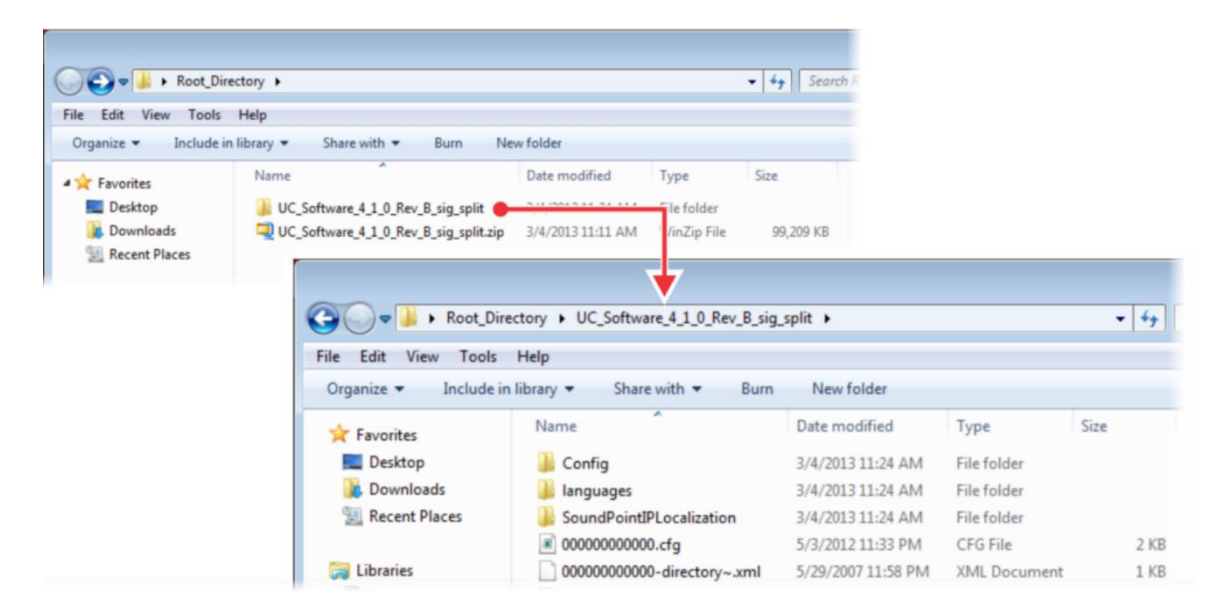

- 4 Configure a Call Park Orbit Policy. You must configure a call park orbit policy to enable the call park feature. See Configuring Call Park on the Microsoft Lync web site.
- 5 (Optional) To use Better Together over Ethernet (BToE) feature, download the BToE application and enable BToE.

With the Microsoft Lync BToE feature on Polycom VVX business media phones, you can control phone activity from your computer using your Lync client. Use the BToE feature to place, answer, and host audio and video calls from your Polycom phone and your Lync client on your computer. To use BToE, you must download and install the Polycom BToE Connector application.

See the latest *Polycom VVX Business Media Phones – User Guide* on Polycom Latest UC Software Release for complete instructions on setting up BToE and BToE functions.

### **Task 3: Provision the Phones**

Polycom provides five manual per-phone provisioning methods and two centralized provisioning methods. The method labeled device.set is an advanced method for users familiar with Polycom configuration files and uses centralized provisioning to set the Base Profile for multiple phones. For complete information on provisioning with Polycom UC Software, see the *Polycom UC Software Administrator Guide* on Latest Polycom UC Software Release.

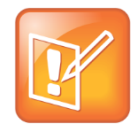

#### Note: Web Configuration Utility is disabled

If you are using Polycom UC Software 5.1.1 or later, the Web Configuration Utility is disabled by default and you cannot register phones with the Web Configuration Utility. If you want to use a phone's Web Configuration Utility after the phone is registered with Lync Server, see the section Enable Access to the Web Configuration Utility.

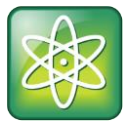

### Power Tip: Setting the Base Profile using centralized provisioning

Polycom provides an advanced way to set the Base Profile of multiple phones using the centralized provisioning method. Polycom recommends this method only for administrators familiar with Polycom provisioning and configuration files. Go directly to the section Set the Base Profile with device.set Parameters.

### **Manual Provisioning Methods**

Polycom provides five per-phone manual methods you can use to register Polycom devices with Lync Server. All manual provisioning methods set the Base Profile of a phone to Lync. The Base Profile is a feature on each Polycom phone that, when set to Lync, automatically provisions the phone with the default parameters required to register with Lync Server. For details on all of the Lync parameters and values, see the table Default Lync Base Profile Parameter Values.

You can set the Base Profile directly from the phone and you can choose to set it during phone boot up or after phone boot up. The section Set the Base Profile Using the Web Configuration Utility shows you how to set the Base Profile using the Polycom Web Configuration Utility, a Web interface application that is particularly helpful when you are working remotely.

You can set the Base Profile of a phone to Lync in the following ways:

- **MKC during startup** Set the Base Profile to Lync using an MKC method during phone startup. This is the fastest manual provisioning method.
- Boot Setup menu Set the Base Profile to Lync during startup using the phone boot Setup menu.
- Idle screen MKC Set the Base Profile to Lync from the phone idle screen using an MKC method.
- **Phone menu** Set the Base Profile to Lync from the idle screen using the phone's menu system.
- **Web Configuration Utility** Use the Polycom Web Configuration Utility to set the Base Profile from a web browser. Not available when using Polycom UC Software 5.1.1.

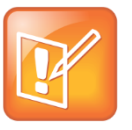

#### Note: Use configuration files or set the base profile to Lync - not both

When you use configuration files to provision the phones with Lync Server 2013, the phone Base Profile stays set to Generic. You do not need to set the Base Profile feature on the phones to Lync when provisioning with configuration files.

### Set the Base Profile During Startup

You can set the Base Profile of a phone to Lync during the phone startup cycle in two ways: by using an MKC method during startup or from the phone boot Setup menu. The MKC during startup is the fastest manual provisioning method.

If your phones are not brand new and directly from the manufacturer, ensure that you reset the phones to factory default settings, as shown in Reset the Phone to Factory Default Settings.

### To set the Base Profile to Lync using MKC during startup:

1 Power on the phone or restart it after you have reset the phone to factory default settings.

- **2** A few seconds into the device's startup cycle, the phone displays the message 'Starting Application', press Cancel to interrupt and a Cancel soft key. Press the **Cancel** soft key.
- **3** When the phone displays three soft keys—Start, Setup, and About—press and hold the following key combinations on the phone keypad for about 3 seconds to enter the MKC for the phone model:
  - > For SoundPoint IP 550, 560, and 650, press 5, 7, 8, \*
  - > For VVX 300, 310, 400, 410, 500, 600, 1500, press 1, 4, 9
  - For SoundPoint IP 321, 331, 335, and 450; SoundStation 5000; and SoundStation Duo conference phones, press 1, 2, 4, 5
- 4 Press and hold the MKC keys to cause the Base Profile Password menu to display. Enter the password (default 456) to change the Base Profile and press **Ok**.

The Base Profile menu displays.

- 5 Press the Edit soft key, use the keypad keys to set the Base Profile to Lync, and press Ok > Exit.
- 6 Highlight Save & Reboot and press the Select soft key.

The phone reboots and displays the Lync Server Sign In screen. You can now Sign in or Out of Lync.

### To set the Base Profile to Lync from the phone boot Setup menu:

- 1 Power on the phone or restart after you have reset the phone to factory default settings.
- **2** A few seconds into the device power-up cycle, the phone displays the message 'Starting Application, press Cancel to interrupt' and a Cancel soft key. Press the **Cancel** soft key.
- **3** When the phone displays three soft keys—Start, Setup, and About—press the **Setup** soft key, enter the password (default 456), and press **Ok**.

The phone displays a diagram of keypad keys you can use to navigate the Setup menu. You will need to use these keys in the next few steps.

- 4 Press the **Setup** soft key and the Setup menu displays.
- 5 Using the keypad keys, scroll down, highlight **Base Profile**, and select the **Edit** soft key.
- 6 Using the keypad keys, set the Base Profile to Lync, and press Ok > Exit.
- 7 Highlight Save & Reboot and press the Select soft key.

The phone reboots and displays the Lync Server Sign In screen. You can now Sign In or Out of Lync.

### Set the Base Profile from the Idle Screen

This section shows you two ways to set the Base Profile to Lync using the phone menu system when the phone is in idle screen mode, and how to sign in and register a line with Lync Server.

### To set the Base Profile to Lync using the MKC method:

- 1 Press the phone's **Home/Menu** key.
- **2** From the idle screen, press and hold the following key combinations on the phone keypad for about 3 seconds. MKC keys vary by phone.
  - > For SoundPoint IP 550, 560, and 650, press 5, 7, 8, \*

- For VVX 300, 310, 400, 410, 500, and 600, press 1, 4, 9
- For SoundPoint IP 321, 331, 335, and 450; SoundStation 5000; and SoundStation Duo conference phones, press 1, 2, 4, 5
- **3** Press and hold the MKC keys to cause the Base Profile screen to display. Enter the password (default 456) and press **Enter**.
- 4 In the Base Profile menu, select Lync.

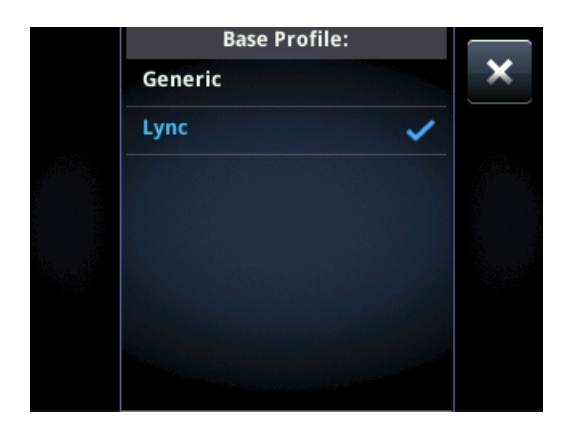

The phone automatically restarts and displays the Lync Server Sign In screen.

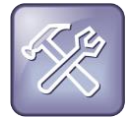

#### Troubleshooting: Phone does not restart

If the phone does not restart, choose **Settings > Basic > Restart**, or power the phone off and then on.

If your phone supports PIN authentication, you will be prompted for authentication. Otherwise, you will be prompted for Lync sign-in credentials. You can display the Lync Sign In screen by going to **Menu > Features > Microsoft Lync > Login Credentials**.

To set the Base Profile to Lync using the phone menu system:

- 1 Press the Home/Menu key.
- 2 From the idle screen, choose Settings > Advanced > Administration Settings > Network Configuration, and set Base Profile to Lync.

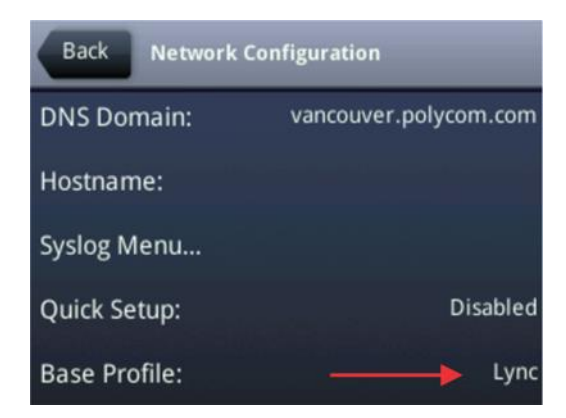

3 Select **Back > Save Configuration**. The phone automatically restarts and displays the Lync Server Sign In screen. You can now Sign In or Out of Lync.

### Set the Base Profile Using the Web Configuration Utility

As part of a security update in UC Software 5.1.1, phone access to the Web Configuration Utility is disabled by default when the phone registers with Lync Server. You can use the Web Configuration Utility to manually set a phone's Base Profile to Lync. After the phone registers with Lync Server, the phone will not have access to the Web Configuration Utility until you enable access. See Enable Access to the Web Configuration Utility for instructions. You cannot configure sign-in credentials using the Polycom Web Configuration Utility. You will need to obtain the IP address of each phone.

### To set the Base Profile to Lync using the Web Configuration Utility:

- 1 Provide power to your phones and allow the phones to complete the power-up process.
- 2 Obtain the IP address of each phone in your deployment by pressing the **Menu/Home** key and choosing **Settings > Status > Platform > Phone**. The IP address displays in the **IP:** field.

Enter the phone's IP address in the address bar of a web browser and press **Enter** on your PC keyboard. The Web Configuration Utility login screen displays, as shown next.

| Polyco | OM Po           | lycom Web Configuration Utility |
|--------|-----------------|---------------------------------|
|        |                 |                                 |
| We     | lcome to Polyco | om Web Configuration Utility    |
|        | Enter           | Login Information               |
|        | Login As        | ⊙ Admin O User                  |
|        | Password        |                                 |
|        | Submit          | Reset                           |
|        |                 |                                 |

**3** Choose **Admin** to log in as an administrator, and then enter the administrator password (default 456) and click **Submit**.

4 In the Home page, navigate to the Simple Setup menu, shown next.

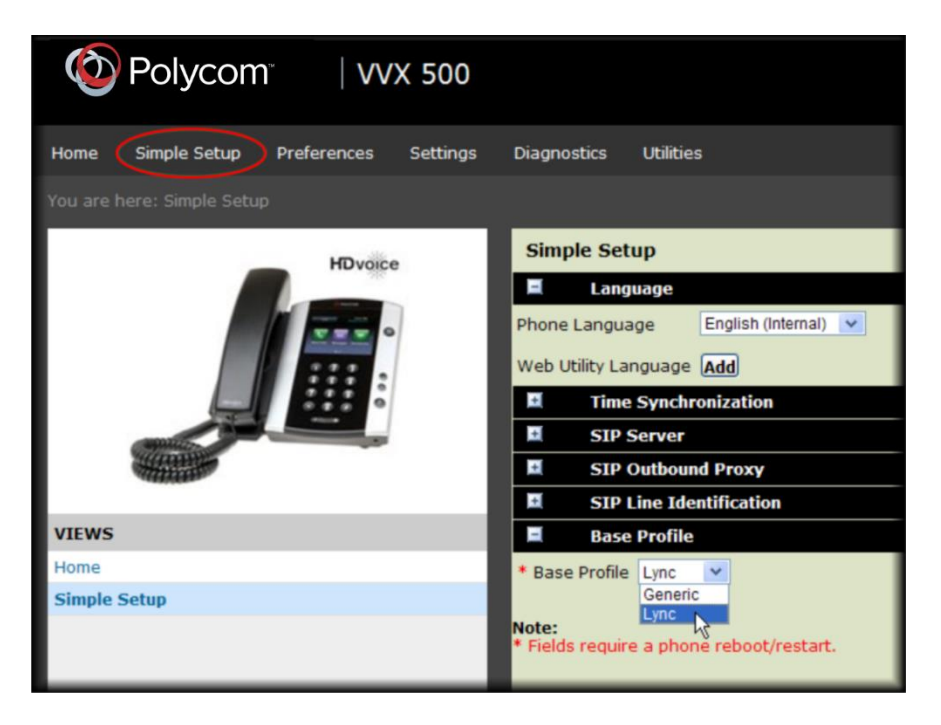

- 5 From the **Base Profile** drop-down, choose Lync, and click **Save** at the bottom of the page.
- 6 In the confirmation dialog, choose **Yes**. The phone automatically restarts.

You can now Sign In or Out of Lync.

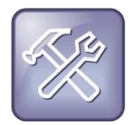

### Troubleshooting: Rebooting the phone

If the phone does not restart, you can manually restart by powering off/on the phone. You can also manually reboot the phone:

- 1 Go to Menu/Home key > Settings > Advanced.
- 2 Enter the password (default 456).
- 3 Press Enter.
- 4 Choose Reboot Phone.

When the phone completes the reboot cycle, the Lync Server Sign In screen displays.

### **Centralized Provisioning Methods**

Polycom provides two centralized provisioning methods that register your phones with Lync Server:

- Use Lync Server Provision multiple phones with UC Software from Lync Server and apply default feature settings only.
- Set up a provisioning server Set up your own provisioning server and customize feature settings.

For information on setting up a provisioning server for Polycom products, see the section *Set Up the Provisioning Server* in the *Polycom UC Software Administrator Guide* on Latest Polycom UC Software Release. After you have set up a provisioning server, you can use Polycom template configuration files to provide default settings to all your devices. Polycom provides Lync-specific template configuration files in the PartnerConfig > Microsoft directory of the UC Software download. If you require further instruction on using Polycom configuration files effectively, see *Configuration Methods* in the *Polycom UC Software Administrator Guide* on Latest Polycom UC Software Release.

Polycom strongly recommends using a provisioning server when provisioning multiple phones to:

- Configure multiple devices automatically
- Facilitate automated software updates
- Receive automatic log files
- · Add, remove, or manage features and settings to multiple phones simultaneously
- Create phone groups and modify features and settings for each phone group

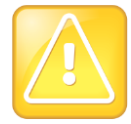

### Caution: Do not use an Existing Lync deployment

Using an existing Lync server to deploy your provisioning server can affect performance of your Lync deployment. Misconfiguration or nonstandard deployment of the Microsoft Internet Information Services (IIS) web server may affect your ability to obtain accurate Microsoft support.

### **Use Centralized Provisioning**

Provision multiple phones with Polycom UC Software in two ways:

Polycom makes available the following centralized provisioning methods:

- **Deploy UC Software from Lync Server** Download UC Software in CAB file format and place the software on Lync Server. Default feature settings are applied to all your phones.
- Deploy UC Software from your provisioning server This method requires that you set up your own provisioning server. Setting up your own provisioning server enables you to customize feature settings using the template configuration files included in the UC Software download. With this method, users can sign in with their credentials from the phone's interface.

If you are deploying UC Software from Lync Server and customizing features using Polycom configuration files, delete the default sip.ld value from the APP\_FILE\_PATH field in your master configuration file, as shown in the figure Delete sip.ld. Deleting the sip.ld value ensures that you do not deploy UC Software from Lync Server and your own provisioning server, which send your phones into a reboot cycle.

#### Delete sip.ld

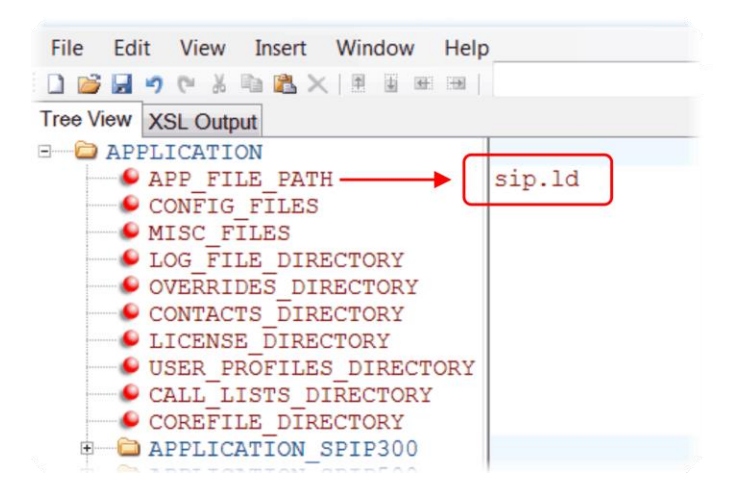

### Deploy UC Software from Lync Server

If you downloaded UC Software files in CAB format, complete the following procedure to deploy UC Software from Lync Server.

#### To deploy UC Software from Lync Server:

- 1 Download and save UC Software in CAB file format to your computer. You can obtain all UC Software from the Polycom UC Software Support Center.
- 2 Go to Lync Server and copy the CAB file to a C: drive directory.
- 3 Use the Lync Server Management Shell to go to a particular directory.
- 4 In the Lync Server Management Shell, run the following import command:

```
Import-CsDeviceUpdate -Identity service:1-WebServices-1 -FileName
UCUpdates.cab.
```

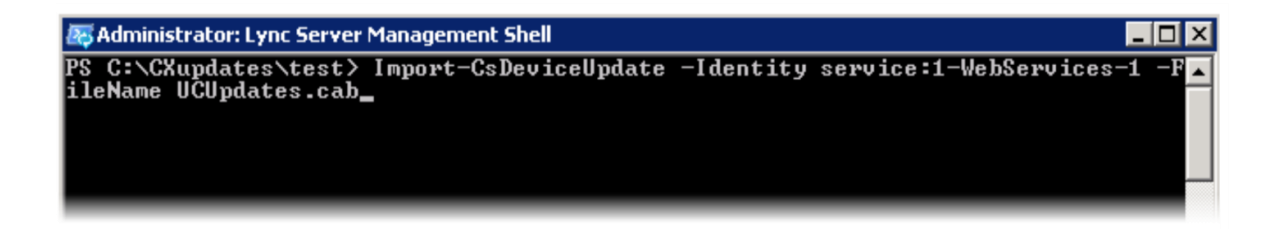

5 In the Lync Control Panel, go to Clients > Device Updates to view UC Software versions available on Lync Server.

| Lur | Son or 2012             |                       |           |              |                          |             |             |               | Administrator   S    | ign ol |
|-----|-------------------------|-----------------------|-----------|--------------|--------------------------|-------------|-------------|---------------|----------------------|--------|
| Суг | ic server 2015          | _                     | _         | _            |                          |             |             |               | 4.0                  | 0.7577 |
| ۵.  | Home                    | Client Version Policy | Client Ve | rsion Config | uration Device Update    | Test Device | Device Log  | Configuration | Device Configuration |        |
| 22  | Users                   |                       |           |              |                          |             |             |               |                      |        |
| и   | Topology                |                       |           |              |                          | Q           |             |               |                      |        |
| P   | IM and Presence         | 🖉 Edit 🔻 Action       | • Q.R     | efresh       |                          |             |             |               |                      | 0      |
| •   | Voice Routing           | Device type           | Model     | Locale       | Pool                     | Appro       | ved version | Pending vers  | ion Restore version  | 1      |
|     | Voice Features          | UCPhone               | CX600     | ENU          | WebServer:eepool.bor-ee. | com 4.0.757 | 7.4777      | 4.0.7577.4888 | 4.0.7577.4372        | •      |
| 2   | Response Groups         | UCPhone               | CX600     | ENU          | WebServer:eepool.bor-ee. | com 4.0.757 | 7.4777      | 4.0.7577.4888 | 4.0.7577.4372        |        |
| •   | Response Groups         | UCPhone               | CX500     | ENU          | WebServeneepool.bor-ee.  | com 4.0.757 | 7.4372      | 4.0.7577.4888 | 4.0.7577.4250        |        |
| ,   | Conferencing            | UCPhone               | CX500     | ENU          | WebServeneepool.bor-ee.  | com 4.0.757 | 7.4372      | 4.0.7577.4888 | 4.0.7577.4250        |        |
| 5   | Clients                 | UCPhone               | CX500     | ENU          | WebServeneepool.bor-ee.  | com 4.0.757 | 7.4372      | 4.0.7577.4888 | 4.0.7577.4250        |        |
|     | External User<br>Access | UCPhone               | CX3000    | ENU          | WebServer:eepool.bor-ee. | com 4.0.757 | 7.4888      |               | 4.0.7577,4777        |        |
|     | Monitoring              | UCPhone               | CX3000    | ENU          | WebServeneepool.bor-ee.  | com 4.0.757 | 7.4777      |               | 4.0.7577.4888        |        |
|     | and Archiving           | UCPhone               | CX3000    | ENU          | WebServeneepool.bor-ee   | com 4.0.757 | 7,4888      |               | 4.0.7577,4777        |        |

6 Go to Clients > Action > Approve to approve the UC Software.

| 1.0 | nc Sonvor 2012  |                |               |             |            |                     |               |             |               | Administra      | ator   Sign out |
|-----|-----------------|----------------|---------------|-------------|------------|---------------------|---------------|-------------|---------------|-----------------|-----------------|
| Lyi | TIC Server 2015 | _              |               |             |            |                     |               |             |               |                 | 4.0.7577.0      |
|     | Home            | Client Version | Policy Client | Version Cor | figuration | Device Update       | Test Device   | Device Log  | Configuration | Device Configur | ation           |
| 33  | Users           |                |               |             |            |                     |               |             |               |                 |                 |
| 24  | Topology        |                |               |             |            |                     | Q             |             |               |                 |                 |
| ₽   | IM and Presence | 🖉 Edit 🔻       | Action V G    | Refresh     |            |                     |               |             |               |                 | 0               |
| 6   | Voice Routing   | Device         | Cancel pendin | g updates   | Pool       |                     | Appro         | ved version | Pending ver   | sion Restore    | version         |
| 6   | Voice Features  | UCPhor         | Approve       |             | WebS       | erver:eepool.bor-ee | .com 4.0.757  | 7.4777      | 4.0.7577.4888 | 4.0.7577.       | 4372            |
| 23  | Response Groups | UCPhor         | Restore       |             | WebS       | erver:eepool.bor-ee | .com 4.0.757  | 7.4777      | 4.0.7577.4888 | 4.0.7577.       | 4372            |
| Ð   | Conferencing    | UCPhor         | e CX500       | ENU         | WebS       | erver:eepool.bor-ee | .com 4.0.757  | 7.4372      | 4.0.7577.4888 | 4.0.7577.       | 4250            |
| 6   | Clients         | UCPhor         | ne CX500      | ENU         | WebS       | erver:eepool.bor-ee | .com 4.0.757  | 7.4372      | 4.0.7577.4888 | 4.0.7577.       | 4250            |
| -   | External User   | UCPhor         | ne CX500      | ENU         | WebS       | erver:eepool.bor-ee | e.com 4.0.757 | 7.4372      | 4.0.7577.4888 | 4.0.7577/       | 4250            |
| 14  | Access          | UCPhor         | ne CX3000     | ENU         | WebS       | erver:eepool.bor-ee | .com 4.0.757  | 7.4888      |               | 4.0.7577.       | 4777            |
|     | Monitoring      | UCPhor         | ne CX3000     | ENU         | WebS       | erver:eepool.bor-ee | .com 4.0.757  | 7.4777      |               | 4.0.7577        | 4888            |

You have successfully configured UC Software on Lync Server.

### **Deploy UC Software From a Provisioning Server**

If you downloaded the combined or split UC Software files, complete the following procedure to deploy UC Software from your provisioning server. Setting up your own provisioning server enables you to customize feature settings using the template configuration files included in the UC Software download.

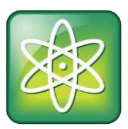

### Power Tip: Advanced provisioning

For information on using Polycom configuration files, see the UC Software Administrator Guide at Polycom UC Software Support Center.

### To deploy UC Software from your own provisioning server:

- 1 Locate the following three Lync configuration files in your UC Software download in the folder **PartnerConfig > Microsoft**:
  - IyncSharedExample.cfg This file contains all of the parameters for settings that are shared by all the phones in your deployment.
  - IyncSharedLCExample.cfg This is a per-phone file. Use this file to display the Sign In screen and enable users to enter sign-in credentials on the phone. Because users enter their credentials on the device, this is a secure way to provision with Lync Server.
  - > 0000000000.cfg This is the master configuration file. In the CONFIG\_FILES field, enter the names of all the configuration files containing settings you want to apply to the phones.
- 2 Place these configuration files in your root provisioning directory, create a copy of each file, and rename them keeping the suffix *.cfg.* Using edited copies of the template files ensures that you have unedited template files containing the default values.
- 3 If you are manually installing a root CA security certificate, go to step 4. If not, go to step 5.
- 4 Open your renamed file lyncSharedExample.cfg this example uses lyncCommon.cfg. If you are manually configuring a root CA certificate, configure the following two parameters:
  - > Enter the root CA certificate, in Base64 format, in sec.TLS.customCaCert.1.
  - > Set the application profile in sec.TLS.profileSelection.SIP.

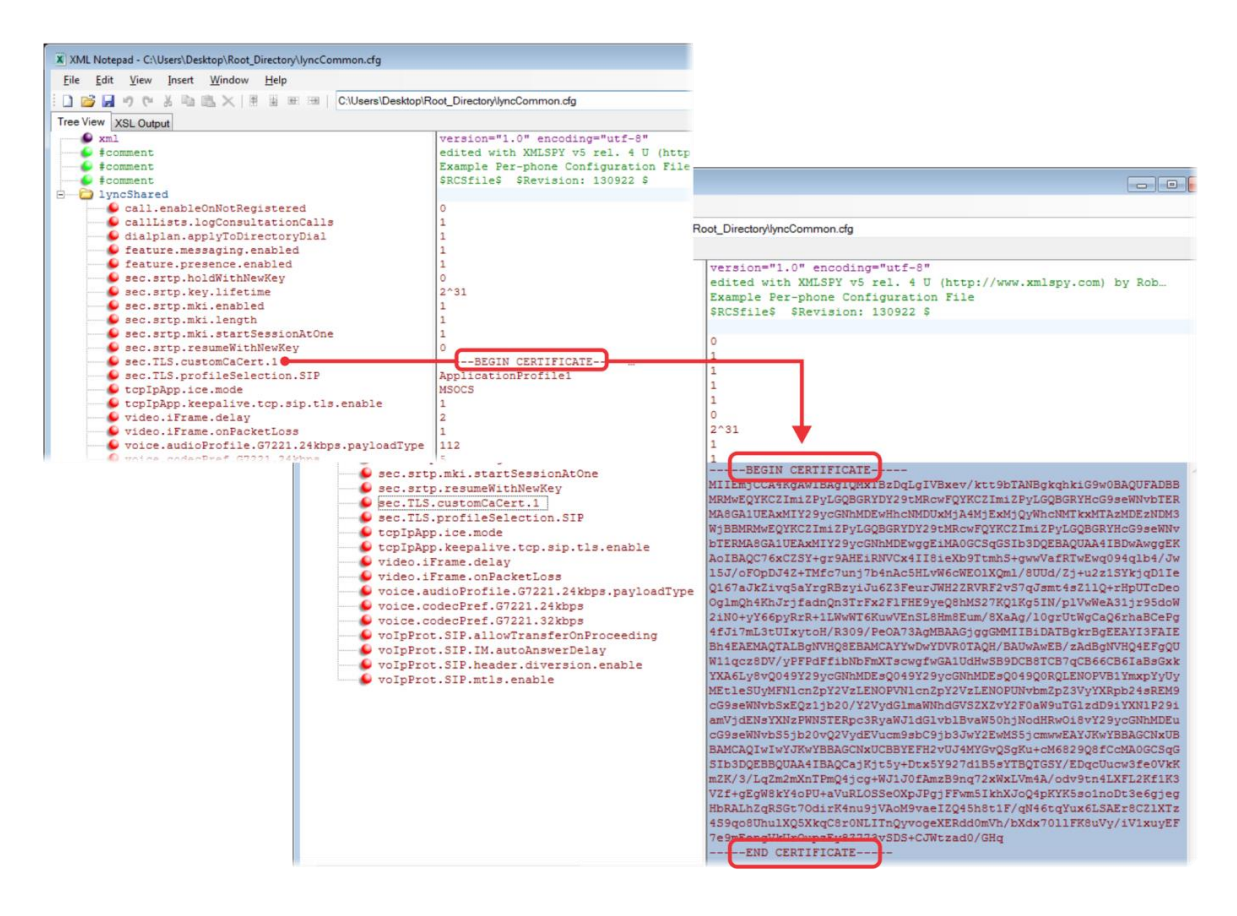

**5** Open the master configuration file 0000000000.cfg. In the **CONFIG\_FILES** field, enter the name(s) of your two Lync configuration files and save.

Configuration files you enter in the CONFIG\_FILES field are read left to right. If you have configured the same setting in two configuration files, the setting listed first (left) is applied. Ensure that you do not have the same parameter in more than one configuration file.

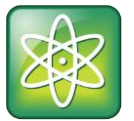

### Power Tip: Efficient mass provisioning

Polycom configuration files are flexible, and you can customize your phone deployment in a number of ways. For tips, see the UC Software Administrator Guide for your UC Software release at Polycom UC Software Support Center.

The following example shows lyncCommon.cfg and lyncSignIn.cfg. You must list the names of every file you want to apply to your phones in the CONFIG\_FILES field of the master configuration file, separated by a comma, as shown next.

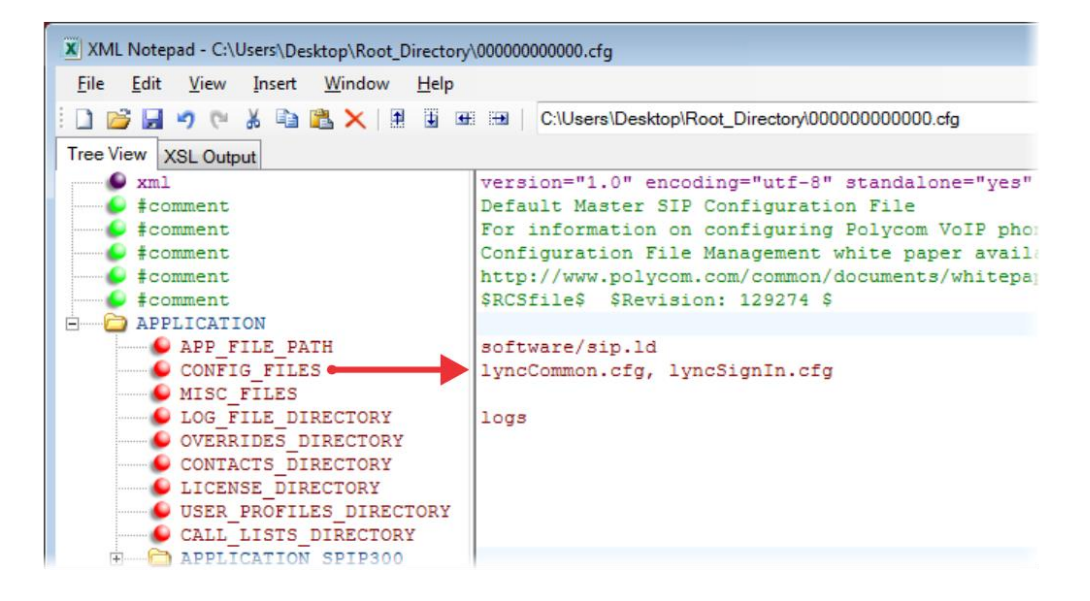

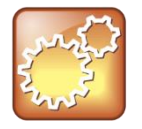

### Settings: Configuring files in different directories

You can store your two Lync configuration files and the master configuration file in different directories; however, you must specify the file location path of the two Lync files in the CONFIG\_FILES field of the master configuration file, for example:

- directory/lyncCommon.cfg
- directory/lyncSigIn.cfg
- 6 Power on your phones. Your phones display the Lync Sign In screen and users can Sign In or Out of Lync from the phone.

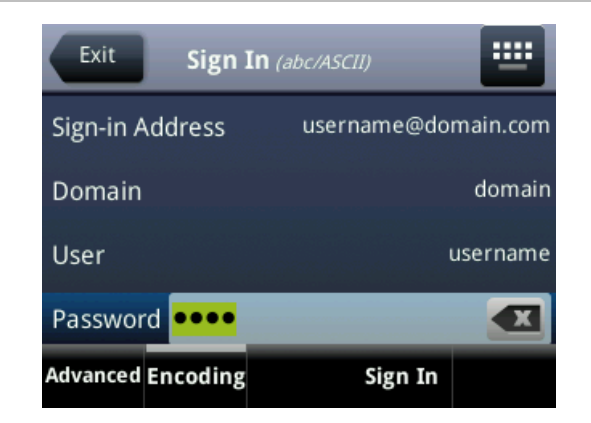

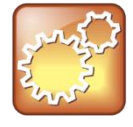

#### Settings: How line key labels are applied

Lync Server assigns the line label to the line key on your phone in the following order:

- 1 Extension
- 2 Full TelURI
- 3 User part of the SIP URI

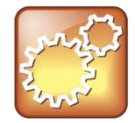

#### Settings: Disabling Autodiscover

If you do not want to use the Microsoft Autodiscover service, use the following parameters to disable the feature and manually set the Lync server address and SIP signaling port using:

- Disable Autodiscover: reg.1.serverAutoDiscovery=0
- Server: reg.1.server.1.address=<server\_address>
- Port: reg.1.server.1.port=<port\_number>

### Set the Base Profile with device.set Parameters

Use a provisioning server and configuration files to set the Base Profile of multiple phones to Lync. This is a power provisioning method for administrators familiar with centralized provisioning and configuration files.

This section shows you how to provision devices for use with Lync Server using parameters in the device.cfg template configuration file included in your UC Software download. For information on these parameters, see the table Polycom recommends using this method only if you are familiar with centralized provisioning and Polycom configuration files.

### To set the Base Profile using device.set parameters:

- 1 Locate the device.cfg template configuration file.
- 2 Place the device.cfg file on your provisioning server.

**3** Locate and change the values of the three parameters to the values shown in the following illustration:

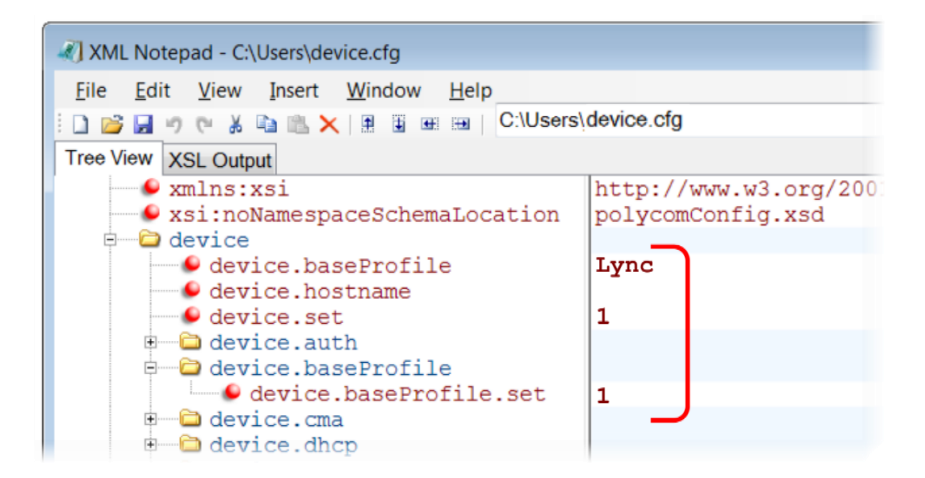

- 4 Rename and save the file.
- **5** Power on the phones.
- 6 Once boot-up is complete, remove device.set from the template configuration file and save the file without device.set.
- 7 Verify that the device Base Profile is set to Lync. Press **Home/Menu** and go to **Settings > Advanced**.
- 8 Enter the password (default 456) and press Enter.
- 9 Go to Administration Settings > Network Configuration, and scroll to Base Profile. Make sure the Base Profile field is set to Lync, as shown next on the VVX 500.

| Back Network Cor | figuration            |
|------------------|-----------------------|
| DNS Domain:      | vancouver.polycom.com |
| Hostname:        |                       |
| Syslog Menu      |                       |
| Quick Setup:     | Disabled              |
| Base Profile:    | Lync                  |

10 You can now Sign In or Out of Lync.

## **Configure Polycom Phones for Lync Server**

This reference section details a number of features and functions available on Polycom phones registered with Lync Server.

# Microsoft<sup>®</sup> Skype for Business Online and Microsoft<sup>®</sup> Exchange Online

Microsoft Skype for Business Online and Microsoft Exchange Online provides applications and services including email and social networking though Lync Server, Exchange Server, SharePoint, Yammer, MS Office web applications, and Microsoft Office software. For UC Software 5.4.0, Polycom offers Skype for Business and Exchange Online for the VVX 201, 300/310, 400/410, 500, and 600 business media phones.

When using Microsoft Skype for Business Online and Microsoft Exchange Online, note the following:

- You must use TLS-DSK to authenticate Polycom phones
- Polycom phones support use of ZTP staging for software upgrades

### Configure Skype for Business and Exchange Online

| Parameter Function                                                                                                    | parameter                     |
|----------------------------------------------------------------------------------------------------|-------------------------------|
| If 1, the phone displays the PIN Authentication menu. If 0, and DHCP Option 43 is not used, the phone does not display the PIN Auth menu and the PIN Auth menu in the Web Configuration Utility is not available. | dhcp.option43.override.stsUri |
| Disable this parameter to user Polycom phones with the Skype for Business Online and Exchange Online.                                                                                                    | use.polycom.userAgent         |

### Sign In or Out of Lync

Polycom provides three ways to sign in or out of the phone:

- Login Credentials Use this to sign in with user credentials on the Lync Sign In screen.
- **PIN Authentication** Use this to sign in after a phone restart or reboot. As of UC Software 5.1.1, this sign in method is available on the SoundStructure VoIP Interface.
- **BToE Sign In** If you decide to use the BToE feature in your deployment, you can use this method to sign in to the phone from your computer.

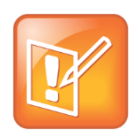

### Note: Web Configuration Utility and login credentials

You cannot configure login credentials using the Polycom Web Configuration Utility.

### **Login Credentials**

After you set the phone Base Profile to Lync, you can sign in or out of the phone using your log in credentials.

### To sign in/out of Lync Server from the phone:

1 After the phone reboots, exit the PIN authentication screen that displays on the phone. If you enabled more than one authentication method on the phones, the following screen displays to allow users to choose a sign-in method.

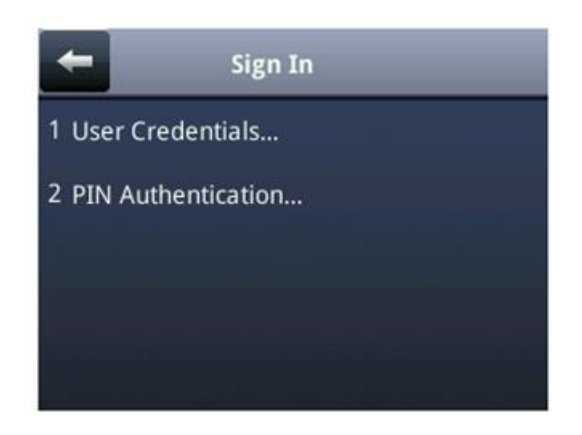

- 2 Navigate to the following location on the phone to display the Lync Sign In screen: Press Home/Menu and go to Settings > Features > Microsoft Lync > Sign In/Sign Out.
- **3** Enter your sign-in credentials in the following formats:
  - Sign In Address This is your Lync SIP URI address, not the user name for the Active Directory account. For example, username@domain.com.
  - > **Domain** By default, use the NetBIOS domain name.
  - > User Enter a user name.
  - > **Password** Enter a password.

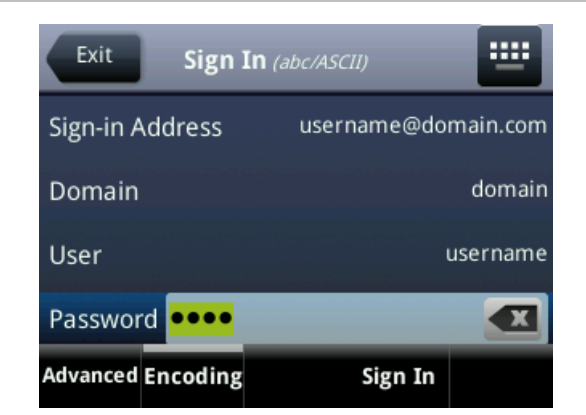

### 4 Select Sign In.

You can begin using Lync features directly from the phone. The following illustration shows line extension 2334 on the VVX 500 successfully registered to Lync Server.

| $\boxtimes \oslash$         | 9:40 PM<br>Monday, April 28 |  |  |  |
|-----------------------------|-----------------------------|--|--|--|
| 🗞 Tom Davies                | Michelle Dubois             |  |  |  |
| Betty Cooper<br>Available   |                             |  |  |  |
| Lisa Wong<br>Do Not Disturb |                             |  |  |  |
| Marie Jones<br>Away         |                             |  |  |  |
| New Call Forward D          | ND My Status More           |  |  |  |

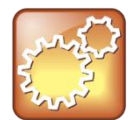

#### Settings: How Lync Server sets the line label

Lync Server assigns the line label to the line key on your phone in the following order: **1** Extension

- 2 Full TelURI
- 3 User part of the SIP URI

### **PIN Authentication**

You can sign in to Lync Server using PIN authentication. To use PIN authentication, you must enable the Web Configuration Utility, which is disabled by default. See the section Enable Access to the Web Configuration Utility. After you enable the Web Configuration Utility, you can enable or disable PIN authentication using reg.l.auth.usePinCredentials and associated parameters listed in Understand Lync Configuration Files. Polycom UC Software 5.1.1 introduces PIN authentication for SoundStructure VoIP Interface registered with Microsoft Lync server.

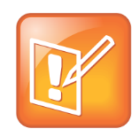

### Note: DHCP Option 43 displays the PIN Authentication menu to users

If you configure DHCP Option 43, the phone displays the PIN Authentication menu to users.

### To sign in using PIN authentication:

1 Set the phone's **Base Profile** to Lync.

The phone reboots and displays a PIN Authentication screen.

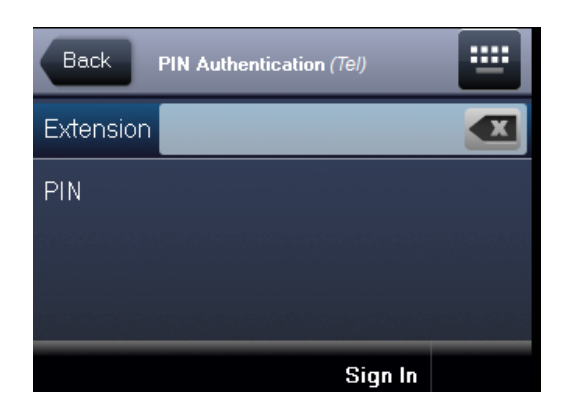

2 Enter the phone's extension and your PIN, and press **Sign In**. Press the **Exit** soft key to sign out and return to the idle screen.

### **BToE Sign In**

You can use this sign-in method when using the Better Together over Ethernet (BToE) feature. The BToE feature enables you to place, answer, and hold audio and video calls from your Polycom VVX phone and your Lync client on your computer. This method is available after you download the BToE connector application and pair your computer and phone. For instructions, see the *Polycom VVX Business Media Phones - User Guide* at Latest Polycom UC Software Release.

### To use the BToE feature and sign in:

- 1 Download and install the Polycom BToE Connector application to your computer. The application is available through Polycom Support, at Latest Polycom UC Software Release.
- 2 Enable BToE and pair the device with your computer. For detailed instructions on enabling BToE, see the *Polycom VVX Business Media Phones User Guide* at Latest Polycom UC Software Release.
- **3** After you enable the BToE feature and pair you phone and computer, set the phone's **Base Profile** to **Lync**. After the phone reboots, exit the PIN authentication screen that displays on the phone.
- 4 On the Lync client on your computer, enter your user credentials and sign in.

Now you can manage calls on your phone using the Lync client.

### **Enable the Exchange Calendar**

### UC Software 5.3.0 supports exchange autodiscover, or you can enable the parameter

feature.EWSAutodiscover.enabled in configuration files or the Web Configuration Utility. When using a UC Software release prior to 5.3.0, you can enable the exchange calendar two ways. If you are using centralized provisioning, you can include parameters to your configuration files. Or you can enable the exchange calendar on a per-phone basis using the Web Configuration Utility after you enable access to the Web Configuration Utility.

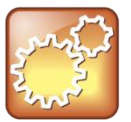

#### Settings: Accessing Exchange integration

If you are entering your sign-in credentials to the configuration file for your Lync registration and you want Exchange integration to work, phone users also need to enter credentials to the phone Sign In screen.

### To enable the exchange calendar from a provisioning server:

- 1 Add the following two parameters to one of your configuration files:
  - > feature.exchangeCalendar.enabled=1
  - > exchange.server.url=https://<example URL>

These parameters are not included in the template configuration files. You must enter the parameters manually to one of your existing configuration files.

### To enable the exchange calendar on a per-phone basis:

- 1 Ensure that you enable access to the Web Configuration Utility.
- 2 Enter the IP address of your phone in the address bar of a web browser. You can find the phone's IP address by going to Menu/Home > Settings > Basic > Platform > Phone. The IP address displays in the IP field labeled.

Welcome to Polycom Web Configuration Utility

Welcome to Polycom Web Configuration Utility

Enter Login Information

Login As

Admin

User

Password

Submit

Reset

The Web Configuration Utility login screen displays, shown next.

3 Choose Admin, enter the Password (default 456), and click Submit.

4 In the Home page, navigate to Settings > Applications > Exchange Applications, and expand Exchange Applications, as shown next.

| Applications                                             |                                         |                                                  |  |  |  |
|----------------------------------------------------------|-----------------------------------------|--------------------------------------------------|--|--|--|
| Telephony Ev                                             | Telephony Event Notification            |                                                  |  |  |  |
| Phone State F                                            | Phone State Polling                     |                                                  |  |  |  |
| 🗉 Push                                                   | Push                                    |                                                  |  |  |  |
| Polycom Desktop Connector Client                         |                                         |                                                  |  |  |  |
| Exchange Applications                                    |                                         |                                                  |  |  |  |
| * Exchange Calendar                                      | Enable<br>https:// <exch< p=""></exch<> | <ul> <li>Disable</li> <li>ange domain</li> </ul> |  |  |  |
| Reminder                                                 | <ul> <li>Enable</li> </ul>              | <ul> <li>Disable</li> </ul>                      |  |  |  |
| <b>Note:</b><br>* Fields require a phone reboot/restart. |                                         |                                                  |  |  |  |

- 5 Enable the Exchange Calendar.
- 6 Enter the exchange web services URL. For example, https://exchange.domain.com/EWS/Exchange.asmx.
- 7 At the bottom of the browser page, click Save.
- 8 When the confirmation dialog displays, click Yes.

Your Exchange Calendar is successfully configured and the Calendar icon displays on your phone screen, as shown next on the VVX 500.

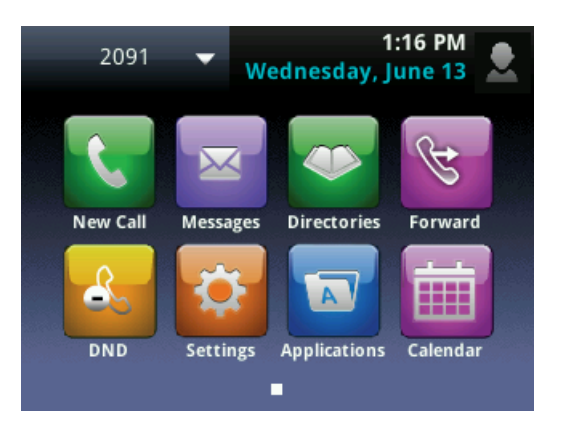

### **Configure Lync Enhanced Presence**

The Lync presence feature enables you to monitor the status of remote contacts from your phone. By adding contacts to your Buddy List, you can monitor changes in the status of remote contacts in real time or you can monitor them as Favorites on the VVX phone and expansion module. The table Configure the

Lync Presence Feature lists the parameters you can configure. Other phone contacts can block you from monitoring their phones.

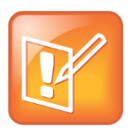

### Note: VVX Paper Display Expansion Modules do not Support Lync.

The VVX Expansion Modules with paper displays do not support Lync registrations, and you cannot configure paper display expansion modules with Lync features. You can only configure VVX Color expansion modules to work with Lync.

For more information about the Lync presence feature, see *Feature Profile 84538: Using Polycom VVX Business Media Phones with Microsoft Lync Server 2013.* 

#### **Configure the Lync Presence Feature**

| Central Provisioning Server                                              | template > parameter                                |
|--------------------------------------------------------------------------|-----------------------------------------------------|
| Specify the line/registration number used to send SUBSCRIBE for presence | features.cfg > pres.reg                             |
| Turn on or off the MyStatus and Buddies soft keys on the Home screen     | features.cfg > pres.idleSoftkeys                    |
| Turn the presence feature on or off                                      | lyncSharedExample.cfg ><br>feature.presence.enabled |

#### **Presence Parameters**

| Parameter                                                                                                    | Permitted Values | Default |  |  |  |  |
|----------------------------------------------------------------------------------------------------|------------------|---------|--|--|--|--|
| pres.reg                                                                                                    | 1 to 34          | 1       |  |  |  |  |
| The valid line/registration number that is used for presence. This registration sends a SUBSCIRBE for presence. If the value is not a valid registration, this parameter is ignored. |                  |         |  |  |  |  |
| pres.idleSoftkeys                                                                                                    | 0 or 1           | 1       |  |  |  |  |
| If 0, the <b>MyStat</b> and <b>Buddies</b> presence idle soft keys do not display. If 1, the soft keys display.                                                                      |                  |         |  |  |  |  |
| feature.presence.enabled                                                                                                    | 0 or 1           | 1       |  |  |  |  |
|                                                                                                    |                  | • • • • |  |  |  |  |

Enable the presence feature to manage your buddy list and display the status of your contacts.

### **Example Presence Configuration**

In the following illustration, the presence feature is enabled in feature.presence.enabled. The My Status and Contacts soft keys display on the phone's home screen when you enable the pres.idleSoftkeys parameter. The pres.reg parameter uses the address of phone line 1 for the presence feature.
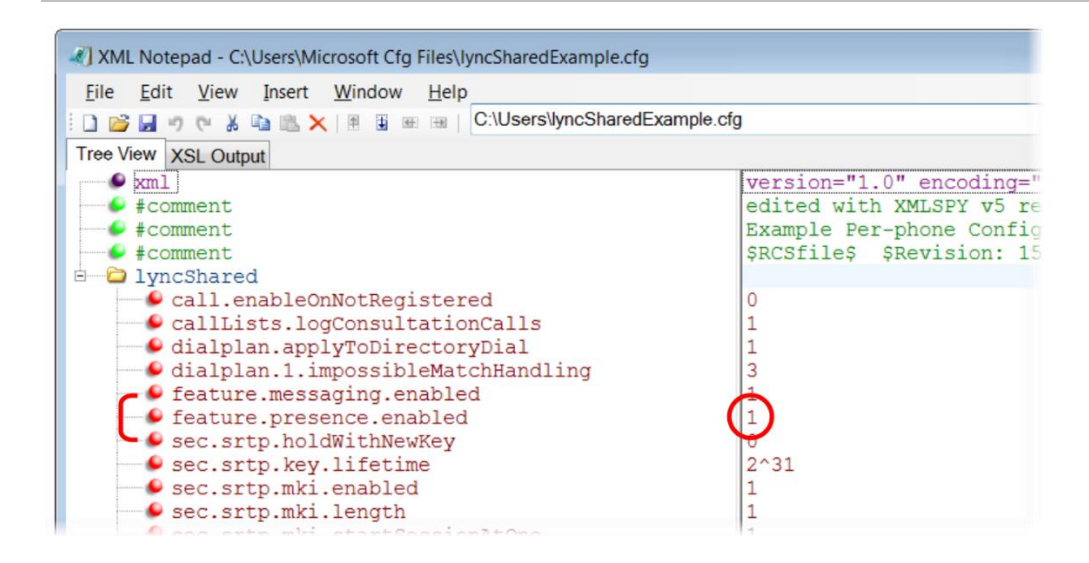

This configuration enables the presence feature and displays the My Status and Contacts soft keys on the phone. When you press the Contacts soft key, contacts you have entered to your Contacts list display.

#### **Contacts Soft Key**

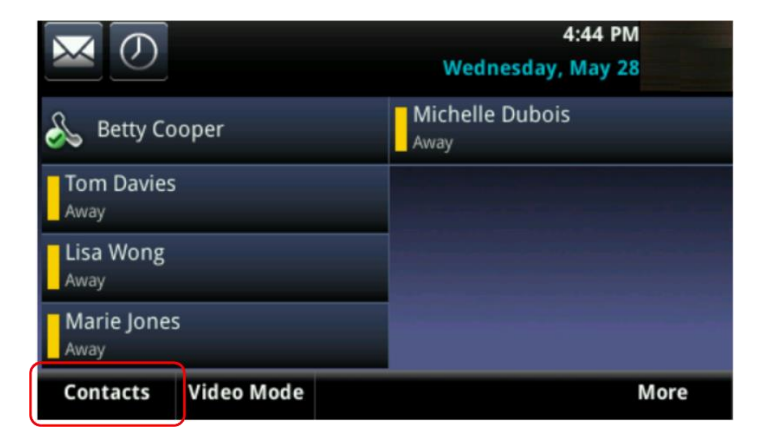

The figure Lync Presence Contacts illustrates the display of your contacts on the color expansion module.

#### Lync Presence Contacts

| Maria Torres    | Heather Brakett  |
|-----------------|------------------|
| Betty Cooper    | James Hollands   |
| Tom Davies      | Tiffany George   |
| Brandi Castine  | Jennifer Hurst   |
| George Stewart  | Lawrence Garnett |
| Sara Bell       | Donald Thomas    |
| Shawn Woods     | Morgan Clark     |
| Katherine Emery | Rachel Jones     |
| Don Blue        | Toree Roy        |
| Teresa Sharp    | Jamie Peterson   |
| William Shaffer | Floyd Watkins    |
| Tony Davis      | Lisa Wong        |
| Lee Daniels     | Stacy Travis     |
| Caleb Morrow    | April Brown      |

The table Lync Presence Icons shows the Lync presence icons that display on the VVX 400, 410, 500, and 600 phones and expansion module running UC Software 5.1.1.

#### Lync Presence Icons

| lcons | Description                                            |
|-------|--------------------------------------------------------|
|       | Available                                              |
|       | Busy, In a Call, In a Meeting, In a<br>Conference Call |
|       | Away, Be Right Back, Inactive, Off<br>Work             |
|       | Do Not Disturb, Presenting, In<br>Presentation         |
|       | Offline                                                |

| lcons | Description |
|-------|-------------|
|       | Unknown     |
|       | Blocked     |

# **Centralized Conference Control Protocol (CCCP)**

CCCP is enabled by default when the phone Base Profile is set to 'Lync'. If you want to configure this parameter, locate the following parameter in the configuration file templates indicated. CCCP enables you to initiate conference calls with your Lync contacts from your phone, manage conference participants, enable announcements, and lock a conference. You can manage a maximum of 24 Lync conference calls at a time on your phone. However, you can have only one active conference call in progress on your phone.

#### **Configure CCCP**

#### **Parameter Function**

Enable or disable CCCP.

template > parameter

lyncSharedLCExample.cfg >
feature.cccp.enabled
lyncSharedExample.cfg >
feature.cccp.enabled

## Lync Exchange Integration

Lync Exchange Integration is available for Lync Server 2010 and 2013. This feature enables set up of visual voicemail, call log synchronization, Outlook contact search, and Microsoft Lync Address Book Service (ABS) adaptive search. Each of these features is enabled by default on Polycom phones registered with Lync Server.

Note the following enhancements for this release:

- Verify which Exchange Server services are not working on each phone by going to **Status > Diagnostics > Warnings** on the phone.
- View the status of each service in the Web Configuration Utility.
- The phone receives voicemails from Lync Server and messages play on the phone. You cannot download voicemail messages to the phone.

Set up requirements:

- Connect phone to the Exchange Server. There are two ways to set up Lync Exchange Integration.
  - Method one: By default this is enabled. Install and run the autodiscovery service on the Lync Server to get an exchange server URL automatically.

- Method two: Optional. Configure the Exchange Server URL. Using this method, the URL takes precedence over the default autodiscovery service.
- Visual voicemail. On the server, enable unified messaging and enable messages to play on the phone for each user. If you disable feature.exchangeVoiceMail.enabled, the Message Center and Lync Voice mail menus display the message. Lync Server only plays voicemail and you cannot download voicemails or play locally on the phone.
- Call log synchronization: On the server, enable the option to save calls logs to each user's conversation history in Outlook.
- ABS adaptive search. On the server, enable the ABS service. There are three possible configurations.
  - Outlook and ABS are both enabled by default. When both are enabled, the phone displays the Lync Directory.
  - > If you disable Outlook and enable only ABS, the phone displays the Lync Directory.
  - > If you enable Outlook and disable ABS, the Outlook Contact Search displays in Directories.

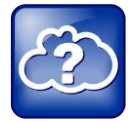

#### Web Info: Configuring Lync Server

- For help with Lync Server 2010, refer to: Configure Exchange Services for the Autodiscover Service
- For help with Lync Server 2013, refer to: Configuring Unified Messaging on Microsoft Exchange Server to work with Lync Server 2013

#### **Configure Lync Exchange Integration**

| Parameter Function                                                                    | parameter                         |
|---------------------------------------------------------------------------------------|-----------------------------------|
| The phone discovers the exchange server URL automatically.                            | feature.EWSAutodiscover.enabled   |
| Enables all exchange server services.                                                 | feature.exchangeCalendar.enabled  |
| Set meeting reminders as audio and visual, audio only, or silent.                     | exchange.meeting.reminderType     |
| Synchronizes the user call logs from the server.                                      | feature.exchangeCallLog.enabled   |
| Enables Outlook contacts to display in the Outlook search menu or the ABS search.     | feature.exchangeContacts.enabled  |
| Phone displays the list of voicemails available on the exchange server.               | feature.exchangeVoiceMail.enabled |
| Enable or disable Lync address book search.                                           | feature.lync.abs.enabled          |
| Set the maximum number of contact search results.                                     | feature.lync.abs.maxResult        |
| Displays the Address Book icon on the main menu and the Lync Directory search option. | up.oneTouchDirectory              |
| Phone displays the visual voicemail menu.                                             | up.oneTouchVoiceMail              |

Set the connection parameters for the Microsoft Exchange application to configure the Calendaring feature using parameters in the next table. This feature is supported only on VVX 300, 310, 400, 410, 500, 600 and 1500 business media phones.

#### **Microsoft Exchange Parameters**

| Parameter                                                                                                    | Permitted Values                                                                                                    | Default                       |  |  |
|----------------------------------------------------------------------------------------------------|----------------------------------------------------------------------------------------------------|-------------------------------|--|--|
| exchange.meeting.alert.followOfficeHours                                                                                                    | 0 or 1                                                                                                    | 1                             |  |  |
| If enabled, audible alerts occur during business hours. If disable, audible alerts occur at all times.                                                                                      |                                                                                                    |                               |  |  |
| exchange.meeting.alert.tonePattern                                                                                                    | Any tone specified by<br>se.pat.*, see section<br>Customize Audio Sound<br>Effects in the UC Software<br>5.3.0 Administrator Guide | positiveConfirm               |  |  |
| Set the tone pattern of the reminder alerts.                                                                                                    |                                                                                                    |                               |  |  |
| exchange.meeting.alert.toneVolume                                                                                                    | 0 - 17                                                                                                    | 10                            |  |  |
| Set the volume level of reminder alert tones.                                                                                                    |                                                                                                    |                               |  |  |
| exchange.meeting.phonePattern                                                                                                    | String                                                                                                    | Null                          |  |  |
| The pattern used to identify phone numbers in me separates alternative patterns (for example, xxx-x                                                                                         | eting descriptions, where "x" deno<br>xx-xxxx 604.xxx.xxxx).                                                                       | otes any digit and " "        |  |  |
| exchange.meeting.reminderEnabled                                                                                                    | 0 or 1                                                                                                    | 1                             |  |  |
| If 0, meeting reminders are disabled. If 1, they are                                                                                                    | enabled.                                                                                                    |                               |  |  |
| exchange.meeting.reminderInterval                                                                                                    | 60 – 900 seconds                                                                                                    | 300 seconds                   |  |  |
| Set the interval at which phones display reminder                                                                                                    | messages.                                                                                                    |                               |  |  |
| exchange.meeting.reminderType                                                                                                    | 0, 1, 2                                                                                                    | 2                             |  |  |
| Customize the calendar reminder and tone. If 2, reminder is always audible and visual. If 1, the first reminder is audible and visual reminders are silent. If 0, all reminders are silent. |                                                                                                    |                               |  |  |
| exchange.server.url <sup>1</sup>                                                                                                    | String                                                                                                    | Null                          |  |  |
| The Microsoft Exchange server address.                                                                                                    |                                                                                                    |                               |  |  |
| feature.exchangeCalendar.enabled <sup>1</sup>                                                                                                    |                                                                                                    |                               |  |  |
| For the VVX 300, 310, 400, 410, 500, 600 and 1500 phones. If 0, the calendaring feature is disabled. If 1, the feature is enabled.                                                          |                                                                                                    |                               |  |  |
| For the VVX 300, 310, 400, 410, 500, 600 and 150 feature is enabled.                                                                                                    | <b>0 or 1 0</b><br>00 phones. If 0, the calendaring fe                                                                             | eature is disabled. If 1, the |  |  |
| For the VVX 300, 310, 400, 410, 500, 600 and 150 feature is enabled. feature.exchangeCallLog.enabled                                                                                        | 0 or 1 0<br>00 phones. If 0, the calendaring fe                                                                                    | eature is disabled. If 1, the |  |  |
| For the VVX 300, 310, 400, 410, 500, 600 and 150 feature is enabled. feature.exchangeCallLog.enabled                                                                                        | 0 or 1 0<br>00 phones. If 0, the calendaring fe                                                                                    | eature is disabled. If 1, the |  |  |
| For the VVX 300, 310, 400, 410, 500, 600 and 150<br>feature is enabled.<br>feature.exchangeCallLog.enabled<br>feature.exchangeContacts.enabled                                              | 0 or 1 0<br>00 phones. If 0, the calendaring fe<br>1                                                                               | eature is disabled. If 1, the |  |  |

| Parameter                                                                                                    | Permi                  | tted Values             | Default                     |          |
|----------------------------------------------------------------------------------------------------|------------------------|-------------------------|-----------------------------|----------|
| feature.EWSAutodiscover.enabled                                                                                                    | 0 or 1                 | 1                       | 1                           |          |
| If 1, Exchange autodiscovery is enabled and the phone automatically discovers the Exchange server using the email address or SIP URI information. If 0, Exchange autodiscovery is disabled on the phone and you must manually configure the Exchange server address. |                        |                         |                             |          |
| feature.exchangeVoiceMail.enabled                                                                                                    |                        | 1                       | 1                           |          |
|                                                                                                    |                        |                         |                             |          |
| feature.lync.abs.enabled                                                                                                    | 0 or 1                 | 1                       | 1                           |          |
| Set to 1 to enable comprehensive contact search in the Lync Server address book service. Set to 0 to disable comprehensive contact search in the Lync Server address book service.                                                                                   |                        |                         |                             |          |
| feature.lync.abs.maxResult                                                                                                    | 5 to 50                | 2                       | 20                          |          |
| The value for this parameter defines th service contact search.                                                                                                    | e maximum numbe        | r of contacts to displa | ay in a Lync Server addre   | ess book |
| up.oneTouchDirectory                                                                                                    |                        | 1                       |                             |          |
|                                                                                                    |                        |                         |                             |          |
| up.oneTouchVoiceMail <sup>1</sup>                                                                                                    | 0 or 1                 | C                       | ,                           |          |
| If 1, the phone dials voicemail services                                                                                                    | directly (if available | e on the call server) w | vithout displaying the void | cemail   |

summary. If 0, the phone displays a summary page with message counts. The user must press the Connect soft key to dial the voicemail server.

<sup>1</sup> Change causes phone to restart or reboot.

# **Update Polycom UC Software**

You can update the phones to Polycom UC Software manually on a per-phone basis. Or, if you are using VVX phones running UC Software 5.x.x, you can use the automatic software update feature to update your phone's software. Before you use the automatic software update feature, reset the phone as shown in Update UC Software Automatically.

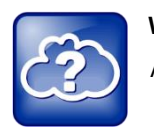

#### Web Info: Getting Polycom UC Software

All UC Software versions are available directly from the Polycom Voice Support web site.

- For the latest UC Software versions, see Latest Polycom UC Software Release.
- For all UC Software versions, see Polycom UC Software Support Center.

### **Update UC Software Manually**

This update procedure applies to phones running UC Software 4.1.x or UC Software 5.x.x.

#### To update UC Software manually:

- 1 Download and unzip UC Software to a directory on your provisioning server.
- 2 On the phone, go to Home > Settings > Advanced, enter the password (default 456)
- 3 Go to Network Configuration > Provisioning Server > DHCP Menu > Boot Server.
- 4 In the **Boot Server** menu, choose **Static** if you are testing or provisioning a few phones, or choose **Option 66** if you are provisioning in a large environment and want phones to use a boot server defined in DHCP. If you choose Option 66, skip step 5 and go to step 6.
- 5 Go back to Provisioning Server and do the following:
  - > Choose a server type in the **Server Type** field.
  - Enter the Server Address, for example, http://server.domain.com/41X or ftp://ftp.domain.com/41X.
  - > Enter your server user name and server password, if required.
- 6 Press **Back** until you are prompted to save your settings. Choose **Save configuration** to save your settings and the phone reboots.
- 7 Confirm that the phone is running a Lync-enabled Polycom UC Software version.
  - On the VVX 1500 Business Media phone, choose Home > Status > Platform > Application > Main. The UC Software version displays beside Version.
  - On the VVX 500 Business Media phone, choose Menu > Settings > Status > Platform > Application > Main. The UC Software version displays beside Version.

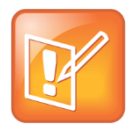

#### Note: Updating your phone software

You can use the Web Configuration Utility to update your Polycom UC Software. For details on how to update the phone software using the Web Configuration Utility, see Feature Profile 67993: Using the Software Upgrade Option in the Web Configuration Utility.

### **Update UC Software Automatically**

When you register VVX phones running UC Software 5.x.x with Lync Server, by default the phones poll Lync Server for software updates and automatically download updated software. This automatic software update feature is available on all devices using UC Software 5.0.0 and later registered with Lync Server. As of UC Software 5.3, when you use automatic software updates, the phone notifies users of the software and prompts users to choose when to update the software. The user options are detailed in the *Polycom VVX Business Media Phones - User Guide* on Polycom UC Software Support Center.

You must enable automatic software updates using parameters listed in the table Automatic Software Update Parameters. If you are registering phones to Lync Server manually by setting the phone's Base Profile to Lync, these parameters are automatically enabled with the default values. If you want to change the default behavior of any of these parameters, you must enter the parameters in the configuration files on your provisioning server. These parameters are not included in the sample configuration files Polycom provides in the PartnerConfig > Microsoft directory of the UC Software download.

#### Automatic Software Update Parameters

| Parameter                                          | Permitted Values | Default |
|----------------------------------------------------|------------------|---------|
| device.prov.lyncDeviceUpdateEnabled.set            | 0, 1             | 0       |
| Set to 1 to enable use of Device.prov.lyncDeviceUp | dateEnabled.     |         |
| device.prov.lyncDeviceUpdateEnabled                | 0, 1             | 0       |

Set to 1 to enable the automatic software update feature. Changing the value of this parameter reboots the phone. This parameter is set to 0 when the phone's Base Profile is set to Generic and 1 when the phone's Base Profile is set to Lync.

| lync.deviceUpdate.userInactivityTimeout                                       | Min=300 seconds<br>Max=1800 seconds   | 900 seconds (15 minutes)          |
|-------------------------------------------------------------------------------|---------------------------------------|-----------------------------------|
| The value of this parameter sets the user inactivity timeo updated.           | out period after which the            | phone's software is automatically |
| lync.deviceUpdate.popUpSK.enabled                                             | 0, 1                                  | 0                                 |
| Use this parameter to enable or disable the Information for automatic update. | popup that indicates when             | n a software update is available  |
| lync.deviceUpdate.serverPollInterval                                          | min=1800 seconds<br>max=28800 seconds | 7200 seconds                      |
| Sets the time interval in seconds that the phone sends a                      | software update request               | to Lync Server.                   |

By default, when a software update is available, an Information pop-up displays on your phone. The Information pop-up provides three options.

- Press **Reboot** to restart the phone and automatically update the phone's software.
- Press **Cancel** to cancel the automatic software update. When you press Cancel, a **DevUpdt** soft key displays on the phone's home screen. Press **Dev Updt** at any time to update your phone's software.
- Press **Details** to view information about current and available software, as shown next.

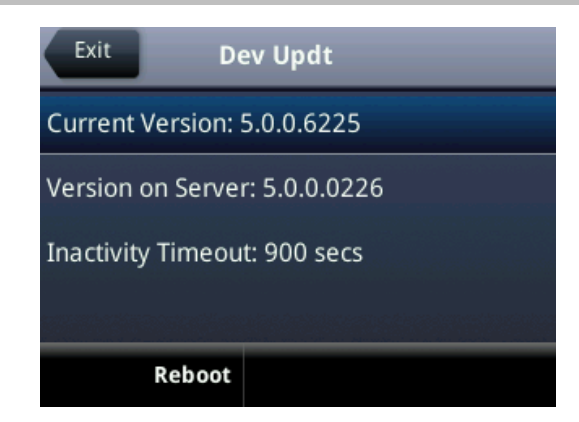

When the phone is inactive for a long period of time, the phone automatically reboots and updates the phone's software.

## **Reset the Phone to Factory Default Settings**

If the device has already been in use, you can reset your device to factory default settings. Before resetting a device, verify that you do not need to keep parameters such as a provisioning server address or credentials.

Polycom devices store settings in up to three locations that correspond to three ways you can apply settings:

- In configuration files stored on the provisioning server
- In a per-device file uploaded to the provisioning server when settings are made using the Web Configuration Utility
- Locally on the phone's memory system

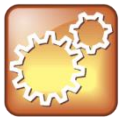

#### Settings: Restore settings all three sources

Ensure that you restore default settings from all three configuration sources. Settings that you do not reset to factory defaults may override any new settings you apply.

Restore default settings from each source. You can perform all three resets directly from the phone.

#### To reset local phone settings:

- 1 On your phone, go to **Settings > Advanced**.
- 2 Enter the password (default 456).
- **3** Go to Administration Settings > Reset to Defaults > Reset Local Configuration. At the prompt 'Are you sure?', tap Yes.

#### To reset web settings:

- 1 On your phone, go to **Settings > Advanced**.
- 2 Enter the password (default 456).

**3** Go to **Administration Settings > Reset to Defaults > Reset Web Configuration**. At the prompt 'Are you sure?', tap **Yes**.

The phone may reboot, depending on the parameters set using the Web Configuration Utility.

#### To reset the phone to factory default settings:

- 1 On your phone, go to **Settings > Advanced**.
- 2 Enter the password (default 456), and press Enter.
- **3** Go to **Administration Settings > Reset to Defaults**, and select **Reset to Factory**. At the prompt 'Are you sure?', tap **Yes**. The phone reboots to factory default settings.

## **Change the Default Password**

As of UC Software 5.1.0, when you set the Base Profile to Lync or update your phones to UC Software 5.x.x or later, the phones display a message prompting you to change the default administrator password (456). Polycom strongly recommends that administrators change the default password. This password is not the Lync user Sign In password. The default administrator password enables administrators to access advanced settings menu on the phone menu and to log in to a phone's Web Configuration Utility as an administrator.

You can change the default password using any of the following methods:

- The popup prompt when phone firsts registers
- Phone menu system
- Web Configuration Utility
- reg.1.auth.password in the template configuration file lyncPerPhoneExample.cfg

## **Enable Access to the Web Configuration Utility**

Polycom UC Software 5.1.1 introduces a security enhancement for VVX phones and expansion modules and the SoundStructure VoIP Interface registered with Microsoft Lync Server 2013. As of UC Software 5.1.1, access to the Web Configuration Utility for phones registered with Lync Server is disabled by default. Administrators must enable access to a phone's Web Configuration Utility from the phone menu system or using configuration parameters.

On the SoundStructure VoIP Interface, you must enable the Web Configuration Utility using configuration files on a provisioning server before you set the Base Profile to Lync. If you do not enable the Web Configuration Utility before setting the Base Profile to Lync, the Web Configuration Utility will not be available and you will need to reset the SoundStructure VoIP Interface to factory default settings.

If you set the Base Profile of a phone to Lync or use the centralized provisioning method to enter user credentials to the configuration files, the phone displays a screen prompting an administrator to change the default Admin password (456). Polycom strongly recommends that administrators change the default password. This password is not the Lync Sign In password. The password you enter here is the same password administrators use to access the advanced settings on the phone menu and to log in to a phone's Web Configuration Utility as an administrator.

After you successfully access the phone, you can enable access to the Web Configuration Utility from the phone menu system or using the parameters listed in the table Enable Web Configuration Utility. After

you successfully enable the Web Configuration Utility for the SoundStructure VoIP Interface, you can use the Web Configuration Utility to change the administrator password.

# Enable Access to the Web Configuration Utility From the Phone's Menu

When the phone's Base Profile is set to Lync, you can enable access to a phone's Web Configuration Utility form the phone's menu system.

To enable access to the Web Configuration Utility from the phone:

1 On the phone's menu system, navigate to **Settings > Advanced** > Enter the password (default 456) and **Enter > Administration Settings > Web Server Configuration**.

Web Server and Web Config Mode display.

- 2 Set Web Server to Enabled.
- 3 Set Web Config Mode to HTTP Only, HTTPS Only, or HTTP/HTTPS.

# Enable the Web Configuration Utility Using Configuration Files

The security update for Microsoft Lync Server with Polycom UC Software 5.1.1 includes a new device parameter and a corresponding device.set parameter. Polycom recommends using <device/> parameters only if you are familiar with the centralized provisioning method and with Polycom UC Software. The parameter values listed in the table Enable Web Configuration Utility have two default states: a generic default value for UC Software 5.1.1 and a different value when the phone is registered with Lync Server. The table Generic and Lync Defaults lists default values for both states.

#### **Enable Web Configuration Utility**

| Central Provisioning Server                                                                                  | template > parameter                                                                  |
|----------------------------------------------------------------------------------------------------|---------------------------------------------------------------------------------------|
| Enable or disable access to the HTTP server and Web Configuration Utility.                                   | lyncSharedExample.cfg,<br>lyncSharedLCExample.cfg ><br>httpd.enabled                  |
| Enable or disable access to the Web Configuration Utility                                                    | lyncSharedExample.cfg,<br>lyncSharedLCExample.cfg ><br>httpd.cfg.enabled              |
| Choose whether or not the server uses a secure tunnel to access<br>the Web Configuration Utility.            | lyncSharedExample.cfg,<br>lyncSharedLCExample.cfg ><br>httpd.cfg.secureTunnelEnabled  |
| Choose whether or not the server requires a secure tunnel to communicate with the Web Configuration Utility. | lyncSharedExample.cfg,<br>lyncSharedLCExample.cfg ><br>httpd.cfg.secureTunnelRequired |
| Use or do not use the corresponding device.xxx parameter.                                                    | device.cfg, site.cfg ><br>device.sec.coreDumpEncryption.enabled.set                   |

Encrypt or bypass encryption of the core dump.

device.cfg, site.cfg >
device.sec.coreDumpEncryption.enabled

#### Local Phone User Interface

You can enable access to the Web Configuration Utility on the phone menu system by navigating to **Settings >** Advanced > Administration Settings > Web Server Configuration.

#### The table Generic and Lync Defaults lists the default values for both states.

#### **Generic and Lync Defaults**

| Parameter                                                                                                    | UC<br>Software<br>5.1.1<br>Value | Lync<br>default<br>Value | Permissible Values                                                   |  |
|----------------------------------------------------------------------------------------------------|----------------------------------|--------------------------|----------------------------------------------------------------------|--|
| device.sec.coreDumpEncryption.enabled.set                                                                                                    |                                  | 0                        | 0 or 1                                                               |  |
| device.sec.coreDumpEncryption.enabled                                                                                                    |                                  | 0                        | 0 or 1                                                               |  |
| httpd.enabled                                                                                                    | 1                                | 0                        | 0 - Web server disabled<br>1 - Web server enabled                    |  |
| If 0, the HTTP server and access to the Web Config Web Configuration Utility is enabled.                                                                                                    | uration Utility                  | is disabled. If          | 1, the server and access to the                                      |  |
| httpd.cfg.enabled                                                                                                    | 1                                | 0                        | 0 - Web UI/service disabled<br>1 - Web UI/service<br>enabled/running |  |
| If 0, the Web Configuration Utility is disabled. If 1, the Web Configuration Utility is enabled.                                                                                                   |                                  |                          |                                                                      |  |
| httpd.cfg.secureTunnelEnabled                                                                                                    | 1                                | 1                        | 0 - HTTPS service disabled<br>1 - HTTPS service enabled              |  |
| If 0, the web server does not use a secure tunnel. If 1, the web server connects through a secure tunnel.                                                                                          |                                  |                          |                                                                      |  |
| httpd.cfg.secureTunnelRequired                                                                                                    | 0                                | 1                        | 0 - HTTP service enabled<br>1 - HTTP service disabled                |  |
| If 1, only the phone's HTTPS web server is accessible and requires a secure tunnel. If 0, the phone's HTTP web server is also accessible through a secure tunnel. If this parameter is enabled and |                                  |                          |                                                                      |  |

httpd.cfg.secureTunnelEnabled is enabled, then non-secure HTTP service is disabled.

### **Example Lync 2013 Security Update Configuration**

This section provides an example configuration for the Microsoft security update for Microsoft Lync 2013. When registered with Lync Server, the phone's Web Configuration Utility is disabled. This example configuration illustrates how to enable access to a phone's Web Configuration Utility when phones are registered with Lync Serve 2013.

By default, a pop-up message displays on phones registered with Lync Server 2013. This message prompts administrators to change the default password use to access the phone's Web Configuration Utility as an administrator.

After you change the default password, enable access to the Web Configuration Utility using the parameters shown in the following figure.

#### Enabling access to the Web Configuration Utility using configuration files

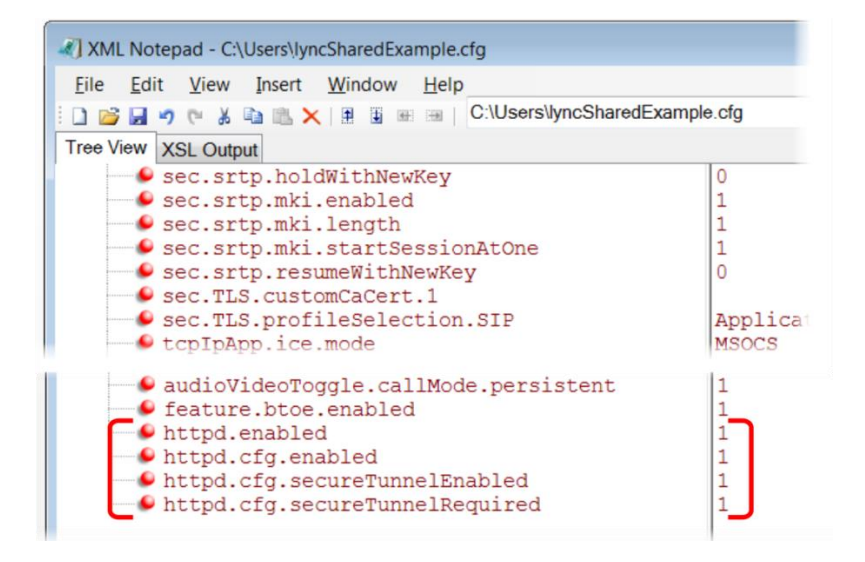

You can also enable access to the Web Configuration Utility on VVX phones on the phone menu system.

#### To enable access to the Web Utility from the VVX phone menu:

- 1 On the phone menu system, go to **Settings > Advanced > Administration Settings** and enter the password.
- 2 Go to Web Server Configuration and set Web Server to Enabled.

3 Set Web Config Mode to HTTP/HTTPS.

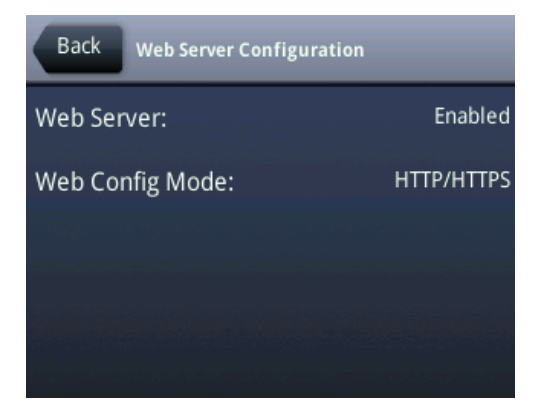

4 Press Back and save your changes.

# **Configure Lync Boss-Admin for Lync Server** 2010

Lync users can assign delegates to share a line so that both can place, answer, hold, transfer calls, and set ringtones on the delegate line. This section shows you how to enable the safe transfer feature and soft key on the phones and how to configure Lync Boss-Admin for Lync Server 2010. See the latest *Polycom VVX Business Media Phones - User Guide* on Polycom Latest UC Software Release for information about this feature.

### **Configure Safe Transfer for Lync Boss-Admin**

To enable the safe transfer feature and display the Safe Transfer soft key, you must enable feature.lyncSafeTransfer.enabled. A safe transfer transfers a call to another party and during the transfer allows you to continue monitoring the call with the option to resume. If the call is answered by the other party, you are disconnected from the call.

| rameter Function                                                                        | parameter                        |
|-----------------------------------------------------------------------------------------|----------------------------------|
| able or disable the safe transfer feature and display of the feature and display of the | feature.lyncSafeTransfer.enabled |

#### Safe Transfer Parameters

Canfinuna Cafa Transfor

| Parameter                                                                              | Permitted Values | Default |  |
|----------------------------------------------------------------------------------------|------------------|---------|--|
| feature.lyncSafeTransfer.enabled                                                       | 0 or 1           | 0       |  |
| Enable or disable the safe transfer feature and display of the Safe Transfer soft key. |                  |         |  |

### Configure Lync Boss-Admin for Lync Server 2010

You configure the Lync Boss-Admin feature from the Lync client application on a computer. For instructions, see the latest *Polycom VVX Business Media Phones – User Guide* on Latest Polycom UC Software Release. However, if you are using Lync Server 2010, an administrator must complete the following procedure.

#### To configure shared call appearance for Lync Server 2010:

1 Add the following SQL write operation command to a row in a static SQL database table:

```
osql -E -S se.fabrikam.com\RTC -Q "use rtc;exec RtcRegisterCategoryDef N'dialogInfo'"
```

You need to substitute the path to the RTC presence backend, shown as <se.fabrikam.com> in this example.

The SQL server operation is sent to the presence backend and must be run in every pool you need to enable.

- 2 Run the command.
- 3 Run the following command to verify that the category is registered

osql -E -S se.fabrikam.com\RTC -Q "use rtc;select \* from CategoryDef"

You need to substitute the path to the RTC presence backend, shown as <se.fabrikam.com> in this example.

# Support Extended Link Layer Discovery Protocol (LLDP)

The Link Layer Discovery Protocol (LLDP) is used by network devices to advertise their identity, capabilities, and neighbors on an IEEE 802 local area network, principally wired Ethernet. LLDP is enabled by default.

Media Endpoint Discover (MED) capabilities include:

- Network policy discover
- Endpoint location identification discovery
- Extender power discovery required for endpoint

### **LLDP Fast Start Count**

Fast start count enables a device to initially advertise itself over the network at a fast rate for a limited time when an LLDP-MED endpoint has been newly detected or connected to the network.

#### **Configure LLDP**

#### **Parameter Function**

parameter

Configure the fast-start LLDP packets that the phone sends when booting up or when the network comes up.

device.net.lldpFastStartCount

#### **LLDP Parameters**

| Parameter                     | Permitted Values | Default |
|-------------------------------|------------------|---------|
| device.net.lldpFastStartCount | 3 - 10           | 5       |

Configure the fast-start LLDP packets that the phone sends when booting up or when the network comes up.

If fast-start packet count is configured > 10 the, the value resets to 10. If the fast-start packet count is < 3, the value resets to 3. If you configure an invalid value—for example, a negative value, string, or character—the value resets to default 5.

### **International Dialing Prefix**

Enter a '+' symbol before you dial an international phone numbers to identify to the switch that the phone number you are dialing is international.

#### **Configure International Dialing Prefix**

| Parameter                                                                                                    | Permitted Values                                                                                                    | Default                                                                                                    |  |
|----------------------------------------------------------------------------------------------------|----------------------------------------------------------------------------------------------------|----------------------------------------------------------------------------------------------------|--|
| call.internationalDialing.enabled                                                                                                    | 0 or 1                                                                                                    | 1                                                                                                    |  |
| Enable or disable the key tap timer th<br>indicate an international call. By defai<br>immediately to "+". To enter a double<br>second "*". | at converts a double tap of the asterishult, this parameter is enabled so that a asterisk "**", tap "*" once and wait for t | k "*" symbol to the "+" symbol to<br>quick double tap of "*" converts<br>the key tap timer to expire to enter a |  |
| When you disable this parameter, you you are calling from to make internati                                                                | u cannot dial"+" and you must enter the onal calls.                                                                         | e international exit code of the country                                                                        |  |
| This parameter applies to all numeric dial pads on the phone, including for example, the contact directory.                                |                                                                                                    |                                                                                                    |  |
| Changes you make to this parameter                                                                                                    | cause a restart or reboot.                                                                                                  |                                                                                                    |  |
| call.internationalPrefix.key                                                                                                    | 0 or 1                                                                                                    | 0                                                                                                    |  |
| The phone supports international call the international prefix with 0.                                                                     | prefix (+) with both '0' and '*'. If 0, set                                                                                 | the international prefix with *. If 1, set                                                                      |  |

### **Music on Hold**

You can enable or disable the music on hold (MoH) feature using configuration files. Music on hold enables music to play when users place a call on hold. If you place multiple calls on hold, only the first call placed on hold hears the music. By default MoH is enabled on the phone when registered with Lync Server. When MoH is enabled, you can turn on or off the music the phone plays when an active call is placed on hold.

You specify on the provisioning server which file the phone plays when you place an active call on hold. The phone downloads the file you place on the server and stores the file on its internal flash drive. Or you can upload a music file to the phone using the phone's Web Configuration Utility at **Preferences > Additional Preferences > Music On Hold**.

The default MoH file size is 540 KB and the maximum file size is 600 KB. You can use the parameter res.quotas.tone to increase the maximum MoH file size to 1024 KB. The phone supports the following .wav audio file formats:

- mono G.711 (8 bits/sample, 8-khz sample rate)
- mono L16/16000 (16 bits/sample, 16-kHz sample rate)
- mono L16/48000 (16 bits/sample, 48-kHz sample rate)

#### **Configure Music on Hold**

| Parameter Function                                                                                | parameter            |
|---------------------------------------------------------------------------------------------------|----------------------|
| Enable or disable the music on hold feature. By default, this feature is disabled.                | feature.moh.enabled  |
| Specify the file the music file you want the phone to play when an active call is placed on hold. | feature.moh.filename |
| Specify the payload for RTP packets when music on hold is playing.                                | feature.moh.payload  |
| Set the maximum sample tone file size.                                                            | res.quotas.tone      |

#### **Music on Hold Parameters**

| Parameter                                                                                                    | Permitted Values                        | Default                |  |  |
|----------------------------------------------------------------------------------------------------|-----------------------------------------|------------------------|--|--|
| feature.moh.enabled                                                                                                    | 0 or 1                                  | 0                      |  |  |
| Music on hold enables VVX phone users to stream music when they place a caller on hold. If 0, music on hold is disabled. If 1, music on hold is enabled and you must specify a music file in feature.moh.filename. |                                         |                        |  |  |
| feature.moh.filename                                                                                                    | String, maximum of 256<br>characters    | Null                   |  |  |
| Specify the file the music file you wan                                                                                                    | t the phone to play when users place ar | n active call on hold. |  |  |
| feature.moh.payload                                                                                                    | 20, 40, 60, 80                          | 80                     |  |  |
| xx Specify the payload for RTP packets when music on hold is playing. For best phone performance, set to 80. In PSTN calls using a media gateway that does not support a payload value of 80, set to 20.           |                                         |                        |  |  |
| res.quotas.tone                                                                                                    | 600 – 1024 KB                           | 1024 KB                |  |  |
| Set the maximum sample tone file size.                                                                                                    |                                         |                        |  |  |

In the event that the music file fails to play, the following messages display on the phone screen.

#### **MoH Error Messages**

| Failure scenario                                | Error Message                  |
|-------------------------------------------------|--------------------------------|
| Phone fails to download the MoH file            | 'Download failed'              |
|                                                 | 'Current MoH is Active'        |
| MoH file download failed                        | 'Download Failed'              |
| MoH file size is zero                           | 'Download Failed'              |
| MoH file size exceeds the maximum size of 500KB | 'File size exceeded 500KB'     |
| An incorrect .wav file format is specified      | 'Unsupported .wav file format' |
| A network failure occurs while the phone        | 'Download failed'              |
| downloads the MoH file                          | 'Network is down'              |

# **Available Dial Plans**

Polycom does not support all regular expression digit maps. The following tables list supported and unsupported dial plans with Lync Server. The tables are followed by examples of supported and unsupported dial plans.

Polycom phones do support Lync External Access Prefix functionality.

#### Supported Digit Maps

| No. | element | Meaning                            | Example | Explanation of example                                                                                                    |
|-----|---------|------------------------------------|---------|----------------------------------------------------------------------------------------------------|
| 1   | ٨       | Match at beginning of string       | ^123    | Match the digits 123 at the beginning of the string                                                                                              |
| 2   | ()      | Captures the matched subexpression | (456)   | Capture what is<br>between the<br>parentheses into a<br>numbered variable,<br>starting at 1 which can<br>be accessed as \$n, for<br>example, \$1 |
| 3   |         | Specifies zero or more matches     | \d( * ) |                                                                                                    |

| No. | element             | Meaning                                                                                                    | Example               | Explanation of example                                       |
|-----|---------------------|----------------------------------------------------------------------------------------------------|-----------------------|--------------------------------------------------------------|
| 4   | +                   | Specifies one or more matches                                                                                                    | \d( + )               |                                                              |
| 5   | ?                   | Specifies zero or one matches                                                                                                    | \d( + )               |                                                              |
| 6   | {n}                 | Specifies exactly n<br>matches                                                                                                    | \d {4}                | Match 4 digits                                               |
| 7   | Vertical Bar (Pipe) | Matches any one of the<br>terms separated by the<br>(vertical bar) character<br>when all characters are<br>surrounded by brackets<br>or square brackets | (1 2 3) or<br>[1 2 3] | Match either 1, 2, or 3.                                     |
| 8   | \d                  | Matches any decimal digit                                                                                                    | ^\d                   | Match any decimal digit<br>(at the beginning of a<br>string) |
| 9   | \$                  | The match must occur at the end of the string                                                                                                    | ^(123)\$              | Match exactly digits 123<br>(and not 1234)                   |

#### Unsupported Digit Maps

| Number | Element | Meaning                                           | Example        | Explanation of<br>Example                                                    |
|--------|---------|---------------------------------------------------|----------------|------------------------------------------------------------------------------|
| 1      | {,m}    | Specifies at most m matches                       | \d {,6}        | Match at most 6<br>digits                                                    |
| 2      | {n,}    | Specifies at least n<br>matches                   | \d {3,}        | Match at least 3<br>digits (with no limit<br>to number of digits<br>matched) |
| 3      | {n,m}   | Specifies at least n, but no more than m, matches | \d {3,6}       | Match at least 3<br>digits but no more<br>than 6 digits                      |
| 4      | \$      | The match must end at '\$'                        | ^(123\$ 125\$) | Match either the string 123 or the string 125                                |

Examples of supported dial plans include the following:

- Support for multiple combination of braces (): ^91(727|813)([2-9]\d{6})\$@+9\$1\$2@0
- Support for 'ext': ^64(\d{2})\$@+86411845933\$1;ext=64\$1@0

Examples of not supported dial plans include the following:

- Braces within the braces with pipes: ^56(12(3|4))((4|5)6)@+1\$2\$1@0
- Non-sequential \$ values in translation patters: ^1(45)(89)@+123\$2\$1@0

# **Manually Install a Certificate**

If you need to set up a remote worker, you must manually enter a certificate to the phone. You can add the certificate using two parameters included in the lyncSharedExample.cfg and lyncSharedLCExample.cfg files. You also have the option to create your own XML configuration file and upload it to a phone using the Web Configuration Utility after you enable access to the Web Configuration Utility. You can manually install certificates on a per-phone basis only. You must use Base64 format.

To install a certificate using configuration files:

- 1 Locate the lyncSharedExample.cfg and lyncSharedLCExample.cfg configuration files in the PartnerConfig > Microsoft directory of the UC Software download.
- 2 Place the configuration file in a location in your Lync directory.
- 3 Enter the certificate and application profile to the following two parameters:
  - > sec.TLS.customCaCert.1=<enter the certificate>
  - > sec.TLS.profileSelection.SIP=<ApplicationProfile1>

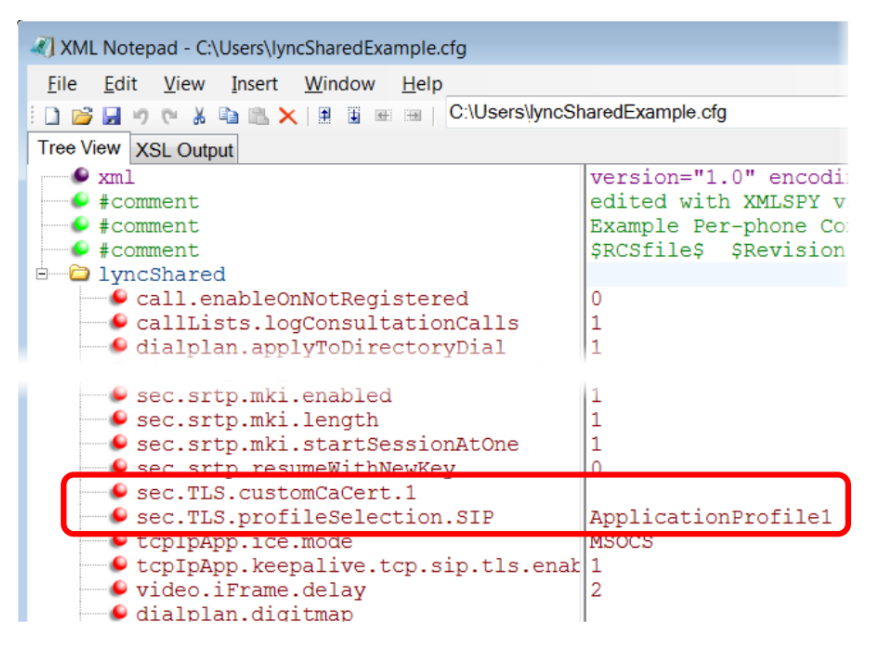

You can also enter the certificate by doing one of the following:

- > Add the two parameters in an XML file you create with an XML editor.
- > Add the two parameters to an existing configuration file you are using.
- 4 Enter the root CA certificate, in Base64 format, in sec.TLS.customCaCert.1 and set the application profile in sec.TLS.profileSelection.SIP.

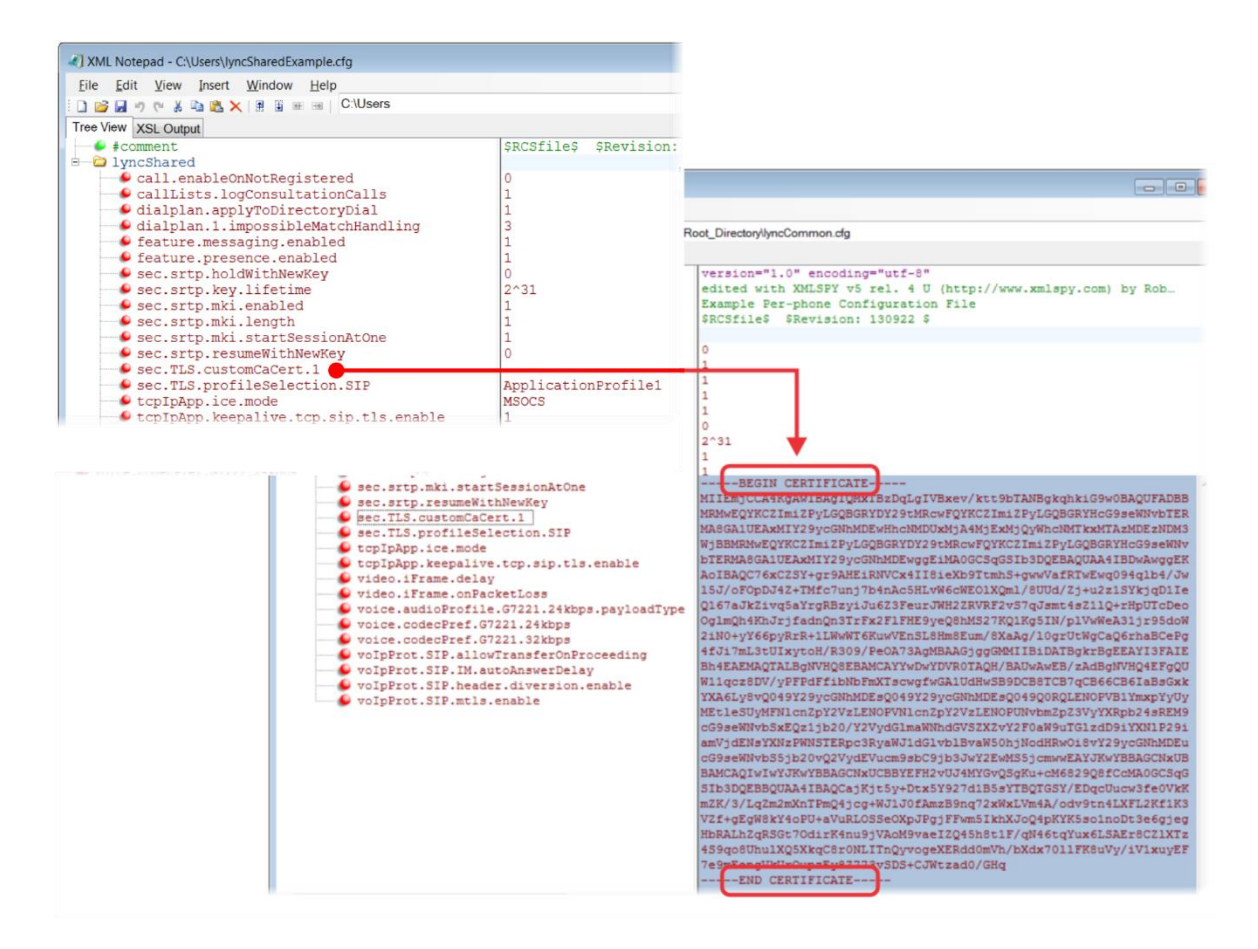

You have successfully installed a security certificate.

You can also use the Web Configuration Utility to install a certificate manually after you enable access to the Web Configuration Utility.

#### To install a certificate using the Web Configuration Utility:

1 In the address bar of a web browser, enter the phone IP address. You can find the IP address by going to Menu > Settings > Basic > Platform > Phone > IP.

The Web Configuration Utility login screen displays.

| O Polyco | om                   | Polycom Wel           | o Configui      | ration Utility |
|----------|----------------------|-----------------------|-----------------|----------------|
|          |                      |                       |                 |                |
| We       | lcome to Po          | lycom Web Config      | guration Utilit | y .            |
|          | Er                   | nter Login Informatio | n               |                |
|          | Login As<br>Password | ⊙ Admin               | O User          |                |
|          | Subr                 | nit Res               | et              |                |
|          |                      |                       |                 |                |

- 2 Choose Admin, enter the password (default 456), and click Submit.
- 3 In the Home page, navigate to Utilities > Import & Export Configuration, as shown next.

| Import & Export Configuration                                        |  |  |  |
|----------------------------------------------------------------------|--|--|--|
| Import Configuration                                                 |  |  |  |
| Import Configuration File Choose File                                |  |  |  |
| Import                                                               |  |  |  |
| Note: Configurations imported will be treated as web configurations. |  |  |  |
| Export Configuration                                                 |  |  |  |
|                                                                      |  |  |  |

- 4 Under Import Configuration, click Choose File.
- 5 In the dialog, choose the XML configuration file you created and click Import. The XML configuration file is successfully loaded to the phone.
- 6 To verify that the file is loaded, go to **Menu > Settings > Status > Platform > Configuration**.

## **Data Center Resiliency**

Data Center Resiliency ensures that minimum basic call functions remain available in the event of a server shutdown or Wide area network (WAN) outage. This features is available on VVX business media phones 300/310, 400/410, 500, 600, 1500, and the SoundStructure VoIP Interface using Polycom UC Software 5.1.1. Phones you register with Lync server are enabled with this feature by default and no additional configuration is required.

In the event of an unplanned server shutdown or outage, phone behavior changes to the following:

- The phone displays a scrolling banner message 'Limited functionality due to outage'.
- Your presence status displays as 'Unknown'.
- The presence status of your contacts displays as 'Unknown'.
- You cannot change your presence status.
- You cannot add or add or delete MS Lync contacts.
- Phones in the locked state display a message on the Sign In menu 'Limited functionality due to outage'.
- You can access current Call Forwarding settings in read-only mode.

# **Use Lync Configuration Files**

The following tables detail the configuration files, parameters, and values you can use to provision your Polycom phones with Lync Server. Polycom provides the following template configuration files:

- Default Lync Base Profile Parameters
- Lync Shared LC Example Parameters
- Lync Shared Example Parameters
- Lync Per Phone Example
- Lync device.set Parameters

### **Base Profile**

The next table describes the parameters and values in the Lync Base Profile.

#### **Default Lync Base Profile Parameter Values**

| Parameter                                                                                          | Permitted Values                | Default |  |  |  |
|----------------------------------------------------------------------------------------------------|---------------------------------|---------|--|--|--|
| audioVideoToggle.callMode.persistent                                                               | 0 or 1                          | 1       |  |  |  |
|                                                                                                    |                                 |         |  |  |  |
| bossLine.x.AdminUri                                                                                | string                          | NULL    |  |  |  |
| Specify the URI of a Boss contact you set a ring type for using <code>bossLine.x.RingType</code> . |                                 |         |  |  |  |
| bossLine.x.RingType                                                                                | default, ringer1<br>to ringer24 | ringer2 |  |  |  |
| Specify a ring type for a Boss contact.                                                            |                                 |         |  |  |  |
| call.DefaultTransferType                                                                           | Consultative or<br>Blind        | Blind   |  |  |  |
|                                                                                                    |                                 |         |  |  |  |

If set to 'Blind', the transfer type is set to 'Blind Transfer'. If set to 'Consultative, then transfer type is set to Consultative transfer'.

| Parameter                                                                                                    | Permitted Values                                                                                                    | Default                                                         |  |  |
|----------------------------------------------------------------------------------------------------|----------------------------------------------------------------------------------------------------|-----------------------------------------------------------------|--|--|
| call.enableOnNotRegistered                                                                                                    | 0 or 1                                                                                                    | 0                                                               |  |  |
| If 1, users can make calls when the phone is not registered<br>Setting this parameter to 1 enables you to use VVX 1500 pl<br>though an H.323 gatekeeper is not configured.                                                                                                    | . If 0, calls are not per<br>hones to make calls u                                                                                                    | mitted without registration. Note: sing the H.323 protocol even |  |  |
| callLists.collapseDuplicates                                                                                                    |                                                                                                    | 0                                                               |  |  |
|                                                                                                    |                                                                                                    |                                                                 |  |  |
| callLists.logConsultationCalls                                                                                                    | 0 or 1                                                                                                    | 1                                                               |  |  |
| If 1, all consultation calls are logged. (Calls made to a third settings up a conference call are called consultation calls.)                                                                                                    | party—while the original party—while the original for the original set of the original set of the original | nal party is on hold—when<br>are not logged.                    |  |  |
| dhcp.option43.override.stsUri                                                                                                    | string                                                                                                    | NULL                                                            |  |  |
| Use this parameter if you want to override DHCP Option 43 you do not configure Option 43, the PIN Authentication mer Authentication is not available in the Web Configuration Uti                                                                                                    | . Enter an STS URI to<br>nu does not display or<br>ity.                                                                                                    | o override Option 43. If NULL and<br>the phone and PIN          |  |  |
| dialplan.applyToDirectoryDial                                                                                                    | 0 or 1                                                                                                    | 1                                                               |  |  |
| If 0, the dial plan is not applied to numbers dialed from the directory or speed dial list. If 1, the dial plan is applied to numbers dialed from the directory or speed dial, including auto-call contact numbers.                                                                                                    |                                                                                                    |                                                                 |  |  |
| dialplan.digitmap                                                                                                    |                                                                                                    |                                                                 |  |  |
| The digit map used for the dial plan. The string is limited to 2560 bytes and 100 segments of 64 bytes; a comma is also allowed; a comma will turn dial tone back on;'+' is allowed as a valid digit; extension letter 'R' is used as defined above. This parameter enables the phone to automatically initiate calls to numbers that match a digit map pattern. |                                                                                                    |                                                                 |  |  |
| dialplan.userDial.timeOut                                                                                                    |                                                                                                    | 4                                                               |  |  |
|                                                                                                    |                                                                                                    |                                                                 |  |  |
| dialplan.1.applyToForward                                                                                                    | 0 or 1                                                                                                    | 1                                                               |  |  |
| If 0, the dial plan does not apply to forwarded calls. If 1, the dial plan applies to forwarded calls.                                                                                                    |                                                                                                    |                                                                 |  |  |
| dialplan.1.conflictMatchHandling                                                                                                    |                                                                                                    | 1                                                               |  |  |
|                                                                                                    |                                                                                                    |                                                                 |  |  |
| dialplan.1.digitmap                                                                                                    |                                                                                                    | x.T                                                             |  |  |
|                                                                                                    |                                                                                                    |                                                                 |  |  |

| Parameter                                                                                                    | Permitted Values                                                                                                    | Default                                                                                                    |
|----------------------------------------------------------------------------------------------------|----------------------------------------------------------------------------------------------------|----------------------------------------------------------------------------------------------------|
| dialplan.1.digitmap.timeOut <sup>1</sup>                                                                                                    | string of positive<br>integers<br>separated by                                                                                | 3   3   3   3   3   3                                                                                                    |
| Specify a timeout in seconds for each segment of digit map<br>seconds before matching the digits to a dial plan and dialing<br>timeout values, the default value of 3 will be used. If there a<br>timeout values are ignored.                                                                                                    | . After you press a key<br>g the call. Note: If ther<br>re more timeout value                                                 | <ul> <li>the phone will wait this many</li> <li>e are more digit maps than</li> <li>s than digit maps, the extra</li> </ul>                                                  |
| dialplan.1.impossibleMatchHandling <sup>1</sup>                                                                                                    | 0, 1 or 2                                                                                                    | 0                                                                                                    |
| This parameter applies to digits you enter in dial mode, the press the New Call key. The phone is not in dial mode when If set to 0, the digits entered up to and including the point ar immediately. If set to 1, give reorder tone. If set to 2, allow u with the Send soft key.<br>If a call orbit number begins with # or *, you need to set this dialing.                                                                                                    | dial mode when you p<br>n you are hot dialing, o<br>n impossible match oc<br>iser to accumulate dig<br>parameter to 2 to retr | ick up the handset, headset, or<br>contact dialing, or call list dialing.<br>curred are sent to the server<br>its and dispatch call manually<br>ieve the call using off-hook |
| dialplan.1.lyncDigitmap.timeOut                                                                                                    | 0 to 99 seconds                                                                                                    | 4 seconds                                                                                                    |
| Use this parameter for lines registered with Lync Server. Specify a timeout in seconds for each segment of a digit map. After you press a key, the phone will wait this many seconds before matching the digits to a dial plan and dialing the call. Note: If there are more digit maps than timeout values, the default value of 3 will be used. If there are more timeout values than digit maps, the extra timeout values are ignored. Note also that if you configure a value outside of the permitted range, the default value of three seconds is used. Changes to the value of this parameter cause the phone to restart. |                                                                                                    |                                                                                                    |
| feature.audioVideoToggle.enabled                                                                                                    |                                                                                                    | 1                                                                                                    |
|                                                                                                    |                                                                                                    |                                                                                                    |
| feature.btoe.enabled                                                                                                    | 0 or 1                                                                                                    | 1                                                                                                    |
| If 1, BToE is enabled on the phone and the phone can pair and cannot pair with a computer.                                                                                                    | with a computer. If 0,                                                                                                    | BToE is disabled on the phone                                                                                                    |
| feature.exchangeCalendar.enabled                                                                                                    | 0 or 1                                                                                                    | 1                                                                                                    |
| If 1, the Exchange calendar feature is enabled on the phone phone. If 0, Exchange calendar is disabled.                                                                                                    | e and users can view i                                                                                                    | neeting notifications on the                                                                                                    |
| feature.EWSAutodiscover.enabled                                                                                                    | 0 or 1                                                                                                    | 1                                                                                                    |
| If 1, Exchange autodiscovery is enabled and the phone auto<br>email address or SIP URI information. If 0, Exchange autod<br>manually configure the Exchange server address.                                                                                                    | omatically discovers th<br>iscovery is disabled of                                                                            | ne Exchange server using the<br>n the phone and you must                                                                                                    |

| Parameter                                                                                                    | Permitted Values                                                      | Default                                                                                    |
|----------------------------------------------------------------------------------------------------|-----------------------------------------------------------------------|--------------------------------------------------------------------------------------------|
| feature.exchangeCallLog.enabled                                                                                                    | 0 or 1                                                                | 1                                                                                          |
| If 1, the Exchange call log feature is enabled and the user call log history of Missed, Received, and outgoing calls can be retrieved on the phone. If 0, the Exchange call log feature is disabled and the user call logs history cannot be retrieved from the Exchange server. You must also enable the parameter feature.exchangeCalendar.enabled to use the Exchange call log feature. |                                                                       |                                                                                            |
| feature.exchangeContacts.enabled                                                                                                    | 0 or 1                                                                | 1                                                                                          |
| If 1, the Exchange call log feature is enabled and the user call log history of Missed, Received, and outgoing calls can be retrieved on the phone. If 0, the Exchange call log feature is disabled and the user call logs history cannot be retrieved from the Exchange server. You must also enable the parameter feature.exchangeCallLog.enabled to use the Exchange call log feature.  |                                                                       |                                                                                            |
| feature.exchangeVoiceMail.enabled                                                                                                    | 0 or 1                                                                | 1                                                                                          |
| If 1, the Exchange voicemail feature is enabled and users from the phone. If 0, the Exchange voicemail feature is dis Exchange Server on the phone. You must also enable feature.                                                                                                    | can retrieve voicemails<br>abled and users canno<br>ature.exchangeCal | s stored on the Exchange server<br>ot retrieve voicemails from<br>endar.enabled to use the |
| feature.lync.abs.enabled                                                                                                    | 0 or 1                                                                | 1                                                                                          |
| If 1, users can search for contacts on the phone's global as search is disabled on the phone.                                                                                                    | ddress book for contac                                                | ct. If 0, the global address book                                                          |
| feature.LyncCCCP.enabled                                                                                                    | 0 or 1                                                                | 1                                                                                          |
| If 1, use of CCCP is enabled. If 0, use of CCCP is disabled phone's Base Profile to Lync.                                                                                                    | I. This parameter is en                                               | abled by default when you set the                                                          |
| feature.LyncCCCPDominantSpeakerDetection.enable<br>d                                                                                                    |                                                                       | 0                                                                                          |
| feature.LyncCCCP2010AudioWorkaround.enabled                                                                                                    |                                                                       | 1                                                                                          |
| feature.lyncSafeTransfer.enabled                                                                                                    |                                                                       | 1                                                                                          |
| feature.moh.enabled                                                                                                    | 0 or 1                                                                | 1                                                                                          |
| If 1, enable the music on hold feature. If 0, disable the mus                                                                                                    | sic on hold feature.                                                  |                                                                                            |

| Parameter                                                                                                    | Permitted Values                    | Default                       |
|----------------------------------------------------------------------------------------------------|-------------------------------------|-------------------------------|
| feature.presence.enabled                                                                                                    | 0 or 1                              | 1                             |
| Enable the presence feature to manage your buddy list and                                                                                                    | display the status of               | your contacts.                |
| httpd.cfg.enabled                                                                                                    | 0 or 1                              | 0                             |
| If 0, the Web Configuration Utility is disabled. If 1, the Web                                                                                                    | Configuration Utility is            | enabled.                      |
| httpd.cfg.secureTunnelRequired                                                                                                    | 0 or 1                              | 1                             |
| If 1, only the phone's HTTPS web server is accessible and requires a secure tunnel. If 0, the phone's HTTP web server is also accessible through a secure tunnel. If this parameter is enabled and httpd.cfg.secureTunnelEnabled is enabled, then non-secure HTTP service is disabled. |                                     |                               |
| httpd.enabled                                                                                                    | 0 or 1                              | 0                             |
| If 0, the HTTP server is disabled and the Web Configuration Utility is not accessible. If 1, HTTP the server is enabled and the Web Configuration Utility is accessible.                                                                                                    |                                     |                               |
| locInfo.source                                                                                                    | LLDP or<br>MS_E911_LIS or<br>CONFIG | MS_E911_LIS                   |
| This parameter specifies the phone's source location inform<br>environments that have multiple sources of location informa                                                                                                    | nation which you can ι<br>tion.     | ise to locate a phone in      |
| <ul> <li>When set to LLDP. location information sent from the</li> </ul>                                                                                                    | e network switch is us              | ed as the current location.   |
| <ul> <li>When set to MS_E911_LIS, location information sen</li> </ul>                                                                                                    | t from Lvnc Server is i             | used as the current location. |
| When set to CONFIG, you can manually configure to                                                                                                    | cation information as               | the current location.         |
| <ul> <li>If location information is not available from a specified default or configured source, the fallback priority is as<br/>follows:</li> </ul>                                                                                                    |                                     |                               |
| Generic profile: LLDP > CONFIG > MS E911 LI                                                                                                    | S                                   |                               |
| Lync profile : MS_E911_LIS > CONFIG > LLDP                                                                                                    |                                     |                               |
| reg.1.applyServerDigitMapLocally                                                                                                    | 0 or 1                              | 0                             |
| When set to 1, dialplan normalization rules are downloaded from the Lync Server and processed on the phone. If 0, dialplan rules are processed by Lync Server.                                                                                                    |                                     |                               |
| reg.1.auth.useLoginCredentials                                                                                                    | 0 or 1                              | 1                             |
| Enables the Sign In screen on the phone.                                                                                                    |                                     |                               |
| reg.1.auth.usePinCredentials                                                                                                    | 0 or 1                              | 1                             |
|                                                                                                    |                                     |                               |

Enable or disable the PIN authentication sign in method. This is disabled by default and enabled when the phone Base Profile is set to Lync.

| Parameter                                                                                                    | Permitted Values                                                 | Default                 |
|----------------------------------------------------------------------------------------------------|------------------------------------------------------------------|-------------------------|
| reg.1.offerFullCodecListUponResume                                                                                                    | 0 or 1                                                           | 0                       |
| If 1, the phone determines the correct audio codec to use                                                                                                    | when resuming a held                                             | call. If 0,             |
| reg.1.serverFeatureControl.signalingMethod                                                                                                    | string                                                           | serviceMsForwardContact |
| Controls the method used to perform call forwarding reque                                                                                                    | ests to the server.                                              |                         |
| reg.1.server.1.registerRetry.baseTimeOut                                                                                                    | 10 to 120                                                        | 10                      |
| The base time period to wait before a registration retry. Used in conjunction with reg.x.server.y.registerRetry.maxTimeOut to determine how long to wait. The algorithm is defined in RFC 5626. |                                                                  |                         |
| reg.1.server.1.registerRetry.maxTimeout                                                                                                    | 60 to 1800                                                       | 180 seconds             |
| Sets the maximum period of time in seconds that the phone tries to register.                                                                                                    |                                                                  |                         |
| reg.1.server.1.specialInterop                                                                                                    |                                                                  | lync2010                |
| Identifies the SIP signaling as Microsoft Lync Server and enables Lync Server features. This parameter supports Lync Server 2010 and 2013.                                                      |                                                                  |                         |
| reg.1.server.1.transport                                                                                                    | TLS                                                              | TLS                     |
| The transport method the phone uses to communicate with the SIP server.                                                                                                    |                                                                  |                         |
| reg.1.useteluriAsLineLabel                                                                                                    |                                                                  | 0                       |
|                                                                                                    |                                                                  |                         |
| roaming_buddies.reg                                                                                                    | 0 or 1                                                           | 1                       |
| Set the line index number for the registered line you want to enable Presence and Instant Messaging.                                                                                            |                                                                  |                         |
| sec.srtp.holdWithNewKey                                                                                                    | 0 or 1                                                           | 0                       |
| If 0, a new key is not provided when holding a call. If 1, a new key is provided when holding a call.                                                                                           |                                                                  |                         |
| sec.srtp.key.lifetime                                                                                                    | 0, positive<br>integer minimum<br>1024 or power of<br>2 notation | 2 <sup>31</sup>         |
| The lifetime of the master key used for the cryptographic parameter in SDP. The value specified is the number of                                                                                |                                                                  |                         |

SRTP packets. If 0, the master key lifetime is not set. If set to a valid value (at least 1024, or a power such as 2<sup>10</sup>), the master key lifetime is set. When the lifetime is set, a re-invite with a new key will be sent when the number or SRTP packets sent for an outgoing call exceeds half the value of the master key lifetime. Note: Setting this parameter to a non-zero value may affect the performance of the phone.

|                                                                                                    | · · · · · · · · · · · · · · · · · · ·                                                                                                    |                                                                                                    |
|----------------------------------------------------------------------------------------------------|----------------------------------------------------------------------------------------------------|----------------------------------------------------------------------------------------------------|
| Parameter                                                                                                    | Permitted Values                                                                                                    | Default                                                                                                    |
| sec.srtp.mki.enabled                                                                                                    | 0 or 1                                                                                                    | 1                                                                                                    |
| The master key identifier (MKI) is an optional particle identifies the SRTP stream within an SRTP sets [mki:mki_length], where mki is the MKI we parameter is sent within the SDP message of the | arameter for the cryptographic par<br>sion. MKI is expressed as a pair o<br>ralue and mki_length its length<br>he SIP INVITE / 200 OK. If 0, the M | ameter in the SDP that uniquely<br>f decimal numbers in the form<br>in bytes. If 1, a 4-byte MKI<br>MKI parameter is not sent. |
| sec.srtp.mki.length                                                                                                    | 1 to 4                                                                                                    | 1                                                                                                    |
| The length of the master key identifier (MKI), in                                                                                                    | bytes. Microsoft Lync offers 1-byt                                                                                                    | e MKIs.                                                                                                    |
| sec.srtp.mki.startSessionAtOne                                                                                                    | 0 or 1                                                                                                    | 1                                                                                                    |
| If set to 1, use an MKI value of 1 at the start of an SDP session. If set to 0, the MKI value increments for each new crypto key.                                                                |                                                                                                    |                                                                                                    |
| sec.srtp.resumeWithNewKey                                                                                                    | 0 or 1                                                                                                    | 0                                                                                                    |
| If 0, a key is not provided when resuming a call. If 1, a key is provided when resuming a call.                                                                                                  |                                                                                                    |                                                                                                    |
| sec.TLS.profileSelection.SIP                                                                                                    |                                                                                                    | ApplicationProfile1                                                                                                    |
| Set the TLS application profile used to store the                                                                                                    | CA certificate.                                                                                                    |                                                                                                    |
| softkey.feature.MeetNow                                                                                                    |                                                                                                    | 1                                                                                                    |
| softkey.feature.simplifiedSignIn                                                                                                    |                                                                                                    | 1                                                                                                    |
| If 0, the <b>SignIn</b> soft key is not displayed. If 1 and <b>SignIn</b> soft key is displayed.                                                                                                 | <b>d</b> voIpProt.server.x.specia                                                                                                    | alInterop <b>is</b> lync2010, <b>the</b>                                                                                       |
| tcplpApp.ice.mode                                                                                                    |                                                                                                    | MSOCS                                                                                                    |
| Specifies that ICE and TURN work with Microsc                                                                                                    | oft Lync Server.                                                                                                    |                                                                                                    |
| tcplpApp.keepalive.tcp.sip.tls.enable                                                                                                    |                                                                                                    | 1                                                                                                    |
| Set to 1 to enable keepalive packets and keep t                                                                                                    | he TLS profile from timing out.                                                                                                    |                                                                                                    |
| tcplpApp.port.rtp.mediaPortRangeEnd                                                                                                    | Default, 1024<br>to 65485                                                                                                    | 2269                                                                                                    |
| Choose the maximum supported end range of a                                                                                                    | audio ports.                                                                                                    |                                                                                                    |

|                                                                                                    |                                                  | ·                                                               |
|----------------------------------------------------------------------------------------------------|--------------------------------------------------|-----------------------------------------------------------------|
| Parameter                                                                                                    | Permitted Values                                 | Default                                                         |
| tcplpApp.port.rtp.videoPortRangeEnd                                                                                                    | Default, 1024<br>to 65535                        | 2319                                                            |
| Choose the maximum supported end range of video ports.                                                                                                    |                                                  |                                                                 |
| tcplpApp.sntp.address                                                                                                    | Valid<br>hostname or<br>IP address.              | time.windows.com                                                |
| Specifies the address of an SNTP server.                                                                                                    |                                                  |                                                                 |
| up.numOfDisplayColumns                                                                                                    |                                                  | 2                                                               |
| up.oneTouchDirectory                                                                                                    |                                                  | 1                                                               |
| up.oneTouchVoiceMail                                                                                                    | 0 or 1                                           | Base profile:<br>Generic=0<br>Lync=1                            |
| If 1, the phone dials voicemail services directly (if available of<br>summary. If 0, the phone displays a summary page with me<br>key to dial the voicemail server.                                                                                                 | on the call server) with<br>ssage counts. The us | nout displaying the voicemail<br>er must press the Connect soft |
| up.SLA.ringType                                                                                                    | default,<br>ringer1 to<br>ringer24               | ringer2                                                         |
| Specify a ring type for an SLA line.                                                                                                    |                                                  |                                                                 |
| use.polycom.userAgent                                                                                                    | 0 or 1                                           | 1                                                               |
| Disable this parameter to use Polycom phones with Microsoft Skype for Business Online and Exchange Online.                                                                                                    |                                                  |                                                                 |
| video.iFrame.delay                                                                                                    |                                                  | 2                                                               |
| When nonzero, an extra I-frame is transmitted after video starts. The amount of delay from the start of video until the I-frame is sent is configurable up to 10 seconds. Use a value of 2 seconds if you are using this parameter in a Microsoft Lync environment. |                                                  |                                                                 |
| video.iFrame.onPacketLoss                                                                                                    | 0 to 10 seconds                                  | 1                                                               |
| If 1, an I-frame is transmitted to the far end when a received RTCP report indicates that video RTP packet loss has occurred.                                                                                                    |                                                  |                                                                 |

| Parameter                                                                                                    | Permitted Values         | Default                           |
|----------------------------------------------------------------------------------------------------|--------------------------|-----------------------------------|
| voice.audioProfile.G7221.24kbps.payloadType                                                                                                    |                          | 112                               |
| The payload type for the G.722.1 24kbps codec.                                                                                                    |                          |                                   |
| voice.codecPref.G7221.24kbps                                                                                                    | 0 to 27                  | 5                                 |
| The priority of the G.722.1 24kbps codec. If 0 or Null, the c                                                                                                    | odec is disabled. A va   | lue of 1 is the highest priority. |
| voice.codecPref.G7221.32kbps                                                                                                    | 0 to 27                  | 0                                 |
| The priority of the G.722.1 32kbps codec. If 0 or Null, the c                                                                                                    | odec is disabled. A va   | lue of 1 is the highest priority. |
| volpProt.SIP.IM.autoAnswerDelay                                                                                                    | 0 to 40                  | 40                                |
| The time interval from receipt of the instant message invita                                                                                                    | tion to automatically a  | ccepting the invitation.          |
| volpProt.SIP.allowTransferOnProceeding                                                                                                    | 0 to 2 seconds           | 0                                 |
| If set to 1, a transfer can be completed during the proceeding state of a consultation call. If set to 0, a transfer is not allowed during the proceeding state of a consultation call. |                          |                                   |
| volpProt.SIP.serverFeatureControl.cf                                                                                                    | 0 or 1                   | 1                                 |
| If set to 1, server-based call forwarding is enabled. The call server has control of call forwarding.<br>If set to 0, server-based call forwarding is not enabled.                      |                          |                                   |
| volpProt.SIP.serverFeatureControl.dnd                                                                                                    | 0 or 1                   | 1                                 |
| If set to 1, server-based DND is enabled. The call server has control of DND.<br>If set to 0, server-based DND is not enabled.                                                          |                          |                                   |
| volpProt.SIP.serverFeatureControl.localProcessing.cf                                                                                                    | 0 or 1                   | 0                                 |
| If set to 0 and <code>volpProt.SIP.serverFeatureControl.cf</code> is set to 1, the phone will not perform local Call Forward behavior.                                                  |                          |                                   |
| If set to 1, the phone performs local Call Forward behavior                                                                                                    | on all calls received.   |                                   |
| volpProt.SIP.serverFeatureControl.localProcessing.d<br>nd                                                                                                    | 0 or 1                   | 0                                 |
| <pre>If set to 0 and voIpProt.SIP.serverFeatureControl call behavior.</pre>                                                                                                    | . dnd is set to 1, the p | phone does not perform local DND  |

If set to 1, the phone performs local DND call behavior on all calls received.

| Parameter                                                                                                    | Permitted Values                                                                                       | Default                 |
|----------------------------------------------------------------------------------------------------|----------------------------------------------------------------------------------------------------|-------------------------|
| volpProt.SIP.serverFeatureControl.signalingMethod                                                               | subscribeAsFeat<br>ureEvent (or)<br>inviteFACSubscr<br>ibePresence (or)<br>serviceMsForwar<br>dContact | serviceMsForwardContact |
|                                                                                                    |                                                                                                    |                         |
| volpProt.SIP.server.1.transport                                                                                 | UDPOnly (or)<br>TCPpreferred<br>(or) DNSnaptr<br>(or) TCPOnly (or)<br>TLS                              | TLS                     |
| Specify the transport method the phone uses to communication                                                    | ate with the SIP serve                                                                                 | r.                      |
| volpProt.SIP.useSendonlyHold                                                                                    |                                                                                                    | 1                       |
|                                                                                                    |                                                                                                    |                         |
| volpProt.SIP.header.diversion.enable                                                                            | 0 or 1                                                                                                 | 1                       |
| If set to 1, the diversion header is displayed if received. If set to 0, the diversion header is not displayed. |                                                                                                    |                         |
| volpProt.SIP.mtls.enable                                                                                        | 0 or 1                                                                                                 | 0                       |
| If 0. Mutual TLS is disabled. If 1. Mutual TLS is enabled. Used in conjunction with Microsoft Lvnc 2010.        |                                                                                                    |                         |

### Lync Shared LC Example

The next table lists parameters and values in the lyncSharedLCExample.cfg template.

#### Lync Shared LC Example Parameters

| Parameter                            | Permitted Values | Default |
|--------------------------------------|------------------|---------|
| audioVideoToggle.callMode.persistent | 0 or 1           | 1       |
|                                      |                  |         |
| call.enableOnNotRegistered           | 0 or 1           | 0       |

If 1, users can make calls when the phone is not registered. If 0, calls are not permitted without registration. Note: Setting this parameter to 1 enables you to use VVX 1500 phones to make calls using the H.323 protocol even though an H.323 gatekeeper is not configured.

| Parameter                                                                                                    | Permitted Values                                      | Default                                                   |
|----------------------------------------------------------------------------------------------------|-------------------------------------------------------|-----------------------------------------------------------|
| callLists.logConsultationCalls                                                                                                    | 0 or 1                                                | 1                                                         |
| If 1, all consultation calls are logged. (Calls made to a thir settings up a conference call are called consultation calls.                                                                                         | d party—while the origi<br>) If 0, consultation calls | nal party is on hold—when<br>are not logged.              |
| device.set                                                                                                    | 0 or 1                                                | 1                                                         |
| A global parameter that allows you to install software and                                                                                                    | change device parame                                  | eters.                                                    |
| device.prov.lyncDeviceUpdateEnabled                                                                                                    | 0 or 1                                                | 1                                                         |
| If 1, the Lync device update is enabled on the phone and 0, the Lync device update is disabled and the phone does                                                                                                   | the phone receives sof<br>not receive software u      | tware updates from the server. If pdates from the server. |
| dialplan.applyToDirectoryDial                                                                                                    | 0 or 1                                                | 1                                                         |
| If 0, the dial plan is not applied to numbers dialed from the directory or speed dial list. If 1, the dial plan is applied to numbers dialed from the directory or speed dial, including auto-call contact numbers. |                                                       |                                                           |
| dialplan.1.applyToForward                                                                                                    | 0 or 1                                                | 1                                                         |
| If 0, the dial plan does not apply to forwarded calls. If 1, the dial plan applies to forwarded calls.                                                                                                    |                                                       |                                                           |
| feature.audioVideoToggle.enabled                                                                                                    | 0 or 1                                                | 1                                                         |
| If 0, the audio/video toggle feature is disabled. If 1, the feature is enabled.                                                                                                    |                                                       |                                                           |
| feature.btoe.enabled                                                                                                    | 0 or 1                                                | 1                                                         |
| If 0, the Better Together over Ethernet feature is disabled. If 1, the feature is enabled.                                                                                                    |                                                       |                                                           |
| feature.cccp.enabled                                                                                                    | 0 or 1                                                | 1                                                         |
| Enable or disable use of CCCP. When the phone's Base Profile is set to Lync, this parameter is enabled by default.                                                                                                  |                                                       |                                                           |
| feature.lyncbtoe.autosignin.signoff.enabled                                                                                                    | 0 or 1                                                | 0                                                         |
| feature.messaging.enabled                                                                                                    | 0 or 1                                                | 1                                                         |
| If 0, the instant messaging feature is disabled. If 1, the feature is enabled.                                                                                                    |                                                       |                                                           |
| feature.presence.enabled                                                                                                    | 0 or 1                                                | 1                                                         |
|                                                                                                    |                                                       |                                                           |

Enable the presence feature to manage your buddy list and display the status of your contacts.

| Parameter     | Permitted Values                                        | Default |
|---------------|---------------------------------------------------------|---------|
| httpd.enabled | 0 - Web server<br>disabled<br>1 - Web server<br>enabled | 0       |

If 0, the HTTP server and access to the Web Configuration Utility is disabled. If 1, the server and access to the Web Configuration Utility is enabled.

| httpd.cfg.enabled | 0 - Web 0       |
|-------------------|-----------------|
|                   | UI/service      |
|                   | disabled        |
|                   | 1 - Web         |
|                   | UI/service      |
|                   | enabled/running |

If 0, the Web Configuration Utility is disabled. If 1, the Web Configuration Utility is enabled.

| httpd.cfg.secureTunnelEnabled | 0 - HTTPS 1<br>service disabled |  |
|-------------------------------|---------------------------------|--|
|                               | 1 - HTTPS<br>service enabled    |  |

If 0, the Web does not use a secure tunnel. If 1, the server connects through a secure tunnel.

| httpd.cfg.secureTunnelRequired                                                                                                    | 0 - HTTP service<br>enabled<br>1 - HTTP service<br>disabled | 1 |  |  |
|----------------------------------------------------------------------------------------------------|-------------------------------------------------------------|---|--|--|
| If 1, only the phone's HTTPS web server is accessible and requires a secure tunnel. If 0, the phone's HTTP web server is also accessible through a secure tunnel. If this parameter is enabled and <pre>httpd.cfg.secureTunnelEnabled</pre> is enabled, then non-secure HTTP service is disabled. |                                                             |   |  |  |
| reg.1.applyServerDigitMapLocally                                                                                                    | 0 or 1                                                      | 1 |  |  |
| When set to 1, dialplan normalization rules are downloaded from the Lync Server and processed on the phone. If 0, dialplan rules are processed by Lync Server.                                                                                                    |                                                             |   |  |  |
| reg.1.auth.useLoginCredentials                                                                                                    | 0 or 1                                                      | 1 |  |  |
| Enables the Sign In screen on the phone.                                                                                                    |                                                             |   |  |  |
| reg.1.auth.usePinCredentials                                                                                                    | 0 or 1                                                      | 0 |  |  |

Enable or disable the PIN authentication sign in method. This is disabled by default and enabled when the phone Base Profile is set to Lync.

| Parameter                                                                                                    | Permitted Values | Default                 |  |  |
|----------------------------------------------------------------------------------------------------|------------------|-------------------------|--|--|
| reg.1.serverFeatureControl.cf                                                                                                    | 0 or 1           | 1                       |  |  |
| If 0, server-based call forwarding is not enabled for this line. If 1, server based call forwarding is enabled for this line.                                                                                                    |                  |                         |  |  |
| reg.1.serverFeatureControl.localProcessing.cf                                                                                                    | 0 or 1           | 0                       |  |  |
| If set to 0 and reg.1.serverFeatureControl.cf is set to 1, the phone does not perform local Call Forward behavior. If set to 1, the phone performs local Call Forward behavior on all calls received.                                                                                   |                  |                         |  |  |
| reg.1.serverFeatureControl.dnd                                                                                                    | 0 or 1           | 1                       |  |  |
| If 0, server-based do-not-disturb (DND) is not enabled. If 1, server-based DND is enabled and the call server has control of DND. This parameter overrides <code>volpProt.SIP.serverFeatureControl.dnd</code> .                                                                         |                  |                         |  |  |
| reg.1.serverFeatureControl.localProcessing.dnd                                                                                                    |                  | 0                       |  |  |
| If 0 and reg.x.serverFeatureControl.cf is set to 1, the phone will not perform local Call Forward behavior.<br>If set to 1, the phone will perform local Call Forward behavior on all calls received. This parameter overrides<br>voIpProt.SIP.serverFeatureControl.localProcessing.cf. |                  |                         |  |  |
| reg.1.serverFeatureControl.signalingMethod                                                                                                    |                  | serviceMsForwardContact |  |  |
| Controls the method used to perform call forwarding requests to the server.                                                                                                    |                  |                         |  |  |
| reg.1.server.1.registerRetry.baseTimeOut                                                                                                    | 10 to 120        | 10                      |  |  |
| The base time period to wait before a registration retry. Used in conjunction with reg.x.server.y.registerRetry.maxTimeOut to determine how long to wait. The algorithm is defined in RFC 5626.                                                                                         |                  |                         |  |  |
| reg.1.server.1.registerRetry.maxTimeout                                                                                                    | 60 to 1800       | 180 seconds             |  |  |
| Sets the maximum period of time in seconds that the phone tries to register.                                                                                                    |                  |                         |  |  |
| reg.1.server.1.specialInterop                                                                                                    |                  | lync2010                |  |  |
| Identifies the SIP signaling as Microsoft Lync Server 2010 and enables Lync Server features. This parameter supports Lync Server 2010 and 2013.                                                                                                    |                  |                         |  |  |
| reg.1.server.1.transport                                                                                                    | TLS              | TLS                     |  |  |
| The transport method the phone uses to communicate with the SIP server.                                                                                                    |                  |                         |  |  |
| reg.1.useteluriAsLineLabel                                                                                                    | 0 or 1           | 0                       |  |  |

If 1, the line key label displays the Lync account user name. If 0, the line key label displays the Lync TelURI, or line address.

| Parameter                                                                                                    | Permitted Values                                                 | Default             |  |  |
|----------------------------------------------------------------------------------------------------|------------------------------------------------------------------|---------------------|--|--|
| roaming_buddies.reg                                                                                                    | 0 or 1                                                           | 1                   |  |  |
| Set the line index number for the registered line you want to enable Presence and Instant Messaging.                                                                                                    |                                                                  |                     |  |  |
| sec.srtp.holdWithNewKey                                                                                                    | 0 or 1                                                           | 0                   |  |  |
| If 0, a new key is not provided when holding a call. If 1, a new key is provided when holding a call.                                                                                                    |                                                                  |                     |  |  |
| sec.srtp.key.lifetime                                                                                                    | 0, positive<br>integer minimum<br>1024 or power of<br>2 notation | 2 <sup>31</sup>     |  |  |
| The lifetime of the master key used for the cryptographic parameter in SDP. The value specified is the number of SRTP packets. If 0, the master key lifetime is not set. If set to a valid value (at least 1024, or a power such as 2 <sup>10</sup> ), the master key lifetime is set. When the lifetime is set, a re-invite with a new key will be sent when the number or SRTP packets sent for an outgoing call exceeds half the value of the master key lifetime. Note: Setting this parameter to a nonzero value may affect the performance of the phone. |                                                                  |                     |  |  |
| sec.srtp.mki.enabled                                                                                                    | 0 or 1                                                           | 1                   |  |  |
| The master key identifier (MKI) is an optional parameter for the cryptographic parameter in the SDP that uniquely identifies the SRTP stream within an SRTP session. MKI is expressed as a pair of decimal numbers in the form <code> mki:mki_length </code> , where <code>mki</code> is the MKI value and <code>mki_length</code> its length in bytes. If 1, a 4-byte MKI parameter is sent within the SDP message of the SIP INVITE / 200 OK. If 0, the MKI parameter is not sent.                                                                           |                                                                  |                     |  |  |
| sec.srtp.mki.length                                                                                                    | 1 to 4                                                           | 1                   |  |  |
| The length of the master key identifier (MKI), in bytes. Microsoft Lync offers 1-byte MKIs.                                                                                                    |                                                                  |                     |  |  |
| sec.srtp.mki.startSessionAtOne                                                                                                    | 0 or 1                                                           | 1                   |  |  |
| If set to 1, use an MKI value of 1 at the start of an SDP session. If set to 0, the MKI value increments for each new crypto key.                                                                                                    |                                                                  |                     |  |  |
| sec.srtp.resumeWithNewKey                                                                                                    | 0 or 1                                                           | 0                   |  |  |
| If 0, a key is not provided when resuming a call. If 1, a key is provided when resuming a call.                                                                                                    |                                                                  |                     |  |  |
| sec.TLS.customCaCert.1                                                                                                    |                                                                  |                     |  |  |
| The custom certificate for TLS Application Profile.                                                                                                    |                                                                  |                     |  |  |
| sec.TLS.profileSelection.SIP                                                                                                    |                                                                  | ApplicationProfile1 |  |  |
| Enter the TLS platform profile or TLS application profile.                                                                                                    |                                                                  |                     |  |  |
| Parameter                                                                                                    | Permitted Values                                   | Default                                                               |
|----------------------------------------------------------------------------------------------------|----------------------------------------------------|-----------------------------------------------------------------------|
| softkey.feature.simplifiedSignIn                                                                                                    | 0 or 1                                             | 1                                                                     |
| If 0, the <b>SignIn</b> soft key is not displayed. If 1 and volpPro<br><b>SignIn</b> soft key is displayed.                                              | ot.server.x.speci                                  | alInterop <b>is</b> lync2010, <b>the</b>                              |
| tcplpApp.ice.mode                                                                                                    | 0 or 1                                             | MSOCS                                                                 |
| Specifies that ICE and TURN work with Microsoft Lync Se                                                                                                  | erver.                                             |                                                                       |
| tcplpApp.keepalive.tcp.sip.tls.enable                                                                                                    | 0 or 1                                             | 1                                                                     |
| Set to 1 to enable keepalive packets and keep the TLS pro-                                                                                               | ofile from timing out.                             |                                                                       |
| video.iFrame.delay                                                                                                    |                                                    | 2                                                                     |
| When non-zero, an extra I-frame is transmitted after video<br>the I-frame is sent is configurable up to 10 seconds. Use a<br>Microsoft Lync environment. | o starts. The amount of<br>a value of 2 seconds if | delay from the start of video until you are using this parameter in a |
| video.iFrame.onPacketLoss                                                                                                    | 0 to 10 seconds                                    | 1                                                                     |
| If 1, an I-frame is transmitted to the far end when a receive occurred.                                                                                  | ed RTCP report indica                              | tes that video RTP packet loss has                                    |
| voice.audioProfile.G7221.24kbps.payloadType                                                                                                    |                                                    | 112                                                                   |
| The payload type for the G.722.1 24kbps codec.                                                                                                    |                                                    |                                                                       |
| voice.codecPref.G7221.24kbps                                                                                                    | 0 to 27                                            | 5                                                                     |
| The priority of the G.722.1 24kbps codec. If 0 or Null, the                                                                                              | codec is disabled. A va                            | alue of 1 is the highest priority.                                    |
| voice.codecPref.G7221.32kbps                                                                                                    | 0 to 27                                            | 0                                                                     |
| The priority of the G.722.1 32kbps codec. If 0 or Null, the                                                                                              | codec is disabled. A va                            | alue of 1 is the highest priority.                                    |
| volpProt.SIP.allowTransferOnProceeding                                                                                                    | 0 to 2 seconds                                     | 0                                                                     |
| If set to 1, a transfer can be completed during the proceed<br>not allowed during the proceeding state of a consultation of                              | ling state of a consulta                           | tion call. If set to 0, a transfer is                                 |
| volpProt.SIP.IM.autoAnswerDelay                                                                                                    | 0 to 40                                            | 40                                                                    |
| The time interval from receipt of the instant message invita                                                                                             | ation to accepting the i                           | nvitation automatically.                                              |

| Parameter                                                                                                    | Permitted Values | Default |  |
|----------------------------------------------------------------------------------------------------|------------------|---------|--|
| volpProt.SIP.header.diversion.enable                                                                            | 0 or 1           | 1       |  |
| If set to 1, the diversion header is displayed if received. If set to 0, the diversion header is not displayed. |                  |         |  |
| volpProt.SIP.mtls.enable                                                                                        | 0 or 1           | 0       |  |
| If 0, Mutual TLS is disabled. If 1, Mutual TLS is enabled.                                                      |                  |         |  |

# Lync Shared Example

The next table describes parameters and values in the lyncSharedExample.cfg template.

### Lync Shared Example Parameters

| Parameter                                                                                                    | Permitted Values | Default |  |
|----------------------------------------------------------------------------------------------------|------------------|---------|--|
| audioVideoToggle.callMode.persistent                                                                                                    | 0 or 1           | 1       |  |
|                                                                                                    |                  |         |  |
| call.enableOnNotRegistered                                                                                                    | 0 or 1           | 0       |  |
| If 1, users can make calls when the phone is not registered. If 0, calls are not permitted without registration. Note:<br>Setting this parameter to 1 enables you to use VVX 1500 phones to make calls using the H.323 protocol even<br>though an H.323 gatekeeper is not configured. |                  |         |  |
| callLists.logConsultationCalls                                                                                                    | 0 or 1           | 1       |  |
| If 1, all consultation calls are logged. (Calls made to a third party—while the original party is on hold—when settings up a conference call are called consultation calls.) If 0, consultation calls are not logged.                                                                 |                  |         |  |
| device.set                                                                                                    | 0 or 1           | 1       |  |
| A global parameter that allows you to install software and change device parameters.                                                                                                    |                  |         |  |
| device.prov.lyncDeviceUpdateEnabled.set                                                                                                    | 0 or 1           | 1       |  |
|                                                                                                    |                  |         |  |
| device.prov.lyncDeviceUpdateEnabled                                                                                                    | 0 or 1           | 1       |  |
|                                                                                                    |                  |         |  |

| Parameter Permitted Values Default | dialplan.applyToDirectoryDial | 0 or 1           | 1       |
|------------------------------------|-------------------------------|------------------|---------|
|                                    | Parameter                     | Permitted Values | Default |

If 0, the dial plan is not applied to numbers dialed from the directory or speed dial list. If 1, the dial plan is applied to numbers dialed from the directory or speed dial, including auto-call contact numbers.

#### dialplan.digitmap

The digit map used for the dial plan. The string is limited to 2560 bytes and 100 segments of 64 bytes; a comma is also allowed; a comma will turn dial tone back on;'+' is allowed as a valid digit; extension letter 'R' is used as defined above. This parameter enables the phone to automatically initiate calls to numbers that match a digit map pattern.

3

#### dialplan.1.impossibleMatchHandling

This parameter applies to digits you enter in dial mode, the dial mode when you pick up the handset, headset, or press the New Call key. The phone is not in dial mode when you are hot dialing, contact dialing, or call list dialing. If set to 0, the digits entered up to and including the point an impossible match occurred are sent to the server immediately. If set to 1, give reorder tone. If set to 2, allow user to accumulate digits and dispatch call manually with the **Send** soft key.

If a call orbit number begins with '#' or '\*', you need to set this parameter to 2 to retrieve the call using off-hook dialing.

| feature.audioVideoToggle.enabled                                                                                   | 0 or 1                    | 1             |  |
|----------------------------------------------------------------------------------------------------|---------------------------|---------------|--|
| If 0, the audio/video toggle feature is disabled. If 1, the feature                                                | ure is enabled.           |               |  |
| feature.btoe.enabled                                                                                               | 0 or 1                    | 1             |  |
| If 0, the Better Together over Ethernet feature is disabled. It                                                    | f 1, the feature is enab  | led.          |  |
| feature.cccp.enabled                                                                                               | 0 or 1                    | 1             |  |
| Enable or disable use of CCCP. When the phone's Base Profile is set to Lync, this parameter is enabled by default. |                           |               |  |
| feature.lyncbtoe.autosignin.signoff.enabled                                                                        | 0 or 1                    | 0             |  |
|                                                                                                    |                           |               |  |
| feature.presence.enabled                                                                                           | 0 or 1                    | 1             |  |
| Enable the presence facture to manage your buildy list and                                                         | I diaplay the status of y | vour contacto |  |

Enable the presence feature to manage your buddy list and display the status of your contacts.

| httpd.enabled | 0 - Web server<br>disabled | 0 |
|---------------|----------------------------|---|
|               | 1 - Web server<br>enabled  |   |

If 0, the HTTP server and access to the Web Configuration Utility is disabled. If 1, the server and access to the Web Configuration Utility is enabled.

| Parameter                                                                                                    | Permitted Values                                                                                    | Default                                                                                                    |  |
|----------------------------------------------------------------------------------------------------|----------------------------------------------------------------------------------------------------|----------------------------------------------------------------------------------------------------|--|
| httpd.cfg.enabled                                                                                                    | 0 - Web<br>Ul/service<br>disabled<br>1 - Web<br>Ul/service                                          | 0                                                                                                    |  |
|                                                                                                    | enabled/running                                                                                     |                                                                                                    |  |
| If 0, the Web Configuration Utility is disabled. If 1, the Web                                                                                                    | Configuration Utility is                                                                            | enabled.                                                                                                    |  |
| httpd.cfg.secureTunnelEnabled                                                                                                    | 0 - HTTPS<br>service disabled                                                                       | 1                                                                                                    |  |
|                                                                                                    | 1 - HTTPS<br>service enabled                                                                        |                                                                                                    |  |
| If 0, the Web does not use a secure tunnel. If 1, the server                                                                                                    | connects through a se                                                                               | ecure tunnel.                                                                                                    |  |
| httpd.cfg.secureTunnelRequired                                                                                                    | 0 - HTTP service<br>enabled                                                                         | 1                                                                                                    |  |
|                                                                                                    | 1 - HTTP service<br>disabled                                                                        |                                                                                                    |  |
| If 1, only the phone's HTTPS web server is accessible and server is also accessible through a secure tunnel. If this part httpd.cfg.secureTunnelEnabled is enabled, then no                                                                                                    | requires a secure tuni<br>rameter is enabled an<br>n-secure HTTP servic                             | nel. If 0, the phone's HTTP web<br>d<br>æ is disabled.                                                                             |  |
| reg.1.offerFullCodecListUponResume                                                                                                    | 0 or 1                                                                                              | 0                                                                                                    |  |
| sec.srtp.holdWithNewKey                                                                                                    | 0 or 1                                                                                              | 0                                                                                                    |  |
| If 0, a new key is not provided when holding a call. If 1, a ne                                                                                                    | ew key is provided wh                                                                               | en holding a call.                                                                                                    |  |
| sec.srtp.key.lifetime                                                                                                    | 0, positive<br>integer minimum<br>1024 or power of<br>2 notation                                    | 2 <sup>31</sup>                                                                                                    |  |
| The lifetime of the master key used for the cryptographic parameter in SDP. The value specified is the number of SRTP packets. If 0, the master key lifetime is not set. If set to a valid value (at least 1024, or a power such as 2 <sup>10</sup> ), the master key lifetime is set. When the lifetime is set, a re-invite with a new key will be sent when the number or SRTP packets sent for an outgoing call exceeds half the value of the master key lifetime. Note: Setting this parameter to a non-zero value may affect the performance of the phone. |                                                                                                    |                                                                                                    |  |
| sec.srtp.mki.enabled                                                                                                    | 0 or 1                                                                                              | 1                                                                                                    |  |
| The master key identifier (MKI) is an optional parameter for<br>identifies the SRTP stream within an SRTP session. MKI is<br> mki:mki_length , where mki is the MKI value and mil<br>parameter is sent within the SDP message of the SIP INVIT                                                                                                    | the cryptographic par<br>expressed as a pair of<br>ti_length its length<br>TE / 200 OK. If 0, the I | rameter in the SDP that uniquely<br>of decimal numbers in the form<br>n in bytes. If 1, a 4-byte MKI<br>MKI parameter is not sent. |  |

|                                                                                                    |                           | · · · · · · · · · · · · · · · · · · · |
|----------------------------------------------------------------------------------------------------|---------------------------|---------------------------------------|
| Parameter                                                                                                    | Permitted Values          | Default                               |
| sec.srtp.mki.length                                                                                                    | 1 to 4                    | 1                                     |
| The length of the master key identifier (MKI), in bytes. Mic                                                                                                    | rosoft Lync offers 1-by   | te MKIs.                              |
| sec.srtp.mki.startSessionAtOne                                                                                                    | 0 or 1                    | 1                                     |
| If set to 1, use an MKI value of 1 at the start of an SDP set new crypto key.                                                                                                    | ssion. If set to 0, the M | KI value will increment for each      |
| sec.srtp.resumeWithNewKey                                                                                                    | 0 or 1                    | 0                                     |
| If 0, a key is not provided when resuming a call. If 1, a key                                                                                                    | is provided when resu     | uming a call.                         |
| sec.TLS.customCaCert.1                                                                                                    |                           |                                       |
| The custom certificate for TLS Application Profile                                                                                                    |                           |                                       |
| sec.TLS.profileSelection.SIP                                                                                                    |                           | ApplicationProfile1                   |
| Set the TLS application profile used to store the CA certific                                                                                                    | cate.                     |                                       |
| tcplpApp.ice.mode                                                                                                    |                           | MSOCS                                 |
| Specifies that ICE and TURN work with Microsoft Lync Se                                                                                                    | rver.                     |                                       |
| tcplpApp.keepalive.tcp.sip.tls.enable                                                                                                    | 0 or 1                    | 1                                     |
| Set to 1 to enable keepalive packets and keep the TLS pro                                                                                                    | ofile from timing out.    |                                       |
| video.iFrame.delay                                                                                                    |                           | 2                                     |
| When non-zero, an extra I-frame is transmitted after video starts. The amount of delay from the start of video until the I-frame is sent is configurable up to 10 seconds. Use a value of 2 seconds if you are using this parameter in a Microsoft Lync environment. |                           |                                       |
| video.iFrame.onPacketLoss                                                                                                    | 0 to 10 seconds           | 1                                     |
| If 1, an I-frame is transmitted to the far end when a receive occurred.                                                                                                    | ed RTCP report indicat    | es that video RTP packet loss has     |
| voice.audioProfile.G7221.24kbps.payloadType                                                                                                    |                           | 112                                   |
| The payload type for the G.722.1 24kbps codec.                                                                                                    |                           |                                       |
| voice.codecPref.G7221.24kbps                                                                                                    | 0 to 27                   | 5                                     |
| The priority of the G.722.1 24kbps codec. If 0 or Null, the                                                                                                    | codec is disabled. A va   | alue of 1 is the highest priority.    |

| Parameter                                                                                                    | Permitted Values        | Default                          |  |
|----------------------------------------------------------------------------------------------------|-------------------------|----------------------------------|--|
| voice.codecPref.G7221.32kbps                                                                                                    | 0 to 27                 | 0                                |  |
| The priority of the G.722.1 32kbps codec. If 0 or Null, the co                                                                                                    | odec is disabled. A val | ue of 1 is the highest priority. |  |
| volpProt.SIP.allowTransferOnProceeding                                                                                                    | 0 to 2 seconds          | 0                                |  |
| If set to 1, a transfer can be completed during the proceeding state of a consultation call. If set to 0, a transfer is not allowed during the proceeding state of a consultation call. |                         |                                  |  |
| volpProt.SIP.IM.autoAnswerDelay                                                                                                    | 0 to 40                 | 40                               |  |
| The time interval from receipt of the instant message invitation to automatically accepting the invitation.                                                                             |                         |                                  |  |
| volpProt.SIP.header.diversion.enable                                                                                                    | 0 or 1                  | 1                                |  |
| If set to 1, the diversion header is displayed if received. If set to 0, the diversion header is not displayed.                                                                         |                         |                                  |  |
| volpProt.SIP.mtls.enable                                                                                                    | 0 or 1                  | 0                                |  |
| If 0, Mutual TLS is disabled. If 1, Mutual TLS is enabled.                                                                                                    |                         |                                  |  |

## Lync Per Phone Example

The following table lists parameters in the template file lyncPerPhoneExample.cfg.

#### Lync Per Phone Example

| Parameter                                                                            | Permitted Values | Default |  |
|--------------------------------------------------------------------------------------|------------------|---------|--|
| device.set                                                                           | 0 or 1           | 1       |  |
| A global parameter that allows you to install software and change device parameters. |                  |         |  |
| device.prov.lyncDeviceUpdateEnabled.set                                              | 0 or 1           | 1       |  |
|                                                                                      |                  |         |  |
| device.prov.lyncDeviceUpdateEnabled                                                  | 0 or 1           | 1       |  |
|                                                                                      |                  |         |  |
| dialplan.1.applyToForward                                                            | 0 or 1           | 1       |  |
|                                                                                      |                  |         |  |

If 0, the dial plan does not apply to forwarded calls. If 1, the dial plan applies to forwarded calls.

| Parameter     | Permitted Values                                        | Default |
|---------------|---------------------------------------------------------|---------|
| httpd.enabled | 0 - Web server<br>disabled<br>1 - Web server<br>enabled | 0       |

If 0, the HTTP server and access to the Web Configuration Utility is disabled. If 1, the server and access to the Web Configuration Utility is enabled.

| httpd.cfg.enabled | 0 - Web         | D |
|-------------------|-----------------|---|
|                   | UI/service      | - |
|                   | disabled        |   |
|                   | 1 - Web         |   |
|                   | UI/service      |   |
|                   | enabled/running |   |

If 0, the Web Configuration Utility is disabled. If 1, the Web Configuration Utility is enabled.

| httpd.cfg.secureTunnelEnabled | 0 - HTTPS<br>service disabled<br>1 - HTTPS<br>service enabled | 1 |
|-------------------------------|---------------------------------------------------------------|---|
|                               |                                                               |   |

If 0, the Web does not use a secure tunnel. If 1, the server connects through a secure tunnel.

| httpd.cfg.secureTunnelRequired                                                                                                    | 0 - HTTP service<br>enabled<br>1 - HTTP service<br>disabled                | 1                                                         |
|----------------------------------------------------------------------------------------------------|----------------------------------------------------------------------------|-----------------------------------------------------------|
| If 1, only the phone's HTTPS web server is accessible and<br>server is also accessible through a secure tunnel. If this p<br>httpd.cfg.secureTunnelEnabled is enabled, then r | d requires a secure tur<br>arameter is enabled ar<br>non-secure HTTP servi | inel. If 0, the phone's HTTP web<br>nd<br>ce is disabled. |
| ren 1 address                                                                                                    |                                                                            | user1@example.com                                         |

| reg.1.auth.domain                                                                                                    | example.com         |  |
|----------------------------------------------------------------------------------------------------|---------------------|--|
| When set to 1, dialplan normalization rules are downloaded from the Lync Server and processed on the phone. If 0, dialplan rules are processed by Lync Server. |                     |  |
| reg.1.applyServerDigitMapLocally                                                                                                    | 0                   |  |
| Specify the line registration.                                                                                                    |                     |  |
| reg. n.audress                                                                                                    | user i @example.com |  |

The domain of the authorization server that is used to check the user names and passwords.

Parameter Permitted Values Default

#### reg.1.auth.password

reg.1.auth.userId

The user Sign In password for authentication challenges for this registration. Login credentials you enter to the configuration file override Active Directory login credentials and disable use of PIN authentication on the phone interface at Settings > Authentication.

User ID to be used for authentication challenges for this registration. If the User ID is non-Null, it will override the user parameter entered into the Authentication submenu on the Settings menu of the phone. Login credentials you enter to the configuration file override Active Directory login credentials and disable use of PIN authentication on the phone interface at Settings > Authentication.

#### reg.1.auth.usePinCredentials

Enable or disable the PIN authentication sign in method. This is disabled by default and enabled when the phone Base Profile is set to Lync.

#### reg.1.auth.loginCredentialType

#### reg.1.server.1.registerRetry.baseTimeout

The base time period to wait before a registration retry. Used in conjunction with reg.x.server.y.registerRetry.maxTimeOut to determine how long to wait. The algorithm is defined in RFC 5626.

#### reg.1.server.1.registerRetry.maxTimeout

Sets the maximum period of time in seconds that the phone tries to register.

#### reg.1.server.1.specialInterop

Identifies the SIP signaling as Microsoft Lync Server and enables Lync Server features. This parameter supports Lync Server 2010 and 2013.

#### reg.1.server.1.transport

The transport method the phone uses to communicate with the SIP server.

#### reg.1.serverFeatureControl.cf

If 0, server-based call forwarding is not enabled for this line. If 1, server based call forwarding is enabled for this line.

#### user1

0

10

180

TLS

1

usernameAndPassword

lync2010

| Parameter                                                                                                    | Permitted Values                                            | Default                                                |  |
|----------------------------------------------------------------------------------------------------|-------------------------------------------------------------|--------------------------------------------------------|--|
| reg.1.serverFeatureControl.dnd                                                                                                    |                                                             | 1                                                      |  |
| If 0, server-based do-not-disturb (DND) is not enabled control of DND. This parameter overrides volpProt.                                                                                                    | I. If 1, server-based DND is<br>SIP.serverFeatureCor        | enabled and the call server has                        |  |
| reg.1.serverFeatureControl.localProcessing.cf                                                                                                    |                                                             | 0                                                      |  |
| If set to 0 and reg.1.serverFeatureControl.cf<br>behavior. If set to 1, the phone performs local Call For                                                                                                    | is set to 1, the phone doe:<br>ward behavior on all calls r | s not perform local Call Forward eceived.              |  |
| reg.1.serverFeatureControl.localProcessing.dnd                                                                                                    |                                                             | 0                                                      |  |
| If 0 and reg.x.serverFeatureControl.cf is set to 1, the phone will not perform local Call Forward behavior.<br>If set to 1, the phone will perform local Call Forward behavior on all calls received. This parameter overrides<br>voIpProt.SIP.serverFeatureControl.localProcessing.cf. |                                                             |                                                        |  |
| reg.1.serverFeatureControl.signalingMethod                                                                                                    |                                                             | serviceMsForwardContact                                |  |
| Controls the method used to perform call forwarding requests to the server.                                                                                                    |                                                             |                                                        |  |
| reg.1.offerFullCodecListUponResume                                                                                                    |                                                             | 0                                                      |  |
| reg.1.useteluriAsLineLabel                                                                                                    | 0 or 1                                                      | 1                                                      |  |
| Change the line key label from Lync extension numbe<br>the Lync extension number. When enabled, the line ke                                                                                                    | r to account user name. Wi<br>ey displays the Lync accour   | nen disabled, the line key displays<br>nt's user name. |  |
| roaming_buddies.reg                                                                                                    |                                                             | 1                                                      |  |
| Set the line index number for the registered line you w                                                                                                    | ant to enable Presence and                                  | d Instant Messaging.                                   |  |
| softkey.feature.simplifiedSignIn                                                                                                    |                                                             | 1                                                      |  |
| If 0, the <b>SignIn</b> soft key is not displayed. If 1 and $volg$                                                                                                    | pProt.server.x.specia                                       | alInterop <b>is</b> lync2010 <b>, the</b>              |  |

SignIn soft key is displayed.

## Lync device.set

The following table lists parameters in the template file device.set.

#### Lync device.set Parameters

Parameter=Default Value

device.set1=0

device.set=1

A global parameter that you enable to make changes to <device> parameters. Use this parameter to change only <device> parameter values. Once you have made your changes, remove this parameter from the configuration file.

device.set.baseProfile.set=1

Parameter-Required Value

This parameter enables you to make changes to the Base Profile of your devices. Set this parameter to 1 to enable changes to the Base Profile.

device.set.baseProfile<sup>1</sup>=Null

device.set.baseProfile=Lync

This parameter sets the value for the device Base Profile. Set this parameter to Lync.

<sup>1</sup> Change causes phone to restart or reboot.

# **In-Band Provisioning**

When you are signed in to Lync on your phone, the Lync Server automatically retrieves provisioning parameters you need to operate Lync features. You can view the in-band provisioning parameters from your phone or using the Web Configuration Utility. This section shows you how to view in-band provisioning parameters and provides a description of the parameters.

For details of the in-band provisioning parameters, go to In-Band Provisioning Parameters.

#### To view in-band provisioning parameters:

- 1 On your phone, go to **Menu > Settings > Advanced**, enter the password (default 456), and press **Enter**.
- 2 Go to Administration Settings > Upload Configuration.
- 3 Scroll down and select SIP.
- 4 Press the Upload soft key.

The phone uploads MAC-upload-CallServer.cfg to your boot server. Open this file to view the inband provisioning parameters.

You can also use the Polycom Web Configuration Utility to view in-band provisioning parameters after you enable access to the Web Configuration Utility.

#### To view in-band provisioning parameters using the Web Configuration Utility:

- 1 Obtain the IP address of the phone by pressing the **Menu/Home** key and going to **Settings > Status > Platform > Phone**. The IP address displays in the IP field
- 2 In the address bar of a web browser, enter the phone's IP address and press Enter on your keyboard.

The Web Configuration Utility login screen displays, shown next.

| Polyco                  | OM.                  | Polycom Wel               | b Configurat     | tion Utility |
|-------------------------|----------------------|---------------------------|------------------|--------------|
|                         |                      |                           |                  |              |
| w                       | elcome to Po         | lycom Web Confi           | guration Utility |              |
| Enter Login Information |                      |                           |                  |              |
|                         | Login As<br>Password | <ul> <li>Admin</li> </ul> | OUser            |              |
|                         | Subm                 | nit Res                   | set              |              |

- 3 Choose Admin, enter the Password (default 456), and click Submit.
- 4 From the Home page, navigate to Utilities > Import & Export Configuration, shown next.

| Polycom <sup>®</sup>   VVX 500                          |                               |
|---------------------------------------------------------|-------------------------------|
| Home Simple Setup Preferences Settings Diagnostics      | Utilities                     |
| You are here: Utilities > Import & Export Configuration | Import & Export Configuration |
| Import & Export Configu                                 | Phone Backup & Restore        |
|                                                         | Software Upgrade              |
| Import Configuration File                               | Soft Key Configuration        |
|                                                         | Line Key Configuration        |
| Note: Configurations imported w                         | Restart Phone                 |
| Export Configuration                                    | Reboot Phone                  |
|                                                         |                               |
|                                                         |                               |

5 Under Export Configuration, click the Export Configuration File drop-down menu, choose Lync, and click Export, as shown next.

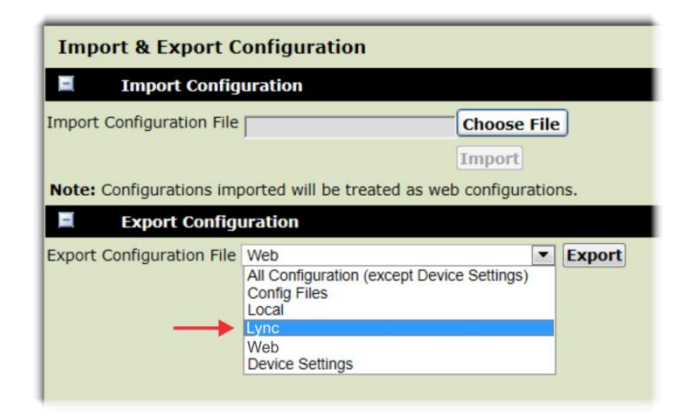

6 Save the XML file to your computer.

#### **In-Band Provisioning Parameters**

| Parameter                                                                                                    | Permitted<br>Values | Default                                                       |  |
|----------------------------------------------------------------------------------------------------|---------------------|---------------------------------------------------------------|--|
| dialplan.1.e911dialmask                                                                                         |                     | 112;100                                                       |  |
|                                                                                                    |                     |                                                               |  |
| dialplan.1.e911dialstring                                                                                       |                     | 911                                                           |  |
|                                                                                                    |                     |                                                               |  |
| dialplan.1.originaldigitmap                                                                                     |                     | This value depends on how the Lync Server is configured.      |  |
|                                                                                                    |                     |                                                               |  |
| dialplan.routing.emergency.1.value                                                                              |                     | 911                                                           |  |
|                                                                                                    |                     |                                                               |  |
| msg.mwi.1.callBack                                                                                              |                     | This value depends on how the Lync Server is configured.      |  |
| The contact to call when retrieving messages for this registration if msg.mwi.x.callBackMode is set to contact. |                     |                                                               |  |
| msg.mwi.1.callBackMode                                                                                          | contact             | contact                                                       |  |
| The message retrieval mode and notification for reg<br>contact specified by msg.mwi.x.callback.                 | istration x. The    | e value <i>contact</i> indicates that a call is placed to the |  |
| reg.1.ice.turn.callAdmissionControl.enabled                                                                     |                     | 1                                                             |  |

| Parameter                                                                                                    | Permitted<br>Values | Default                                                                                                    |  |
|----------------------------------------------------------------------------------------------------|---------------------|----------------------------------------------------------------------------------------------------|--|
| reg.1.lisdisclaimer                                                                                                    |                     | This value depends on how the Lync Server is configured.                                                                                              |  |
| reg.x.srtp.enable                                                                                                    |                     | 1                                                                                                    |  |
| When set to 1, SRTP for incoming SIP calls is enab declined.                                                                                                    | led for a given     | line x. When set to 0, SRTP offered SIP calls are                                                                                                    |  |
| reg.1.srtp.offer                                                                                                    |                     | 1                                                                                                    |  |
| If 1, the registration includes a secure media stream description along with the usual non-secure media description in the SDP of a SIP INVITE. This parameter applies to the registration initiating (offering) a phone call. If 0, no secure media stream is included in SDP of a SIP invite.                                                                                                    |                     |                                                                                                    |  |
| reg.1.srtp.require                                                                                                    | 0 or 1              | 1                                                                                                    |  |
| If 0, secure media streams are not required. If 1, the registration is only allowed to use secure media streams. Any offered SIP INVITEs must include a secure media description in the SDP or the call will be rejected. For outgoing calls, only a secure media stream description is included in the SDP of the SIP INVITE, meaning that the non-secure media description is not included. If this parameter set to 1, reg.x.srtp.offer will also be set to 1, regardless of the value in the configuration file. |                     |                                                                                                    |  |
| tcplpApp.ice.turn.callAdmissionControl.enabl<br>ed                                                                                                    |                     | 1                                                                                                    |  |
| tcplpApp.ice.username                                                                                                    |                     | This value depends on how the Lync Server<br>is configured. This unique value is created<br>for each registration and changes every<br>eight minutes. |  |
| tcplpApp.ice.password                                                                                                    |                     | This value depends on how the Lync Server is configured.                                                                                              |  |
| tcplpApp.ice.turn.server                                                                                                    |                     | This value depends on how the Lync Server is configured.                                                                                              |  |
| tcplpApp.ice.turn.tcpPort                                                                                                    |                     | 443                                                                                                    |  |

| Parameter                 | Permitted<br>Values | Default |
|---------------------------|---------------------|---------|
| tcplpApp.ice.turn.udpPort |                     | 3478    |

# **Troubleshoot Issues**

Use the following section as a guide to resolving issues, problems, or common difficulties you may encounter while using Lync-enabled Polycom UC Software with Microsoft Lync Server.

## The phone fails to register.

The most common issue with a failure to register is basic connectivity to the phone. You can check basic connectivity in a number of ways:

- Obtain the host IP by looking at the phone registration status, configuration file, DNS, and Lync Computer Client Configuration Information Screen.
- Make sure the phone can communicate with the server by performing a diagnostic ping.
- From a computer connected on the same network as the phone, perform a telnet to the Lync server SIP TCP port 5061 or 443.
- Check for a DNS issue.
- Check if Lync Services is temporarily out of service, for example, a firewall or routing problem with the network.

Check that the phone is reading the configuration files. On the phone, go to **Status** > **Platform** > **Configuration**. The phone displays the current configuration and files. If the phone is not reading the correct configuration files, redo the provisioning procedures. If the phone is reading the configuration files, go to the next troubleshooting tip.

If the phone still cannot register, check autodiscover:

- Ensure the SRV Record exist and points to a valid A record.
- Ensure that the A record points to a valid host IP.
- Use the shell command dnsCacheShow to display a cached DNS entry. If an entry has a negative cache, the phone is trying to perform a lookup and is failing to resolve.

If you get a TLS error, you may have an untrusted, corrupted, or expired certificate. Check if a root CA is installed on the phone by going to Settings > Advanced > Administration Settings > TLS Security > Custom CA Certificate. If you need to troubleshoot TLS, use log.level.change.tls=0 and log.level.change.sip=0 to log for TLS problems.

Check for invalid user credentials. Use log.level.change.tls=0, log.level.change.sip=0, and log.level.change.dns=0 to troubleshoot authentication failures.

Log into a computer Lync client with a user's credentials and ensure that the user account logs in. Use a simple password for testing purposes.

## I cannot sign in; I'm getting a sign in failure message

PIN authentication can fail for several reasons, most commonly an invalid extension or invalid PIN.

When PIN authentication fails, a warning message displays:

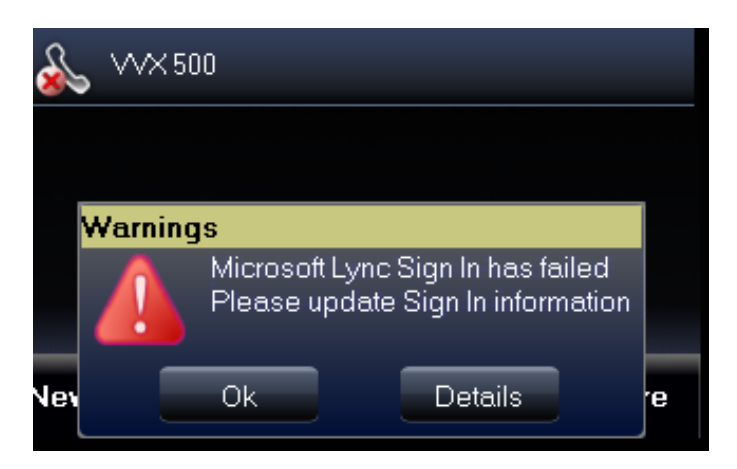

Press Ok to open the PIN Authentication screen to sign in again. Any one of the following messages might display:

- Lync Sign In has failed Contact System Administrator This message indicates that something is wrong with the network. When you receive this message, speak to your administrator.
- Lync Sign In has failed Invalid login credentials This message indicates that the user credentials you entered are incorrect. Try entering your credentials again and if sign in still fails, speak to your administrator.
- Lync Sign In has failed Please update Sign In Information This message is rarely expected, and indicates a problem with the generation of certificate signing request (CSR) publishing the certificate.